# **HINARI Short Course**

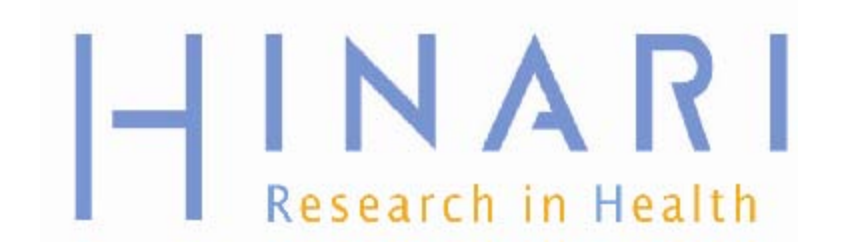

# Table of Contents

- Background and Do's and Don'ts
- Searching Strategies & Boolean Operators
- Sign In Procedures
- HINARI Website Features
- Partner Publishers' Websites Features
- PubMed Searching from HINARI
  - Overview of PubMed Website
  - Limits and Advanced Search
  - My NCBI
- Training Materials Overview

# HINARI

- The HINARI Access to Research Programme is coordinated by the World Health Organization (WHO)
- HINARI is a public-private partnership between the WHO, publishers and other health care content owners
- To provide biomedical and health care research and guideline information to non-profit academic and research institutions, governmental and policy making departments in low income countries.
- AGORA (agricultural research) and OARE (environmental research) are similar programs

#### http://www.research4life.org/

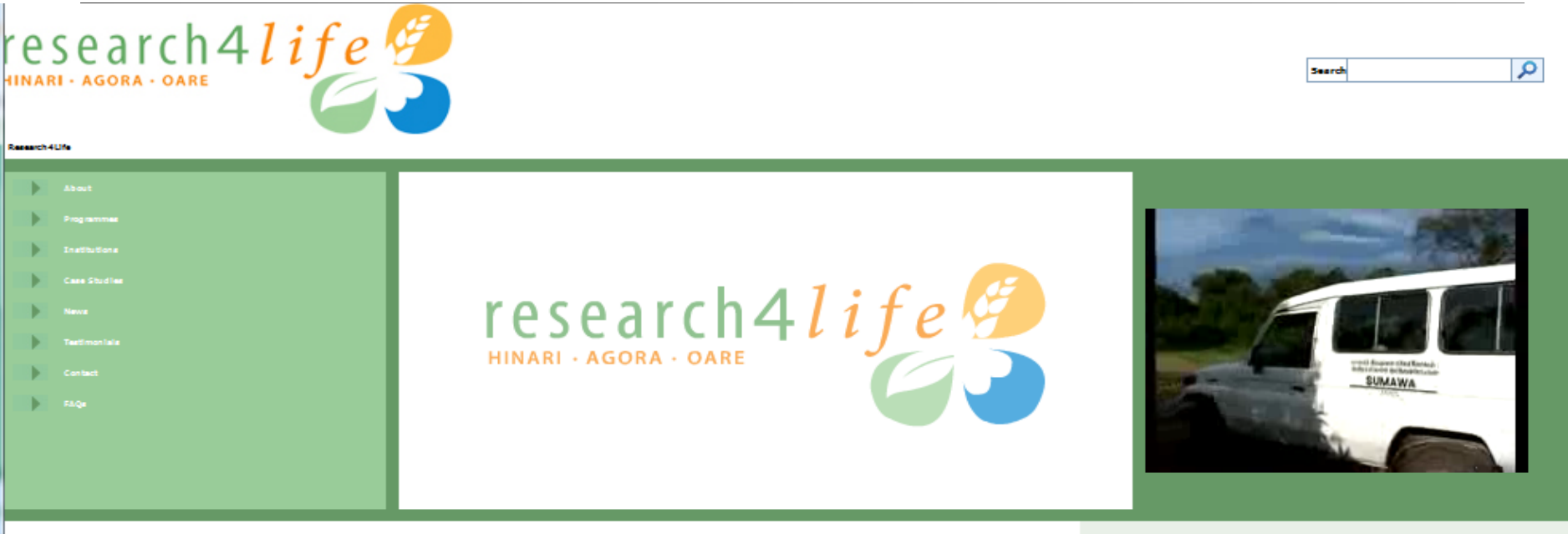

#### RESEARCH4LIFE

The demand for scientific Benature in developing out-trials had gone unfulfied for many years with thousand of official developing to gain access to curved scientific Information. While students wans unable to access the Benature and acquire the information (scientific access) and acquire the information (scientific access) and access and access and acces

Research4/Fe is the collective name for three public-ontate partment/ps which seek to help achieve the UNIX Millionnium Development Goals by providing the developing world with access to ontical scientific and social science research. Reginning in 2002, the three programmer: Keath Access to Research Intel® (MIARC); Access to Stocial Onion Research Action (MIARC); Access to Stocial Onion Research Action (MIARC); Access to Stocial Onion Research Action (MIARC); Access to Stocial Onion Research Action (MIARC); Access to Stocial Onion Research Action (MIARC); Access to Stocial Onion Research Action (MIARC); Access to Stocial Onion Research Action (MIARC); Access to Stocial Onion Research Action (MIARC); Access to Stocial Onion Research Action (MIARC); Access to Stocial Onion Research Action (MIARC); Access to Stocial Onion Research (MIARC); Access to Stocial Onion Research (MIARC); Access to Stocial Oni

Since 2002, Research4Ute programmes have bridged the knowledge gap and has impacted the research - and the lives - of those living in some of the world's ported countries. Research4Ute is a public private partnership of the WHO, FAO, UNEP, Comell and 'Via Universities and the Deterministic gap is the inclusion of Scientific, Technical and Hadcail Publichat. Working together with technology partner Microsoft, the partnership gap is the inclusion of Scientific, Technical and Hadcail Publichat. Working together with technology partner Microsoft, the partnership gap is the head had university and the development Scale by 2015, reducing the scientific including app between Hadcailand and Weekport and the development Scale by 2015, reducing the scientific including app betweek partnership and the development Scale by 2015, reducing the scientific including app betweek partnership and the development Scale by 2015, reducing the scientific including app betweek partnership and the development Scale by 2015, reducing the scientific including app betweek partnership and the development Scale by 2015, reducing the scientific including app betweek partnership and the development Scale by 2015, reducing the scientific including app betweek partnership and the development Scale by 2015, reducing the scientific including app betweek partnership and the development Scale by 2015, reducing the scientific including app betweek partnership and the development Scale by 2015, reducing the scientific including app betweek partnership and the development Scale by 2015, reducing the scientific including app betweek partnership app betweek partnership app and the development Scale by 2015, reducing the scientific including the scientific including the science partnership app and the development Scale by 2015, reducing the science partnership app and the science partnership app and the science partnership app and the science partnership app and the science partnership app and the science partnership app and the science partnership app a

#### What's Nev

Access to environmental research in developing nations has grown to 1500 institutions in less than three years

Research4.We today amounces that the Online Access to Research in the Environment (CARE) programme has negletered 1500 institutions since its learch in 3006, an increase of neary 700 percent. This means that scientist negatories are environmental poly-makers in 1,500 not-for-politik institutions in the works possible scuthes can gain free or low cost access to the latest environmental science Bensture from the work's booster and debates. And the work's booster, and these

Launched in 2002, <u>H70405</u> is managed by the World Health Organization in partnership with Yale University Library and over 100 publichers. 2020 public histubiose in L05 alighte countries have always registered for access to H70446, which provides access to over 5500 per-weisered journals covering medicine, norming and network health and could access for access to Laurchad In 2003, <u>ACCOR</u> is managed by the Bood and Apriculture Organization in partnership with Comparitiveship and over 400 publichers. Over ISOD pathbodies have angebreak for access to ACCOA which provides access to over ISOD inployably International journals covering approximation. Retraining, Aco, Andriber, valenting science and white oblogical, any incompatibility accesses in possible (returbitions access the word, it is its includes any incompatibility accesses in possible (returbitions access the word, its iso includes of Cold Adaptive. Laurched In 2005,0165 is managed by the United Nations Environment Programma, Programma, Programa, Programma, Programma, Programma, Programma, Programma,

biotechnology, environmental engineering, energy, and many other disciplines.

Elicible Countries

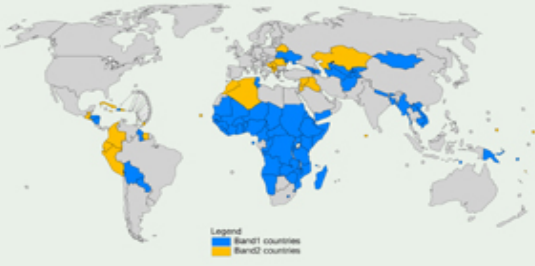

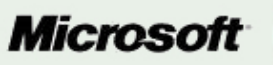

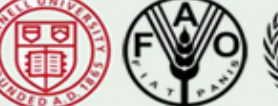

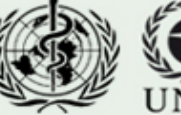

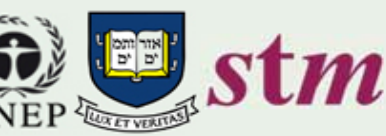

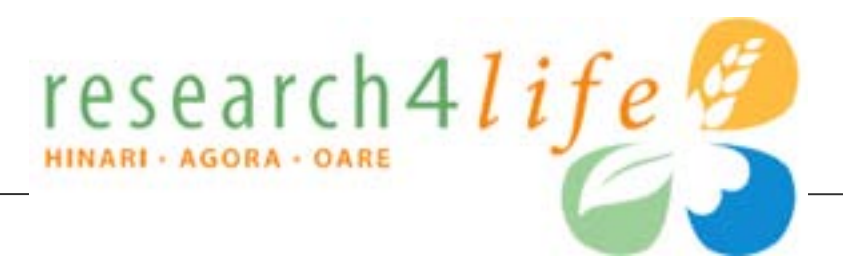

# HINARI: health research (7000 journals) <a href="http://www.who.int/hinari/en/">http://www.who.int/hinari/en/</a>

AGORA: agriculture research (1278 journals) <a href="http://www.aginternetwork.org/en/">http://www.aginternetwork.org/en/</a>

OARE: environment research (2990 journals) http://www.oaresciences.org/en/

updated: 2010 04

# Eligibility/Registration

- Institutions in countries with GNI (gross national income) per capita below \$1600 are eligible for free access (Band 1)
- Institutions in countries with GNI per capita between \$1601-\$4700 pay a fee of \$1000 per year / institution (Band 2)
- For details, see www.who.int/hinari/eligibility/en/

### Who is Eligible for HINARI-AGORA-OARE?

#### Countries, areas and territories eligible for HINARI, AGORA and OARE

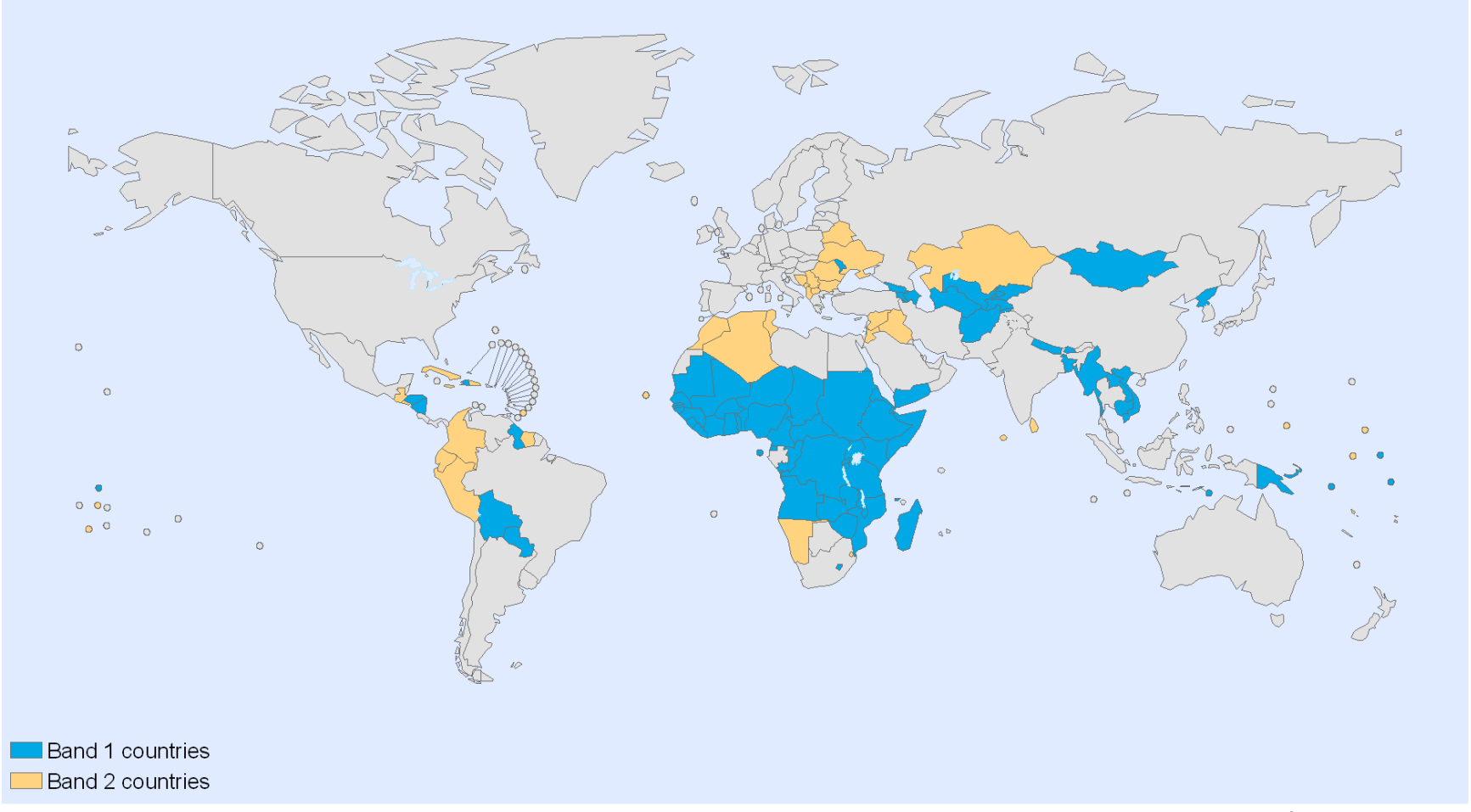

The boundaries and names shown and the designations used on this map do not imply the expression of any opinion whatsoever on the part of the World Health Organization concerning the legal status of any country, territory, city or area or of its authorities, or concerning the delimitation of its frontiers or boundaries. Dotted lines on maps represent approximate border lines for which there may not yet be full agreement. Data Source: World Health Organization Map Production: Public Health Information and Geographic Information Systems (GIS) World Health Organization

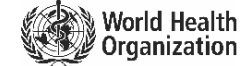

© WHO 2009. All rights reserved

### Primary Target Audiences

Eligible categories of institutions are:

- national universities
- research institutes
- professional schools (medicine, nursing, pharmacy, public health, dentistry)
- teaching hospitals
- government: ministries and agencies
- national medical libraries
- locally based non-governmental agencies

All permanent and visiting faculty, staff members and students are entitled to access and can obtain the institutional User Name and Password.

### Partners

### Principal Publishers

- □ Elsevier Science
- □ Springer
- □ Wiley-Blackwell
- □ Sage
- □ Taylor & Francis
- Lippincott/Williams & Wilkins
- BioOne
- Oxford University Press
- □ Nature Publishing
- Other science/technical/ medical publishers

### **Program Partners**

- □ World Health Organization -WHO
- □ Food and Agriculture Org. FAO
- United Nations Environment Programme – UNEP
- □ Yale University Library
- □ Mann Library/Cornell University
- International Association of Scientific, Technical and Medical Publishers – STM
- Information Training and Outreach Centre for Africa
- □ National Library of Medicine
- □ Microsoft
- Librarians Without Borders/MLA

### http://extranet.who.int/hinari/en/partners.php

### HINARI Do's/Users

- Material owned by the Publishers made available through HINARI can be used by Authorized Users or Walk-in Users
  - An Authorized User: an institution's or government department's employee, permanent or visiting faculty, or student
  - Walk-in User: anyone who comes to the Institution's premises and is permitted by the Institution to access services there

## HINARI Do's/Articles

### For HINARI Band 1 participants:

- institution may supply printed or digital materials (documents) to the institution's employees, faculty members, students or another Authorized User
- remote access is permissible but limited to computers owned personally by employees or by institution
- Professors/lecturers can place publisher's material in print Course Packs or placed in Electronic Reserves for students (delete after the end of the course)

## HINARI Don'ts/Articles

- Downloading/Printing: users cannot download complete journal issues or books (per journal issue or book, 15% limit)
- Course Packs: professors/lecturers
  - cannot make a profit from the publisher's material
  - can charge for cost of printing only

## HINARI Don'ts/Articles

- Document supply: Cannot distribute documents obtained through HINARI to any other individuals or organizations outside the registered institution
- Document fees: The institution may not supply the document for a fee except to recover cost of printing
- Uploading: Cannot upload the material to or post to a publicly available website or elsewhere

### HINARI Don'ts/Content & Software

 Cannot modify, adapt, transform or create any derivative work from the publisher's material, software or hosting agent or tamper with the access software

## HINARI Don'ts/Access

- Do not give the Publisher's Material or User Name/Password to other individuals or institutions
  - if others are interested in HINARI, send them to their institutions' libraries
- Do not access HINARI while traveling outside the country
- Do not put the User Name/ Password on the Institution's website or any other Internet page
- Do not share or publish the ID and password through public sites on the Internet: Groups, Wikis or Blogs
  - can put a link to initial page of HINARI or have information about HINARI

# Suggestion

- Modify the 'Do's and Don'ts Template' (Word document) for your institution
- Print copies and distribute to HINARI users when you supply the IDs and Passwords
- Have each new users read the 'Do's and Don'ts' and sign that they understand and accept the limits
- You will have fulfilled your responsibilities as a provider of the Institutional IDs and Passwords

#### HINARI USAGE POLICY

Institution: \_\_\_\_\_

Institutional ID: \_\_\_\_\_

#### Password:

#### HINARI DO's

•Material owned by the Publishers made available through HINARI can be used by Authorized Users or Walk-in Users

- •An Authorized User is an institution's or government department's employee, permanent or visiting faculty, or student
- •Walk-in User are anyone who comes to the Institution's premises and is permitted by the Institution to access services there
- Institution may supply printed or digital materials (documents) only to the institution's employees, faculty members, students or another Authorized User
- •Remote access is permissible but limited to computers owned personally by employees or by institution
- •Publisher's material may be placed in electronic reserves for students to access in specified education courses (delete after the end of the course)
- •Course Packs: professors/lecturers may make copies in print or digital form of the Publisher's Material for use by students HINARI DON'Ts
- •Do not put the ID and password on the Institution's website; a link to the initial page of HINARI or information about the program is acceptable.
- •Do not share or publish the ID and password through public sites on the Internet: Groups, Wikis or Blogs.
- •Do not give the Publisher's Material or ID/password to other individuals or institutions (if others at your institution are interested, send them to the Library or Director)
- •Do not access HINARI while traveling outside the country
- •Downloading or printing: users cannot download or print complete journal issues or books (per journal issue or book, 15% limit)
- •Course Packs: professors/lecturers only can recover the cost of producing such course packs from the students; cannot make a profit from the Publisher's Material
- •Document supply: cannot distribute documents obtained through HINARI to any other individuals /organizations outside the Institution
- Uploading: cannot upload/post the material to a publicly available website or elsewhere
- •Content and Software: cannot modify, adapt, transform or create any derivative work from the publisher's material, software or •hosting agent or tamper with the access software

| DATE: | PRINT NAME: |  |
|-------|-------------|--|
|       |             |  |

For copy of this document, see HINARI\_Usage\_Policy\_Template...doc Last updated: 2010 12

### Exercise 1

### Complete exercise 1 in the workbook.

## Planning a Search Strategy

- 1. Define your information need
  - what sort of information are you looking for?
  - who is going to use this information?
- 2. Choose your search terms
  - unique words, key phrases
  - synonyms, alternate spelling, plurals, capitols
  - broader topics
- 3. Decide which sources to use
  - gateways, databases, catalogs
  - journals or books
  - reference resources e.g. encyclopedias, dictionaries
  - grey literature e.g. governmental or nongovernmental organizations publications, websites

- 4. Find out how the search tool functions (as they vary somewhat) discussed in following slides
- 5. Run your search
  - use the terms/keywords you have decided on, sources you have selected
  - read the 'help' information
- 6. Review and refine you search
  - be prepared to review/revise your search
  - try new sources of information
  - save the search and citations for future use
  - promote use of high-quality resources

# Example: To find information on health problems of water pollution

- Keywords-'water' 'pollution' 'health'
- Broader topics—'environmental degradation' or 'agricultural management' or 'health'
- Synonyms
  - Water: rivers, lakes, sea, coastal, 'domestic water', etc
  - Pollution: 'oil spills', chemical, biological, toxicity, etc
  - Health: illness, disease, etc
- Alternative spellings: none
- Plurals: river(s), lake(s), disease(s)
- Capitals: e.g. name of a specific lake, disease, region

### Boolean (Search) Operators

- Connect terms and locate records containing matching terms
- Inserted in a search box AND, OR, NOT
- Must be in UPPERCASE when used
- AND, NOT operators are processed in a left- to right sequence. These are processed first before the OR operators
- OR operators are also processed from leftto-right

### AND Operator (to combine two concepts)

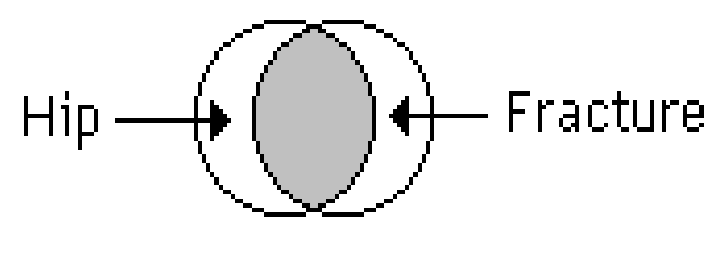

hip AND fracture

the **AND** operator is used to combine two concepts e.g. hip **AND** fracture – in the shaded area

### AND Operator (to combine three concepts)

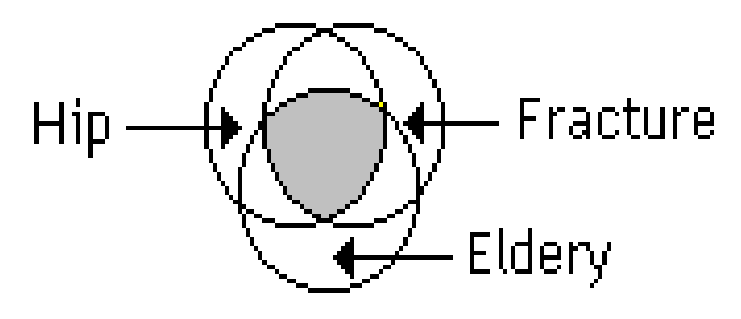

hip AND fracture AND elderly

the **AND** operator is used to combine three concepts e.g. hip **AND** fracture **AND** elderly – in the shaded area

# OR Operator (info containing one or other term)

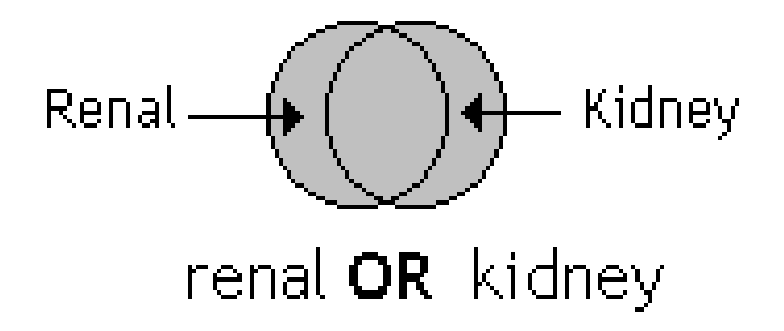

# renal **OR** kidney – in the shaded area with the overlap in the middle having both search terms

### NOT Operator (in one term or the other)

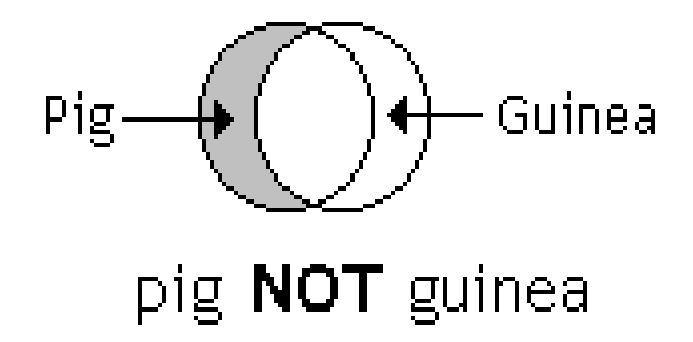

pig **NOT** guinea – in the shaded area; eliminates items in 2nd term (guinea) or both terms

### Other search engine functions

- Phrase or proximity searching: "..." or (...)
  - allows you to search for an exact phrase "information literacy"

prevention and (malaria parasite)

Truncation/wildcards: \*

 allow you to search alternative spellings child\* for child OR childs OR children parasite\* for parasite OR parasites

- Alternate spellings: ?
  - can be used to substitute for characters anywhere in a word

wom?n would search for "woman" and "women"

### Africa AND (malaria OR tuberculosis)

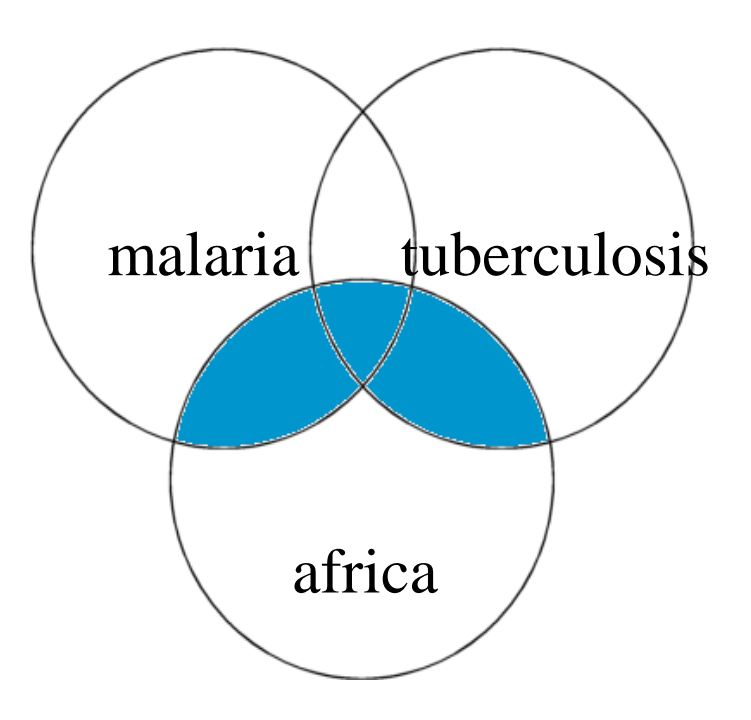

Africa AND (malaria or tuberculosis) – in the shaded area The **(OR)** operator retains items in each term and the **AND** operator is used to combine two concepts

# More Search Techniques

- Field Specific Searching
  - author, title, journal, date, url, etc.
- Language Restrictions, Humans or Animals, Gender and other limits

(to be discussed in PubMed LIMITS)

- Relevancy Ranking
  - a grading that gives extra weight to a document when the search terms appear in the headline or are capitalized
  - every found document is calculated as 100% multiply by the angle formed by weights vector for request and weights vector for document found

## **Evaluating Web Information**

- Criteria for Evaluation
  - Accuracy
  - Authority
  - Currency
  - Coverage
  - Objectivity
  - Criteria for evaluating Health Information

http://www.nlm.nih.gov/medlineplus/evaluatinghealthinformation. html

## Google Search: Dengue Fever

- CDC: Dengue fever and dengue hemorrhagic fever. The Centers for Disease Control and Prevention presents detailed information about this mosquito-born. www.cdc.gov/ncidod/dvbid/dengue/ - 37k –
- Dengue fever, disease information, NCID, CDC Infectious Disease Information. Dengue Fever and Dengue Hemorrhagic Fever (Dengue Virus Infection). www.cdc.gov/node.do/id/0900f3ec80006ce4 - 17k
- Dengue Fever prevention. Factsheet with cause, symptoms, diagnosis, treatment, and
  - www.niaid.nih.gov/factsheets/dengue.htm 13k -
- Dengue Fever Main Subscribe to denguefever news.
  - www.denguefevermusic.com/ 8k -
- Wikipedia, the free encyclopedia Dengue and dengue hemorrhagic fever (DHF) are acute febrile diseases,
  - en.wikipedia.org/wiki/Dengue\_fever 39k -
- WHO: Dengue and Dengue Haemorrhagic Fever Includes cause, prevalence, transmission, symptoms, treatment, and prevention. www.who.int/mediacentre/factsheets/fs117/ 24k –
- <u>eMedicine Dengue Fever : Article by Daniel D Price, MD</u> Dengue Fever www.emedicine.com/emerg/topic124.htm - 75k -

| 🕹 Google - Mozilla Firefox                                                                   |                                                             |
|----------------------------------------------------------------------------------------------|-------------------------------------------------------------|
| <u>File E</u> dit <u>V</u> iew Hi <u>s</u> tory <u>B</u> ookmarks <u>T</u> ools <u>H</u> elp |                                                             |
| C X 🟠 http://www.google.com/                                                                 | े • Google 🔎                                                |
|                                                                                              |                                                             |
| Google ×                                                                                     | •                                                           |
| Web Images Maps News Shopping Gmail more ▼                                                   | hinari.trainers@gmail.com   iGoogle   My Account   Sign out |
|                                                                                              |                                                             |

| Google                                    |                                                  |  |  |  |  |  |  |
|-------------------------------------------|--------------------------------------------------|--|--|--|--|--|--|
| HINARI<br>Google Search I'm Feeling Lucky | Advanced Search<br>Preferences<br>Language Tools |  |  |  |  |  |  |

-

Share what you know. Write a Knol.

This is the Google search engine. Type your query into the Google Search box and click on the Google Search button.

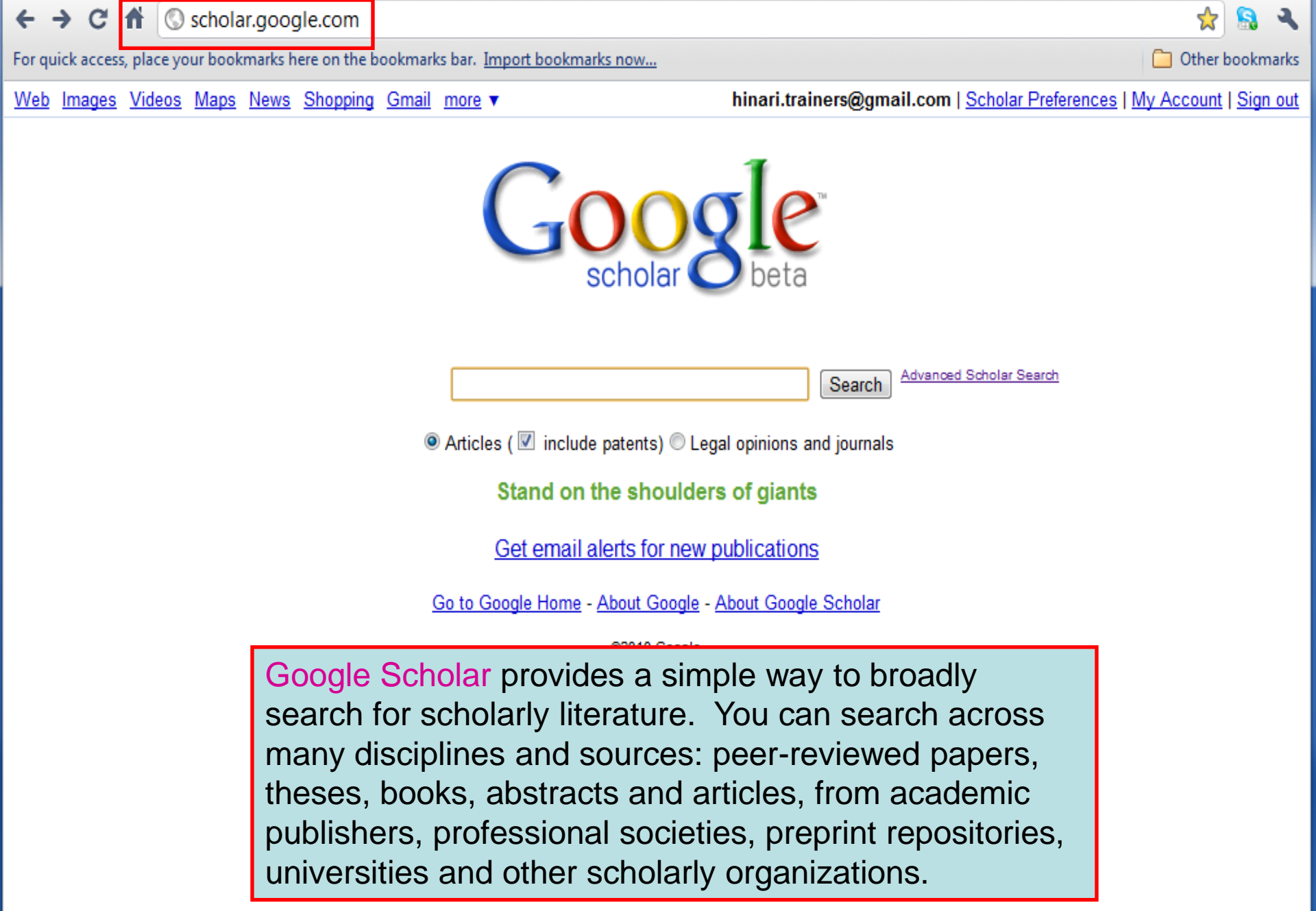

### Exercise 2

### Complete exercise 2 in the workbook.

# **HINARI** Website

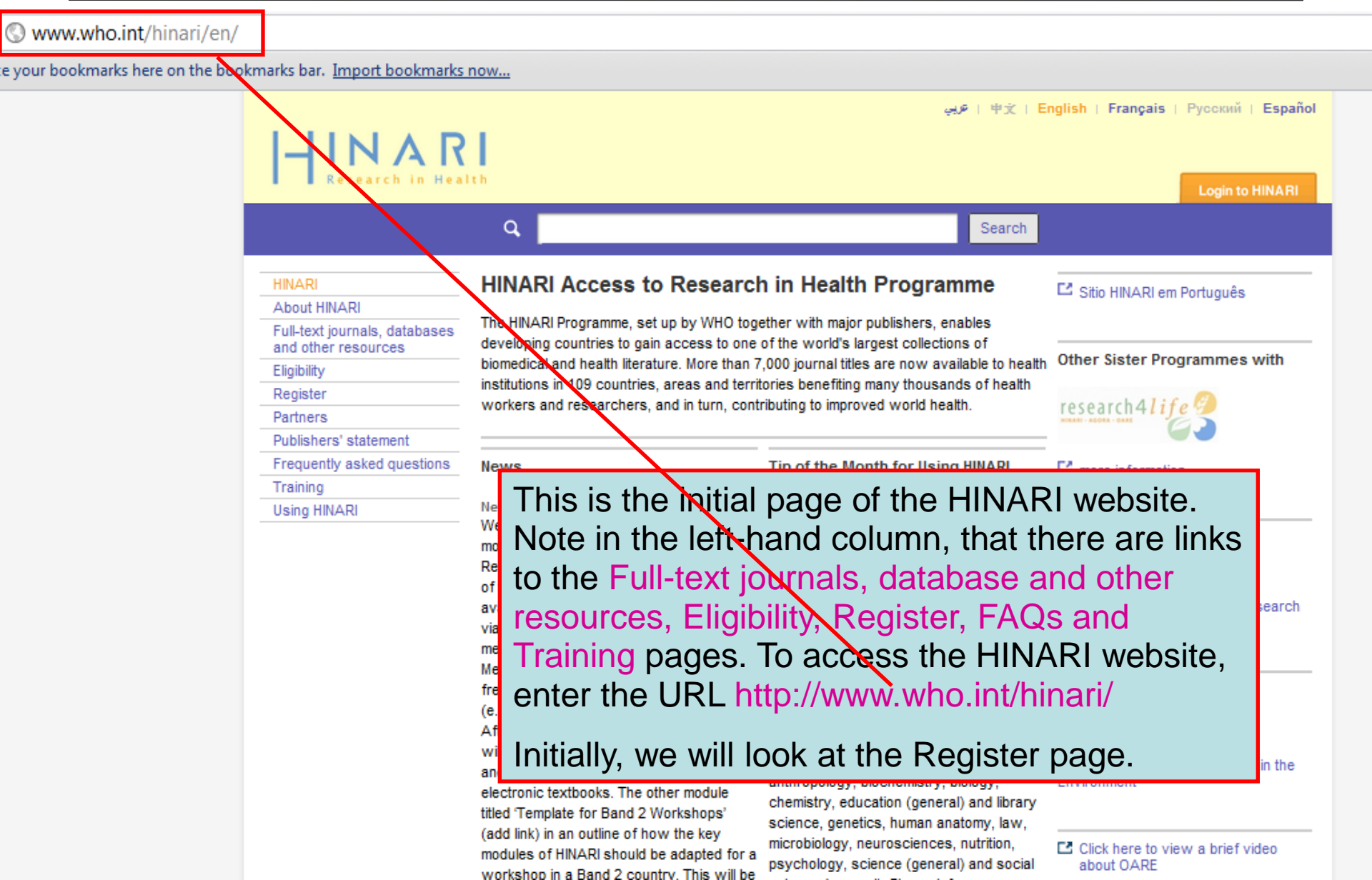

| HINARI Registration                                                                                                    | ×                                                                             |                           |                 |             |                  |                              |  |
|----------------------------------------------------------------------------------------------------|-------------------------------------------------------------------------------|---------------------------|-----------------|-------------|------------------|------------------------------|--|
|                                                                                                    |                                                                               |                           | E               | nglish E    | spañol Français  |                              |  |
|                                                                                                    |                                                                               | Find Journa<br>Select     | als:            |             | LOGIN            |                              |  |
| Home About HINARI                                                                                                    |                                                                               | Journals Usir             | IG HINARI       | Register    | Contact us       |                              |  |
| HINARI Registration                                                                                                    |                                                                               |                           |                 |             |                  |                              |  |
| If your institution is an academic, government or research institution located in one of the countries listed below, you may be eligible to join HINAR! (check eligibility). Please register by completing this form. Only one registration is required per institution.                                                                                                    |                                                                               |                           |                 |             |                  |                              |  |
| If you are a member of a university or professional school, your institution might already be registered with HINARI. Please check our list of REGISTERED UNIVERSITIES AND PROFESSIONAL SCHOOLS before registering.                                                                                                    |                                                                               |                           |                 |             |                  |                              |  |
| Once we receive your registration, we will issue a common username and password for all staff at your institution. As HINARI is in fact a virtual library, we suggest that your institution's librarian be our main contact point. Should your institution not have a library, we will send the username, password and instructions for access to the journals to your director. |                                                                               |                           |                 |             |                  |                              |  |
| Country, area or territory<br>(must be on list to participate<br>Type of institution                                                                                                    | in HI                                                                         | NARI)5                    | ELECT ONE       | •           | •                |                              |  |
| Institution name in full                                                                                                    | 1                                                                             |                           |                 |             |                  | 16                           |  |
| Institution address                                                                                                    |                                                                               | Before registering        | your institutio | n, you n    | leed to check    | k if your                    |  |
| Institution telephone                                                                                                    |                                                                               | organization a read       | dy has registe  | red. Cl     | ick on the       |                              |  |
| Country Code City                                                                                                    | Code                                                                          | REGISTEREDUN              | IVERSITIES /    | AND PF      | <b>ROFESSION</b> | AL                           |  |
| Please describe briefly your in                                                                                                    | Please describe briefly your institu SCHOOLS link This list is undated weekly |                           |                 |             |                  |                              |  |
| To which consortia (if any) doe                                                                                                    | es yo                                                                         |                           |                 |             | Sixiy.           |                              |  |
| Your full name                                                                                                    | Dr V Note that you also can confirm that your institution is                  |                           |                 |             |                  | 5                            |  |
|                                                                                                    | _                                                                             | eligible for HINAR        | by clicking or  | ,<br>the (c | neck eligibilit  | v) link                      |  |
| Your position                                                                                                    | _                                                                             |                           | ur department   |             |                  | <b>y</b> / III II <b>X</b> . |  |
| Librarian name Dr<br>(main contact)                                                                                                    | •                                                                             | Lib                       | rarian's e-mail |             |                  |                              |  |
| Institution Director name Or<br>(official contact)                                                                                                    | •                                                                             | Dir                       | ector's e-mail  |             |                  |                              |  |
| * The second will be seen to constant                                                                                                    |                                                                               | In this star (Discussion) |                 |             |                  |                              |  |

\* The password will be sent to your institution's Librarian/Director.
| HINARI - Browse Institutions - Mozilla | Firefox                                                                                                    |                                                      |                                 |
|----------------------------------------|----------------------------------------------------------------------------------------------------|------------------------------------------------------|---------------------------------|
| File Edit View History Bookmarks       | <u>T</u> ools <u>H</u> elp<br>http://extranet.who.int/hinari/en/browse_institutio                                                                                                    | ns.php                                               | ि र Google                      |
| HINARI - Browse Institutions           | <ul> <li>From the drop down r</li> <li>to see the list of reg exercise, we have che select</li> </ul>                                                                                                    | menu, click on<br>jistered institut<br>osen Viet Nam | your country<br>tions. For this |
| Home Adout HINARI                      | Journals Using HINARI                                                                                                    | Register                                             | Contact us                      |
| Register                               | ed Universities and Profession<br>Country                                                                                                    | al Schools By                                        |                                 |
| Privacy                                | SELECT A COUNTRY<br>SELECT A COUNTRY<br>Afghanistan<br>Albania<br>Algeria<br>Angola<br>Armenia<br>Azerbaijan<br>Bangladesh<br>Belarus<br>Benin<br>Bhutan<br>Bolivia<br>Bosnia and Herzegovina<br>Bulgaria<br>Burkina Faso<br>Burundi<br>Côte d'Ivoire<br>Cambodia<br>Cameroon<br>Cape Verde | served                                               |                                 |

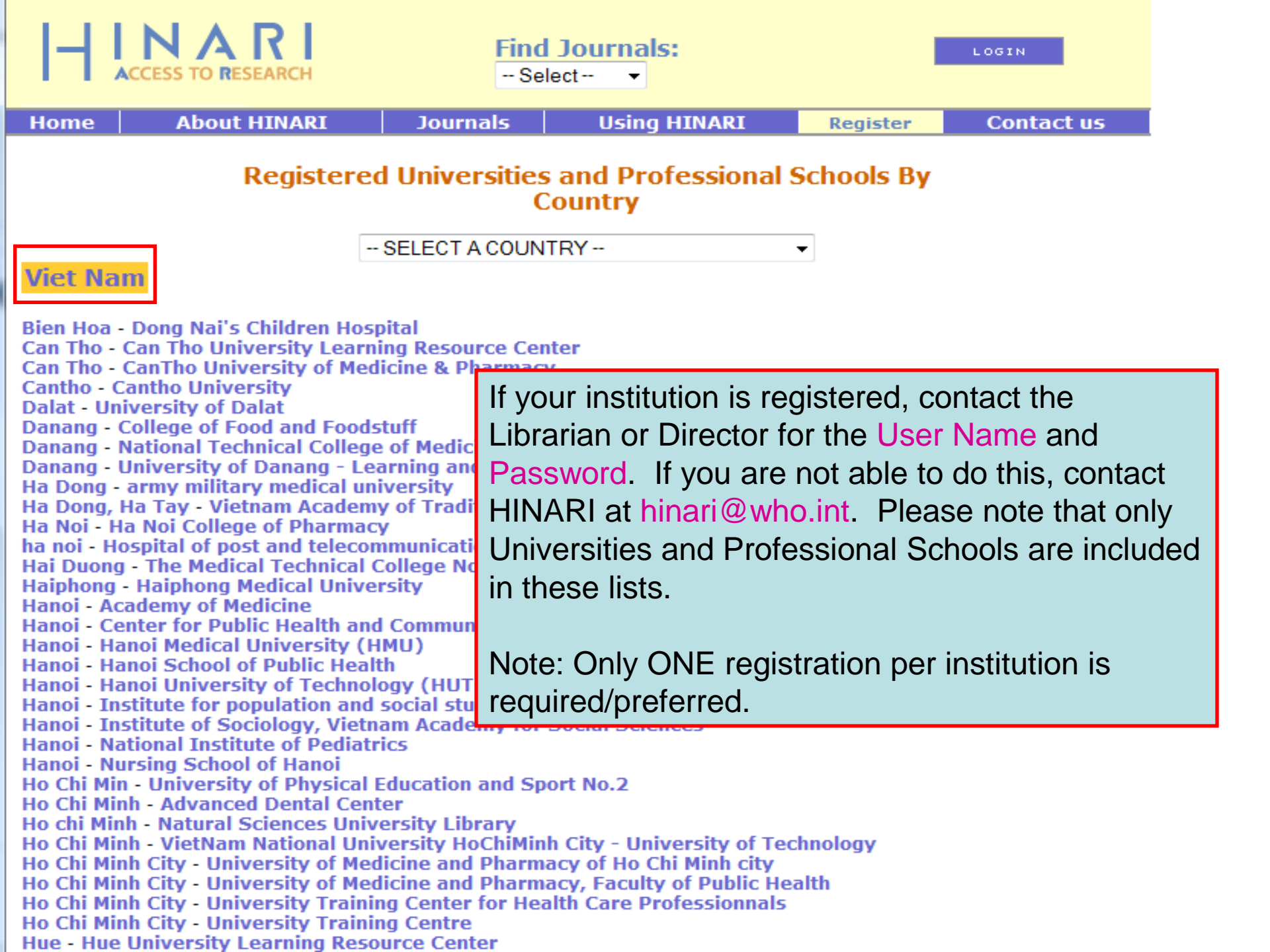

|   | ins | titut | tion p     | orofile                                            |                         |                                         |                                                                                       |                                                                                                    |                                                   |                                                                               |                                        |                                                                             |                                                         |                                          |                                      |
|---|-----|-------|------------|----------------------------------------------------|-------------------------|-----------------------------------------|---------------------------------------------------------------------------------------|----------------------------------------------------------------------------------------------------|---------------------------------------------------|-------------------------------------------------------------------------------|----------------------------------------|-----------------------------------------------------------------------------|---------------------------------------------------------|------------------------------------------|--------------------------------------|
| • | [   | Insti | itution    | Details                                            | Contac                  | ts                                      | Communications                                                                        | Consort                                                                                            | ia                                                | Password Histo                                                                | ory                                    | Payments History                                                            | IP Histo                                                | ry                                       |                                      |
|   |     | Ce    | entre fo   | or Rese                                            | arch in Human           | Reprodu                                 | ction                                                                                 |                                                                                                    |                                                   |                                                                               |                                        | Panama                                                                      | _                                                       |                                          |                                      |
|   |     | ſ     | Cor        | ntact De                                           | etails                  |                                         |                                                                                       |                                                                                                    |                                                   |                                                                               |                                        | 1-                                                                          |                                                         |                                          |                                      |
|   |     |       | <b>  •</b> | Name [                                             | Dr Carlos Moreno        | )                                       |                                                                                       | Telephone                                                                                          |                                                   |                                                                               | F                                      | ax                                                                          |                                                         |                                          | <b>–</b>                             |
|   |     |       |            | Title [                                            | Director                |                                         |                                                                                       | Main Contact                                                                                       | Directo                                           | r                                                                             |                                        |                                                                             | *                                                       |                                          |                                      |
|   |     |       |            | )<br>Denartme                                      | ent Centre for l        | Research                                | In Human                                                                              | Email                                                                                              | cirhpan                                           | @sinfo.net                                                                    |                                        |                                                                             |                                                         |                                          |                                      |
|   | _   | 4     |            | Dopartino                                          | Reproductio             | n                                       |                                                                                       | Email2                                                                                             |                                                   |                                                                               |                                        |                                                                             |                                                         |                                          |                                      |
|   |     |       |            | Notes                                              |                         |                                         |                                                                                       |                                                                                                    |                                                   |                                                                               |                                        |                                                                             |                                                         |                                          |                                      |
|   |     |       |            | Name [<br>Title [<br>Departme<br>Notes [<br>Name [ | Dr Carlos Poveda<br>ent | This<br>not<br>can<br>For<br>cou<br>add | s is one of<br>be able to<br>contain 'o<br>updating o<br>ntry, institu<br>ress(es), t | the pag<br>view. N<br>ut-of-da<br>contacts<br>ition, lib<br>o the tra<br>Telephone<br>Main Contact | es c<br>lote<br>te' in<br>s, ple<br>raria<br>aine | of the 'Inst<br>the impo<br>nformatio<br>ease prov<br>an and/or<br>rs or to H | titu<br>orta<br>n.<br>ride<br>di<br>IN | ution profile<br>ant Contact<br>e the full na<br>rector, and<br>ARI via hin | e' that ye<br>t Details<br>ames of<br>his/her<br>ari@wh | ou w<br>s tha<br>f you<br>r e-m<br>no.in | /ill<br>it<br>it<br>ir<br>nail<br>t. |
|   |     |       |            | Title                                              |                         |                                         |                                                                                       | Email                                                                                              | cirhpan                                           | @sinfo.net                                                                    |                                        |                                                                             |                                                         |                                          |                                      |
|   |     |       |            | Departme                                           | ent                     |                                         |                                                                                       | Email2                                                                                             |                                                   | ages not not                                                                  |                                        |                                                                             |                                                         |                                          |                                      |
|   |     |       | Reco       | Notes 🛛                                            | <u>ا</u>                | H 4                                     | ▶ <b>*</b> of 3                                                                       |                                                                                                    |                                                   |                                                                               |                                        |                                                                             |                                                         |                                          | <b></b>                              |

For quick access, place your bookmarks here on the bookmarks bar. Import bookmarks now...

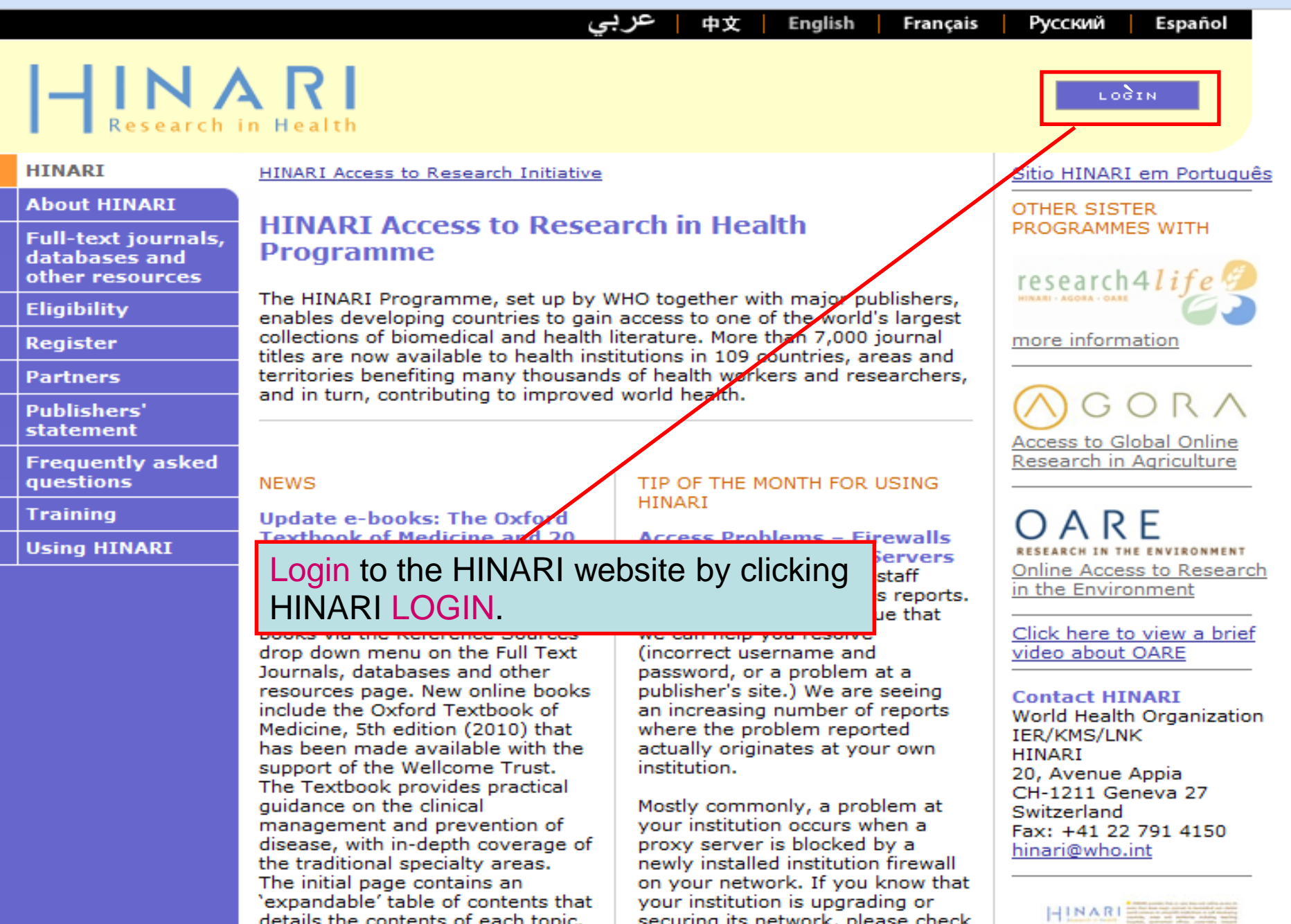

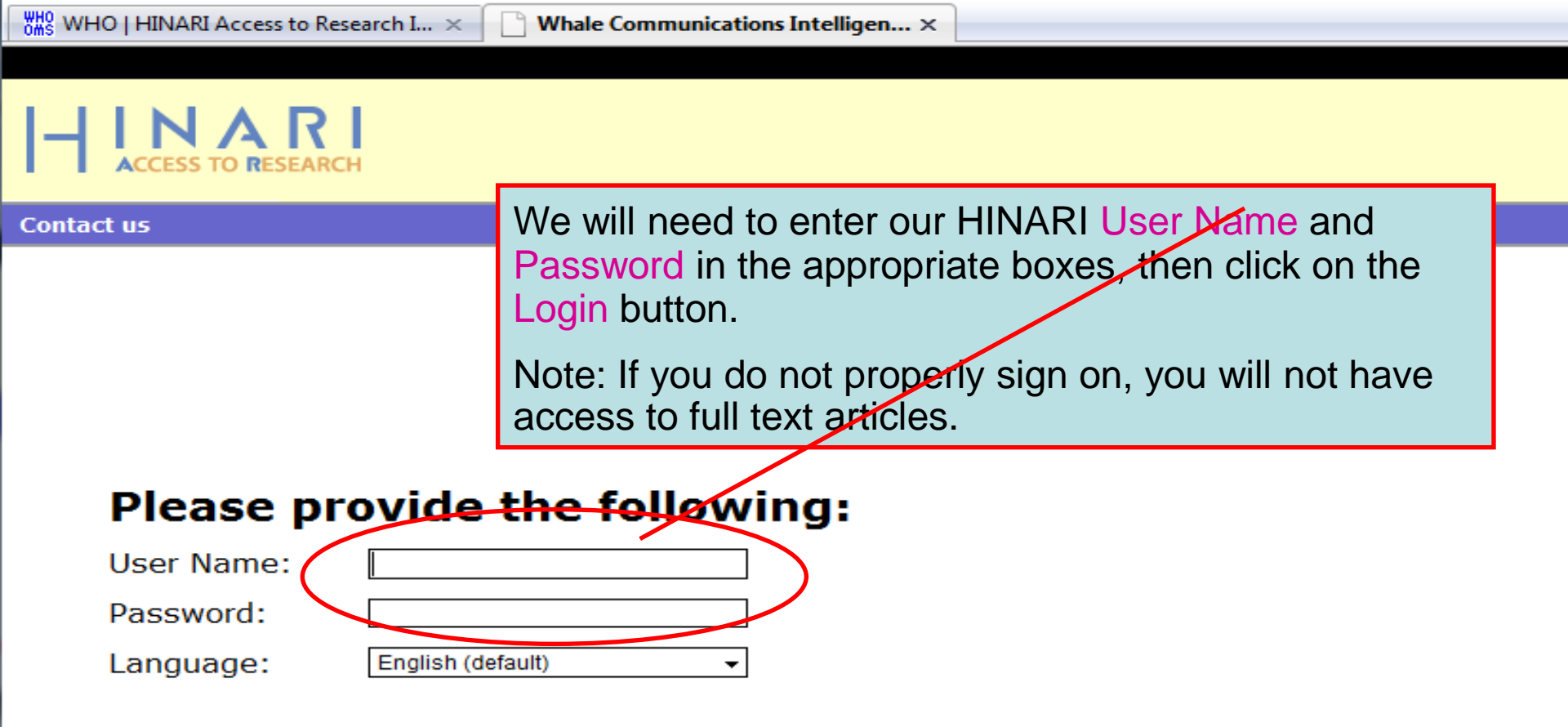

Attention: for security reasons, when you finish working with the site, please make sure you do one of the following:

- Use the Logout button, to log out of the site, or,
- Close all browser windows, including applications that were opened in a new window.

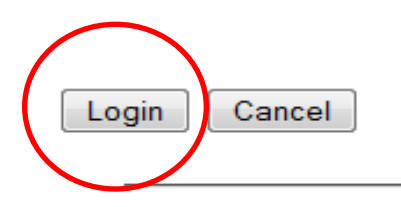

| HINARI Access to Research - Mozilla Firefox                                    |                                          |                                                                                                    |           |
|--------------------------------------------------------------------------------|------------------------------------------|----------------------------------------------------------------------------------------------------|-----------|
| <u>File Edit View History Bookmarks T</u> ools                                 | Help                                     |                                                                                                    |           |
| 🔇 🕑 - C 🗙 🏠 🗋 http://                                                          | /extranet.who.int/hinari/en/journals.php | p ☆ •                                                                                                    | G• Google |
|                                                                                |                                          |                                                                                                    |           |
|                                                                                |                                          |                                                                                                    |           |
| HINAKI Access to Research X                                                    |                                          | Fastisk Fastisk Fastisk                                                                                                    |           |
|                                                                                | Find Journals:                           | LOGIN<br>LOGIN                                                                                                    |           |
| Home About HINAKI                                                              | Journais Using HIVAR                     |                                                                                                    |           |
| Please log in to access this co<br>User name:<br>Password:                     | ontent through HINARI.                   | Partner publisher services<br>Publishers' websites offer special services, such as<br>personalized alerts and searching.<br>SELECT PUBLISHER |           |
| <ul> <li>Find journals by title</li> </ul>                                     |                                          | Detabases and Antiple secondary                                                                                                    |           |
| ABCDEFGHIJKLM                                                                  | second option on the F                   | gin page, you will nave a full text journals,                                                                                                |           |
| <ul> <li>View complete list of journal</li> </ul>                              | databases, and other r                   | esources sub-page.                                                                                                    | -         |
| <ul> <li>Search HINARI journal articles</li> <li>More information.</li> </ul>  | tinougn Pubmeu (meunne)                  | SELECT REFERENCE SOURCE                                                                                                    |           |
| <ul> <li>Find journals by subject categ</li> <li>SELECT A SUBJECT</li> </ul>   | iory<br>•                                | Other Free Collections                                                                                                    |           |
| <ul> <li>Find journals by language of p</li> <li>SELECT A LANGUAGE </li> </ul> | ublication                               | SELECT FREE COLLECTION                                                                                                    |           |
| - SELECT A PUBLISHER                                                           |                                          | <b>-</b>                                                                                                    |           |

Privacy Policy | © World Health Organization 2006. All rights reserved

| Please log in to access this content through HINAN<br>User name:<br>Password:Login                                                                                                    | RI.                                                                                                    |
|----------------------------------------------------------------------------------------------------|----------------------------------------------------------------------------------------------------|
| Find Journals<br>SELECT A SUBJECT<br>HIV/AIDS<br>You are not logged into HINARI.                                                                                                    | In this example, we opened the Find<br>Journals by Subject 'HIV/AIDS listing.<br>Note that only 7 journals are full access<br>while there is a long list of journals that<br>'you must log in to access these journals'. |
| The icons have the following meanings:<br>Full access to this journal for everyone.<br>You must log in to have full access to this journal through<br>These journals provide full access to everyone                                                                                                    | HINARI.                                                                                                    |
| <ul> <li>Journal of Social Aspects of HIV/AIDS (Directory Microbiology and immunology (Directory of Open A PLoS Computational Biology (Public Library of Science) v. 1 (2004)</li> <li>PLoS Medicine (Public Library of Science) v. 1 (2004)</li> <li>PLoS ONE (Public Library of Science) v. 1 (2005)</li> <li>PLoS Pathogens (Public Library of Science) v. 1 (2005)</li> <li>Retrovirology (Directory of Open Access Journals) 2005</li> </ul> | of Open Access Journals) v. 1 (2004) - current issue<br>Access Journals) v. 45 (2001) - current issue<br>nce) v. 1 (2005) - current issue<br>- current issue<br>rent issue<br>5) - current issue<br>04 - current issue   |
| Please log in to access these journals through HINARI                                                                                                    |                                                                                                    |
| <ul> <li>Acta Dermato-Venereologica (Taylor &amp; Francis) v. 7</li> <li>Addiction (John Wiley &amp; Sons) v. 1 (1903) - current iss</li> <li>AIDS (Lippincott Williams &amp; Wilkins) v. 11 (1997) - current is</li> <li>AIDS and Behavior (Springer) v. 1 (1997) - current is</li> <li>AIDS Care (Taylor &amp; Francis) v. 1 (1989) - current issues</li> </ul>                                                                                 | 78 (1999) - v. 85 (2005)<br>sue<br>rent issue<br>ssue<br>Je                                                                                                    |

| 🐸 HINARI Access to Research - Mozilla Firefox 🗌                                                                                                    |                                   |                                                                                                    |                        |
|----------------------------------------------------------------------------------------------------|-----------------------------------|----------------------------------------------------------------------------------------------------|------------------------|
| <u>File E</u> dit <u>V</u> iew Hi <u>s</u> tory <u>B</u> ookmarks <u>T</u> ools <u>H</u> elp                                                                                                    |                                   |                                                                                                    |                        |
| <ri> <hr/> <hr/></ri> | who.int/whalecomextranet.who.int/ | /whalecom0/hinari/en/journals.php                                                                       | -                      |
| p Getting Started 🔂 Latest Headlines                                                                                                    |                                   |                                                                                                    |                        |
|                                                                                                    |                                   | English Español                                                                                         | Français               |
| - INARI<br>ACCESS TO RESEARCH                                                                                                    | Find Journals:                    |                                                                                                    |                        |
| Home Ahout HINARI Journ                                                                                                    | als Using HINAR                   | i Register C                                                                                            | ontact us              |
| You are logged in.  Find journals by title                                                                                                    |                                   | Partner publisher service<br>Publishers' websites offer special s<br>personalized alerts and searching. | BS<br>ervices, such as |
| A B C D E F G H I J K L M N O P                                                                                                    | Q R S T U V W X Y Z               | - SELECT PUBLISHER -                                                                                    | ×                      |
| <ul> <li>View complete list of journals</li> </ul>                                                                                                    | Once logged-in, yo                | ou will be taken into th                                                                                | ne Full                |
| <ul> <li>Search HINARI journal articles throu</li> </ul>                                                                                                    | text journals, datab              | bases, and other reso                                                                                   | urces                  |
| - More information.                                                                                                    | sub-page of the we                | ebsite.                                                                                                 |                        |
| <ul> <li>Find journals by subject category</li> <li>SELECT A SUBJECT –</li> </ul>                                                                                                    | Note the 'You are I               | ogged' in message                                                                                       | This                   |
| <ul> <li>Find journals by language of publica</li> <li>SELECT A LANGUAGE - </li> </ul>                                                                                                    | proper login also c               | an be confirmed by the                                                                                  | ne                     |
| Find journals by publisher     SELECT A PUBLISHER -                                                                                                    | hinari-gw.who.int                 | /whalecomextranet.                                                                                      | url                    |
|                                                                                                    |                                   | Other Free Collections                                                                                  |                        |
|                                                                                                    |                                   | - SELECT FREE COLLECT                                                                                   | ion – 💌                |

| HINARI Access to Research - Mozilla Firefox                                                                                                    |                                                                                         |                                                                                                    |   |  |
|----------------------------------------------------------------------------------------------------|-----------------------------------------------------------------------------------------|----------------------------------------------------------------------------------------------------|---|--|
| <u>File E</u> dit <u>V</u> iew Hi <u>s</u> tory <u>B</u> ookmarks <u>T</u> ools <u>H</u> elp                                                                                                    |                                                                                         |                                                                                                    |   |  |
| <ul> <li> <ul> <li></li></ul></li></ul>                                                                                                    | .who.int/whalecomextranet.who.int/                                                      | whalecom0/hinari/en/journals.php                                                                                         | • |  |
| 🌮 Getting Started 🔂 Latest Headlines                                                                                                    |                                                                                         |                                                                                                    |   |  |
|                                                                                                    |                                                                                         | English Español Français                                                                                                 |   |  |
| - INARI<br>ACCESS TO RESEARCH                                                                                                    | Find Journals:<br>- Select -                                                            |                                                                                                    |   |  |
| Home About HINARI Jour                                                                                                    | nals Using HINARI                                                                       | Register Contact us                                                                                                    | [ |  |
| You are logged in.  Find journals by title                                                                                                    |                                                                                         | Partner publisher services<br>Publishers' websites offer special services, such as<br>personalized alerts and searching. |   |  |
| ABCDEFGHIJKLMNOP                                                                                                    | Q R S T U V W X Y Z                                                                     | - SELECT PUBLISHER -                                                                                                    |   |  |
| <ul> <li>View complete list of journals</li> </ul>                                                                                                    |                                                                                         |                                                                                                    |   |  |
| <ul> <li>Search HINARI journal articles through the second second se</li></ul> | uqh PubMed (Medline)                                                                    | Databases and Article searching                                                                                          |   |  |
| - More Information.                                                                                                    |                                                                                         |                                                                                                    |   |  |
| <ul> <li>Find journals by subject category         <ul> <li>SELECT A SUBJECT –</li> </ul> </li> <li>Find journals by language of public public pu</li></ul>                             | Journals can be acce<br>alphabetical list.<br>Note there also is a N<br>ournals option. | essed by title from an                                                                                                   |   |  |
|                                                                                                    |                                                                                         | Other Free Collections                                                                                                   |   |  |

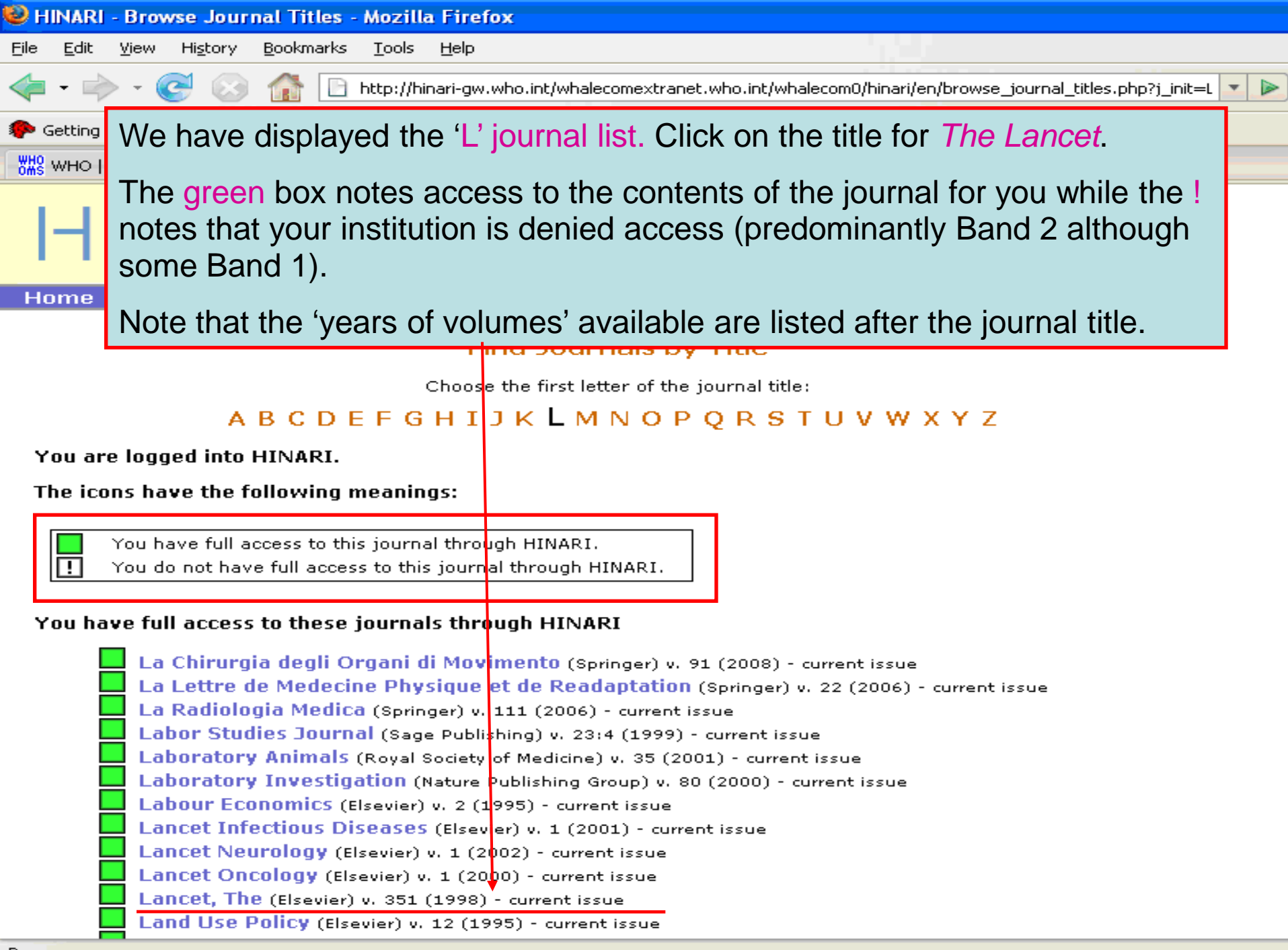

Done

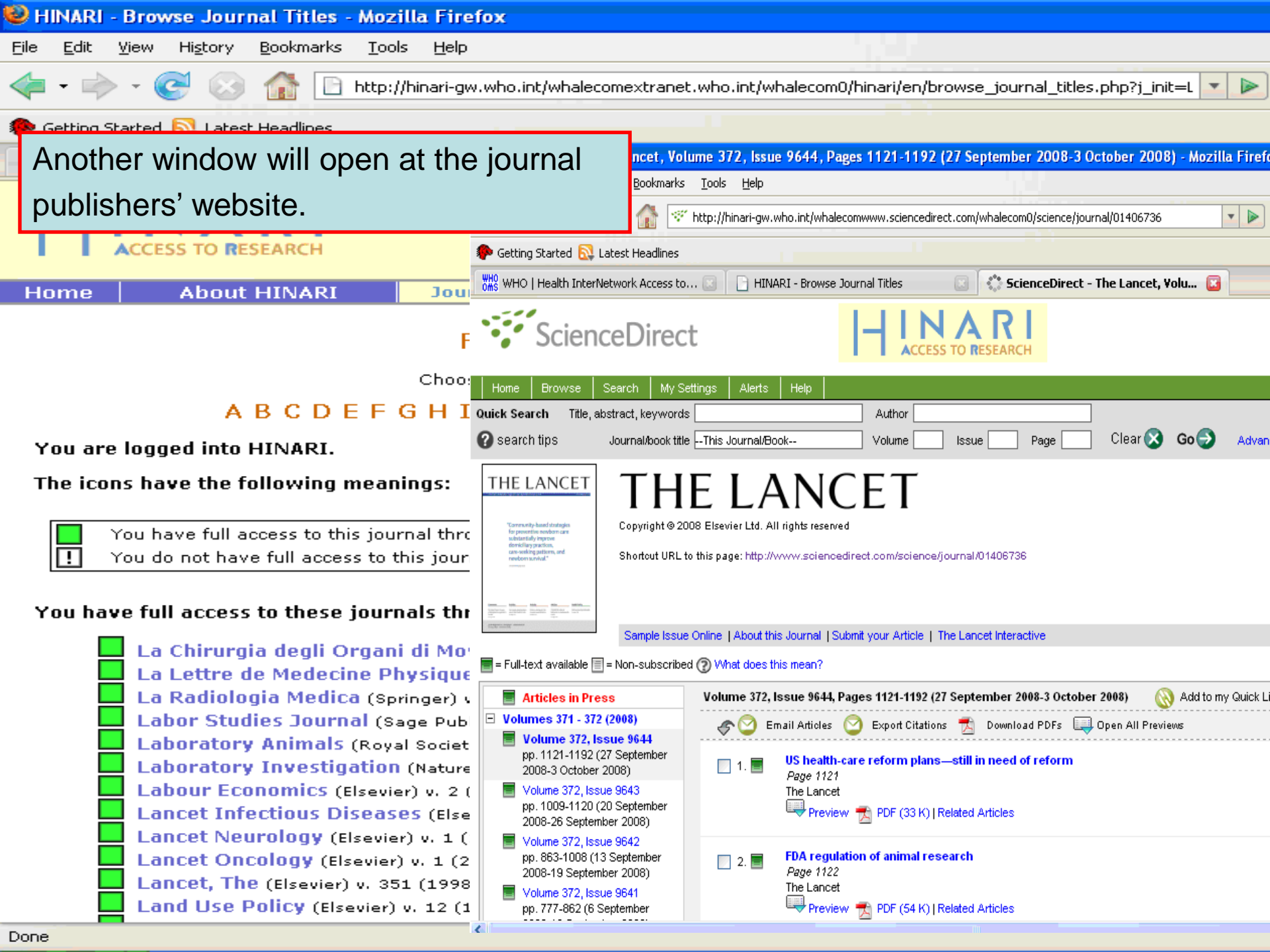

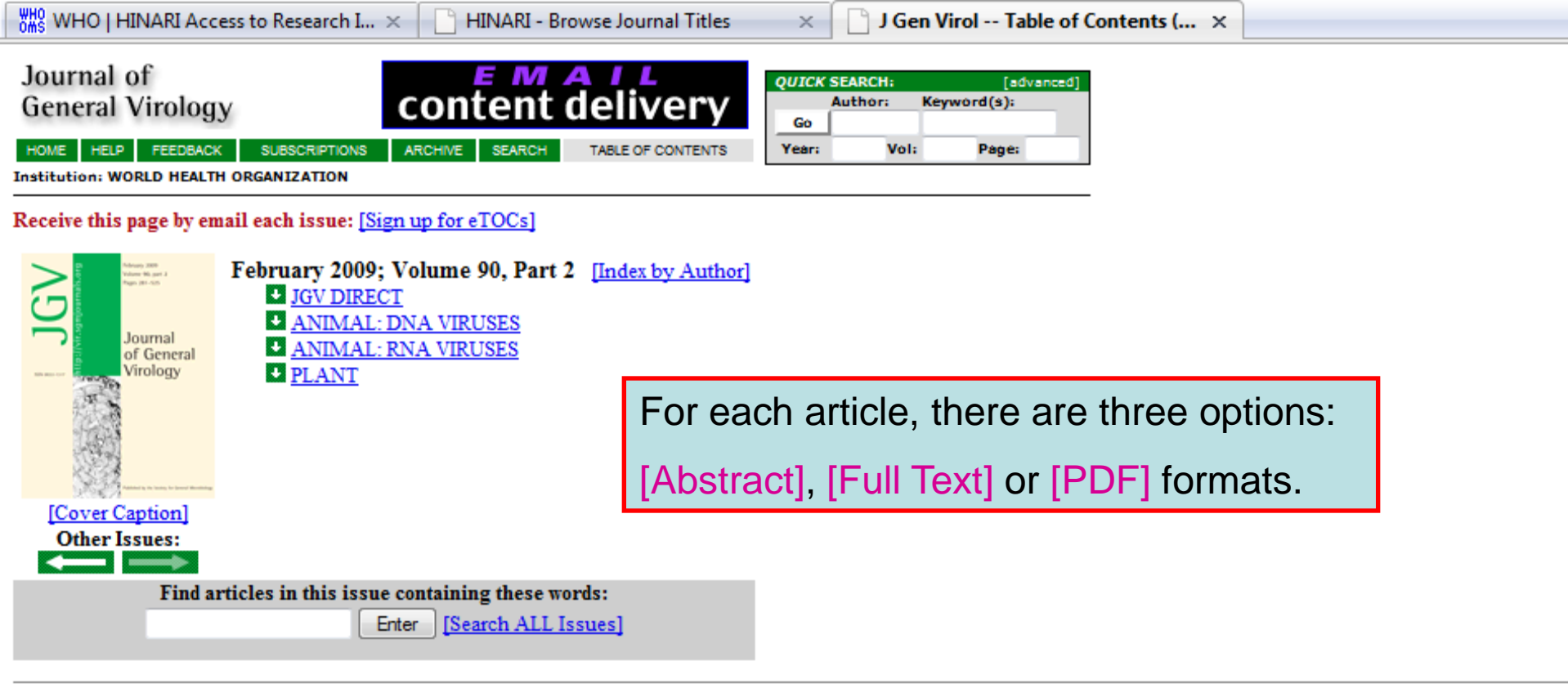

#### Table of Contents (PDF)

To see an article, click its [Full Text] or [PDF] link. To review many abstracts, check the boxes to the left of the titles you want, and click the 'Get All Checked Abstract(s)' button.

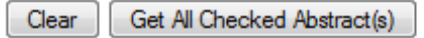

#### JGV DIRECT:

Martin Högbom, Katrin Jäger, Ivonne Robel, Torsten Unge, and Jacques Rohayem The active form of the norovirus RNA-dependent KNA polymerase is a homodimer with cooperative activity J Gen Virol 2009 90: 281-201. [Abstract] [Free Full Text] [PDF] IMMEDIATE OPEN ACCESS ARTICLE

Grishma R. Parikh, Jonathan D. Oliver, and Lyric C. Bartholomay A haemocyte tropism for an arbovirus J Gen Virol 2009 90: 292-296. [Abstract] [Free Full Text] [PDF] IMMEDIATE OPEN ACCESS ARTICLE

Xiaohong Shi and Richard M. Elliott

Generation and analysis of recombinant Bunyamwera orthobunyayiruses expressing V5 enitone-tagged L proteins

.. × HINARI -

HINARI - Browse Journal Titles

Epstein-Barr virus BART gene ex... ×

#### ABSTRACT

Introns from the Epstein–Barr virus (EBV) BART RNAs produce up to 20 micro RNAs (miRNAs) but the spliced exons of the BART RNAs have also been investigated as possible mRNAs, with the potential to express the RPMS1 and A73 proteins. Recombinant RPMS1 and A73 proteins were expressed in *Escherichia coli* and used to make new monoclonal antibodies that reacted specifically with artificially expressed RPMS1 and A73. These antibodies did not detect endogenous expression of A73 and RPMS1 proteins in a panel of EBV-infected cell lines representing the different known types of EBV infection. BART

exons of the proteins. ntibodies that ression of ection. BART

ause of the clear potential relevance of

TOP

TOP

RNA could not be detected on Northern blots of cytoplasmic poly(A)<sup>+</sup> RNA from the C666.1 NPC cell line and BART RNA was found to be mainly in the nucleus of C666.1 cells, arguing against an mRNA role for BART RNAs. In contrast, some early lytic cycle EBV mRNAs were found to be expressed in C666.1 cells. Artificially expressed A73 protein was known to be able to bind to the cellular RACK1 protein and has now also been shown to be able to regulate calcium flux, presumably via RACK1. Overall, the results support the conclusion that the miRNAs are functionally important products of BART transcription in the cell lines studied because the A73 and RPMS1 proteins could not be detected in natural EBV

×

infections. Howeve their biochemical fu

A journal of the Society for General Microbiology

Howeve hemical ft
 You can get the article in Full Text or HTML format that includes links to sections of the article, bibliographic citations or related articles.

The BART RNAs are a heterogeneously spliced group of Epstein-Barr virus (EBV) RNAs transcribed rightward from position ABSTRACT INTRODUCTION 138 352 to 160 531 on the EBV wild-type genetic map (Sadler & Raab-Traub, 1995); Smith et al., 2000; de Jesus et al., 2003) METHODS RESULTS ). BART RNAs have been detected in peripheral blood of normal EBV carriers (Chen et al., 1999) and in all EBV-associated DISCUSSION diseases that have been examined, including Burkitt's lymphoma (Tao et al., 1998), gastric carcinoma (Sugiura et al., 1996), REFERENCES salivary gland carcinomas (Raab-Traub et al., 1991), oral hairy leukoplakia (Webster-Cyriaque & Raab-Traub, 1998), nasal natural killer and T cell lymphomas (Chiang et al., 1996); van Gorp et al., 1996), Hodgkin's lymphoma (Deacon et al., 1993) and hepatocellular carcinomas (Sugaware et al., 1999). Most of the viral micro RNAs (miRNAs) that are expressed in EBV latent infections are derived from the BART RNAs (Cast al., 2006); Griffiths-Jones et al., 2006); Grundhoff et al., 2006); Pfeffer et al., 2004). The BART miRNAs are thought to be derived mainly from introns prior to splicing of the BART primary transcripts (Edwards et al., 2008). Few functional targets have yet been identified for the EBV miRNAs but there is evidence that miR BART2 can regulate the EBV DNA polymerase gene (Barth et al., 2008) and miR BART 1-5p and 17-5p can regulate EBV LMP1 (Lo et al., 2007.).

The BART RNAs (also known as complementary strand transcripts or BARF0 RNAs) were originally identified by analysis of cDNA libraries established from the nude-mouse-passaged nasopharyngeal carcinoma (NPC) cell line C15 (Gilligan *et al.*, 1990); Hitt *et al.*, 1989). A 4.0 kb cDNA clone (RPMS1, Smith *et al.*, 2000) containing six exons was isolated that spanned the whole BART region but many other spliced partial cDNA clones of BART RNA containing combinations of the 16 different alternate exons have been described previously (Sadler & Raab-Traub, 1995). Prior to the discovery of the EBV miRNAs, some open reading frames (ORFs) in the spliced BART cDNAs were investigated as potential proteincoding sequences, if the BARTs were acting as mRNA. We have previously studied the RPMS1 and A73 ORFs, which could be translated *in vitro* 

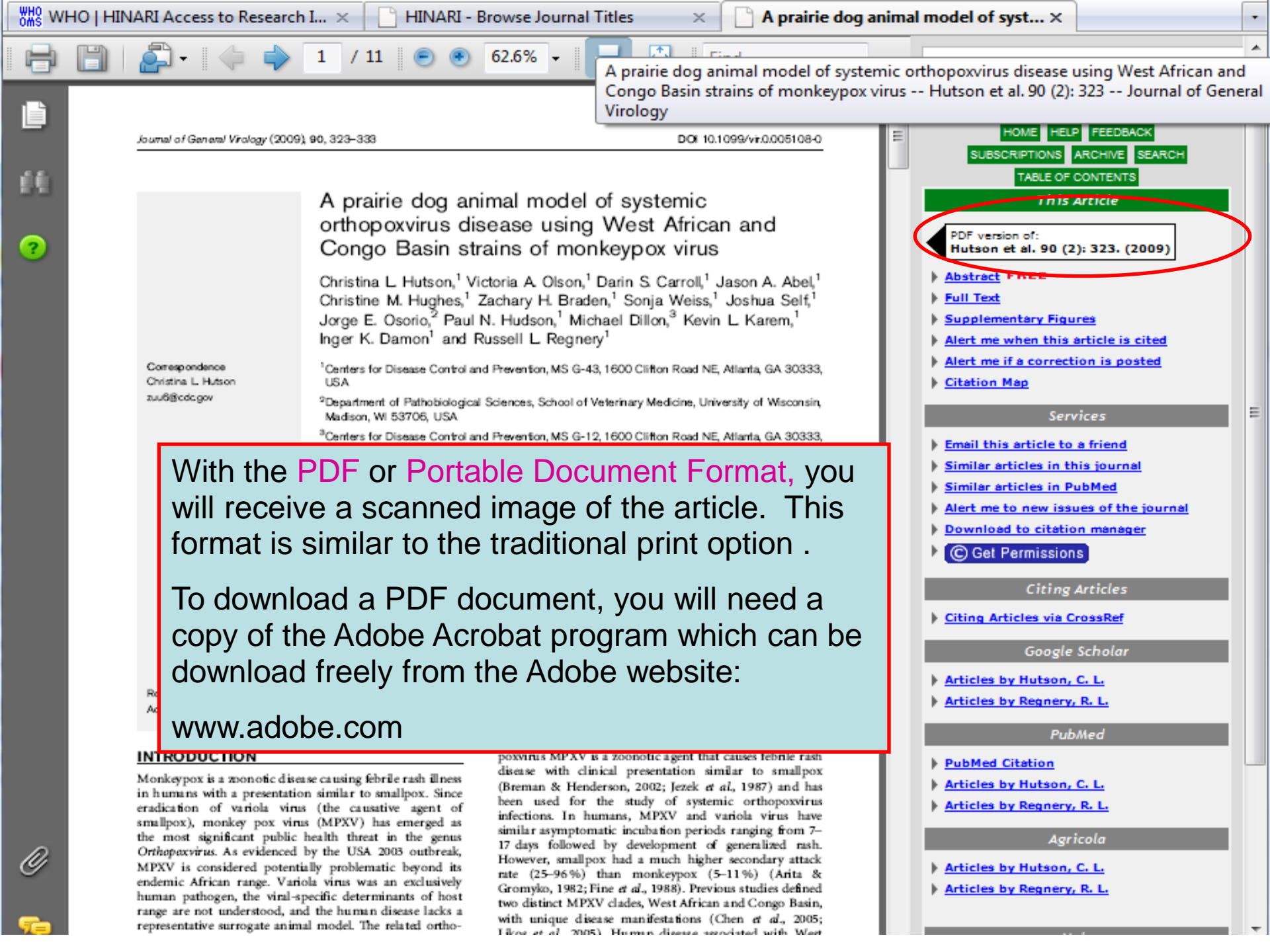

PDF

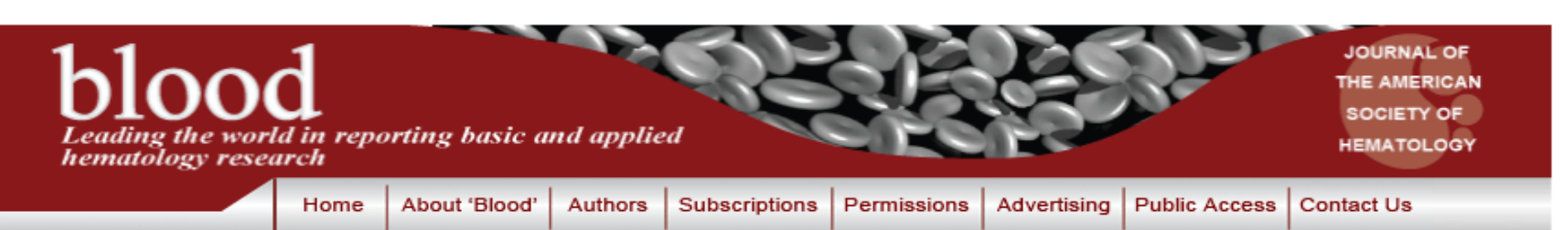

#### SEARCH:

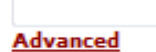

This item requires a subscription to Blood Online.

| Cur | rent | lss | ue |
|-----|------|-----|----|
|     |      |     |    |

GO

po

First Edition

Archives

Submit to Blood

Search Blood

**ASH**<sup>™</sup>

Meeting Abstracts E-Mail Alerts

| (idd mu b | 8                | Full-text Article Access Problems                                                                                               | 5               | <u>Ct</u> FREE<br><u>Ct (HTML)</u>                                                                                                    |
|-----------|------------------|----------------------------------------------------------------------------------------------------|-----------------|----------------------------------------------------------------------------------------------------|
| 1000      |                  | Using the 'Journals by title A-Z' list, we a attempting to access a full-text article from                                      | ire<br>om       | mental Tables<br>ne when this article is cited<br>ne if a correction is posted<br>Sorvicos                                                             |
| To vi     | iev<br>gn<br>Use | the Blood.<br>Although HINARI users should have acc<br>to this journal, we will use this as an exa<br>of 'what could go wrong.' | ess<br>mple     | his article to a friend<br>articles in this journal<br>articles in PubMed<br>he to new issues of the journal<br>and to citation manager<br>Permissions |
|           | F<br>F<br>F      | Remember my user name & password.   Help with Cookies.  Forgot your user name or password?  Need to Activate?                   | ▶ <u>Rights</u> | and Permissions<br>Citing Articles                                                                                                    |
| > Pu      | urcl             | hase Short-Term Access                                                                                                    | ▶ <u>Citing</u> | Articles via CrossRef<br>Google Scholar                                                                                                    |
|           | ayı              |                                                                                                    | Article         | es by Borowitz, M. J.                                                                                                    |

are currently using) for 1 day for US\$35.00.

Regain Access - You can regain access to a recent Pay Per Article purchase if your access period has not yet expired.

PubMed

Articles by Camitta, B. M.

This Article

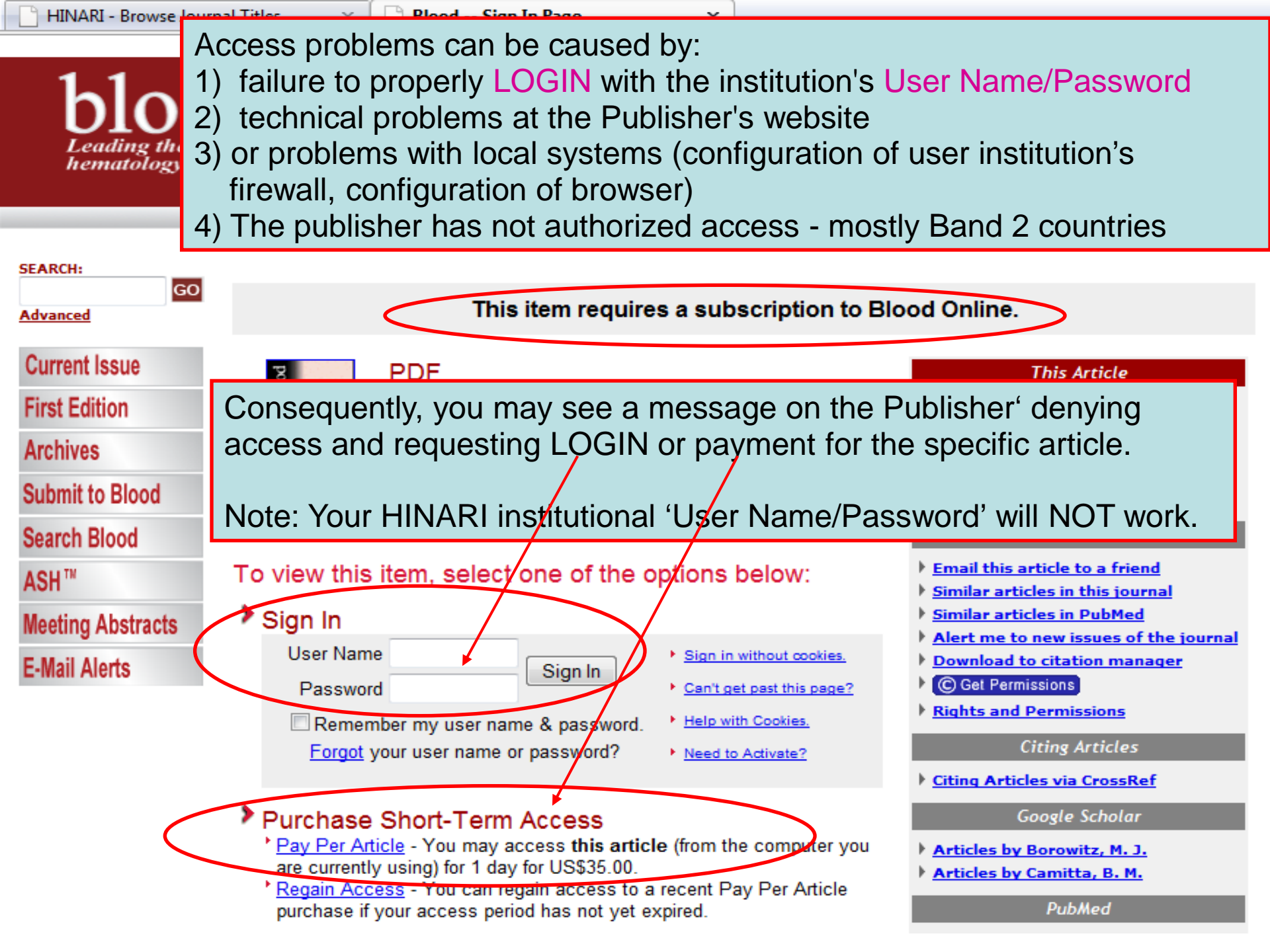

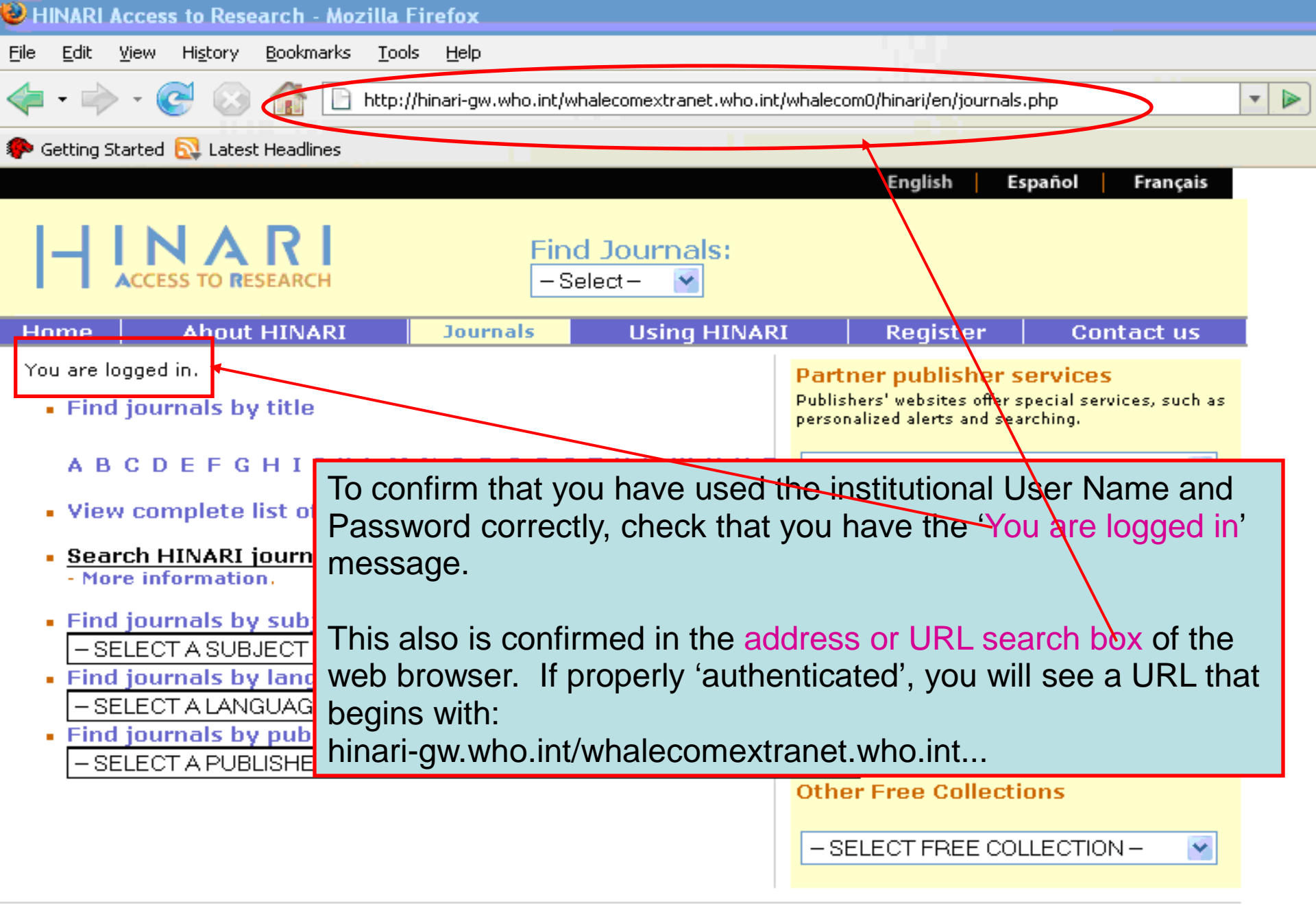

## Institutional Firewall Problems

In this situation, a proxy server is blocked by the institution's firewall. Please check with your computer department to make sure the institution's firewall does not block proxy servers. The computer system must be able to access HINARI's proxy server. Insure that you are permitted access to the IP 158.232.242.4 through your institution's firewall. Otherwise, you will not be able to login properly and access HINARI's full-text articles.

| 🕑 н      | INARL                                               | Acces                                                       | s to Rese                                                   | arch - Moz                                                                             | zilla Fi                                                                | refox                                                                            |                                            |                                                                     |                                                                                     |                              |                                                                                                    |        |   |  |
|----------|-----------------------------------------------------|-------------------------------------------------------------|-------------------------------------------------------------|----------------------------------------------------------------------------------------|-------------------------------------------------------------------------|----------------------------------------------------------------------------------|--------------------------------------------|---------------------------------------------------------------------|-------------------------------------------------------------------------------------|------------------------------|----------------------------------------------------------------------------------------------------|--------|---|--|
| Eile     | <u>E</u> dit                                        | ⊻iew                                                        | Hi <u>s</u> tory                                            | <u>B</u> ookmarks                                                                      | <u>T</u> ools                                                           | <u>H</u> elp                                                                     |                                            |                                                                     |                                                                                     |                              |                                                                                                    |        |   |  |
| 4        | - 🔿                                                 | - 🤇                                                         | 2 😣                                                         | 1 E                                                                                    | http://hi                                                               | inari-gw.who                                                                     | o.int/w                                    | halecomex                                                           | tranet.who.int                                                                      | t/w                          | vhalecom0/hinari/en/journals.php                                                                                                    |        | • |  |
| <b>(</b> | ietting S                                           | itarted                                                     | 🔂 Latest                                                    | t Headlines                                                                            |                                                                         |                                                                                  |                                            |                                                                     |                                                                                     |                              |                                                                                                    |        |   |  |
|          |                                                     |                                                             |                                                             |                                                                                        |                                                                         |                                                                                  |                                            |                                                                     |                                                                                     |                              | English Español Fran                                                                                                    | çais   |   |  |
|          | Η                                                   | ACCE                                                        |                                                             | <b>R</b><br>SEARCH                                                                     |                                                                         |                                                                                  | Find<br>– Se                               | <mark>d Jour</mark><br>elect –                                      | nals:                                                                               |                              |                                                                                                    |        |   |  |
| Н        | me                                                  |                                                             | About                                                       | HINARI                                                                                 |                                                                         | Journal                                                                          | 5                                          | Usi                                                                 | ng HINAR                                                                            | u.                           | Register Contact                                                                                                    | us     |   |  |
| Yo       | Find                                                | ogged<br>I jour                                             | in.<br>mals by                                              | title                                                                                  | I M N                                                                   |                                                                                  | D C                                        | T 11 V                                                              |                                                                                     | e<br>e                       | Partner publisher services<br>Publishers' websites offer special services, su<br>personalized alerts and searching.                                                    | ich as |   |  |
| ц.<br>С  | Viev                                                | v cor                                                       | nplete l                                                    | list of jou                                                                            | irnals                                                                  | JOPQ                                                                             | КЭ                                         | TUV                                                                 | WATZ                                                                                |                              | -SELECT PUBLISHER-                                                                                                    | ×      |   |  |
|          | Sea<br>- Mo<br>Find<br>- Si<br>- Si<br>- Si<br>- Si | rch F<br>re inf<br>ELEC<br>I jour<br>ELEC<br>I jour<br>ELEC | INO<br>jour<br>HIN<br>the<br>If yo<br>Out'<br>title<br>volu | TE: If y<br>nal from<br>ARI pag<br>PubMe<br>ou are u<br>icons i<br>in the '<br>imes av | /ou h<br>n HIN<br>ge), t<br>d sec<br>n able<br>n HIN<br>Jourr<br>railab | ave pro<br>IARI/Pu<br>here is<br>tion of<br>e to acc<br>NARI/P<br>nals by<br>le. | oble<br>ubN<br>the<br>cese<br>ubN<br>title | ems w<br>led (n<br>e othe<br>short<br>s an a<br>vled, d<br>e A-Z' l | hen you<br>ot via th<br>r step to<br>course)<br>rticle fro<br>ouble cl<br>ist and a | ie<br>o (<br>).<br>he<br>al: | are accessing a full-text<br>links from the principal<br>check. (Further details in<br>n a journal via the 'Link<br>eck this by going to the<br>so verify the years of |        | - |  |
|          |                                                     |                                                             |                                                             |                                                                                        |                                                                         |                                                                                  |                                            |                                                                     |                                                                                     |                              | - SELECT FREE COLLECTION -                                                                                                    | *      |   |  |

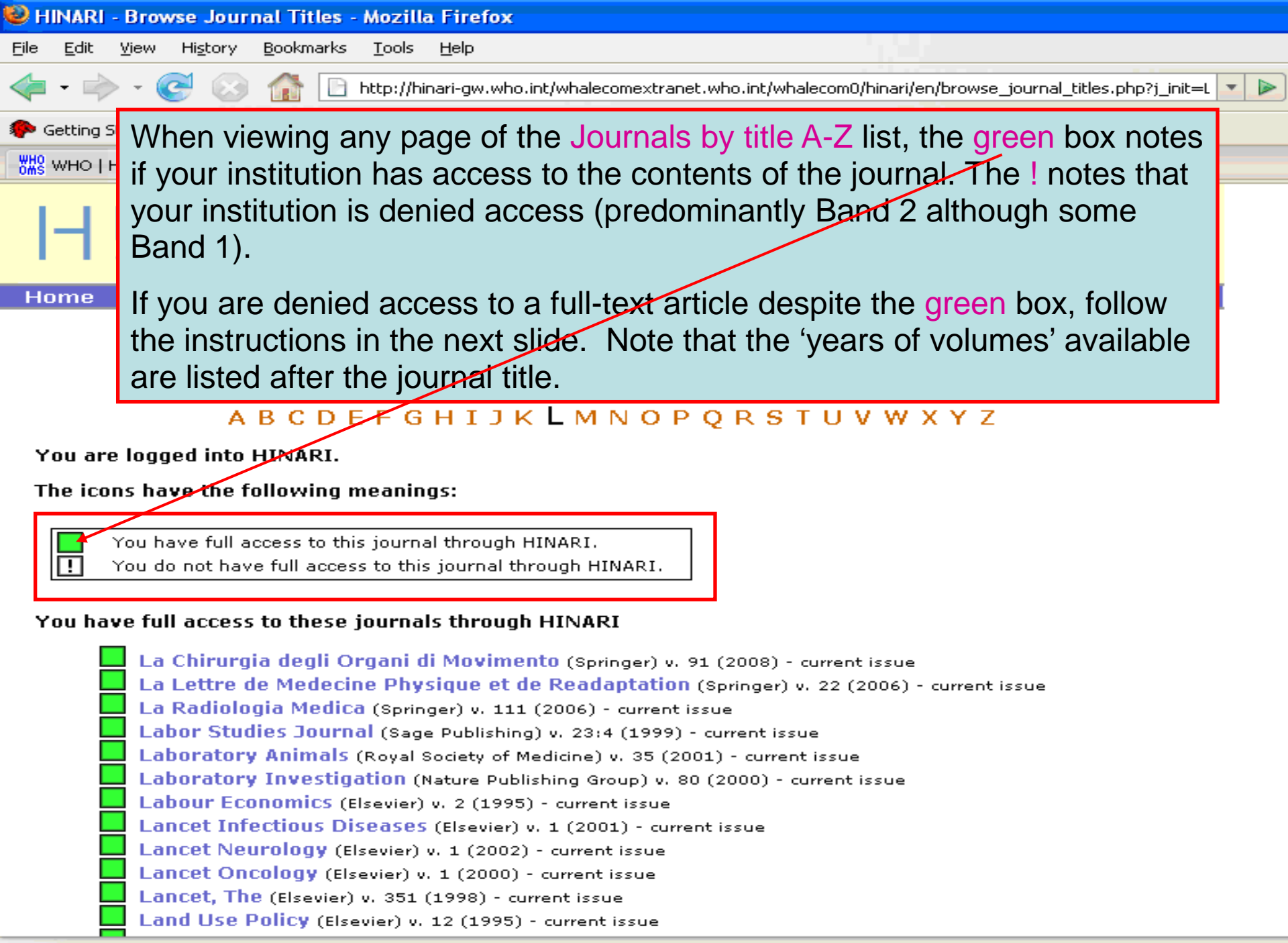

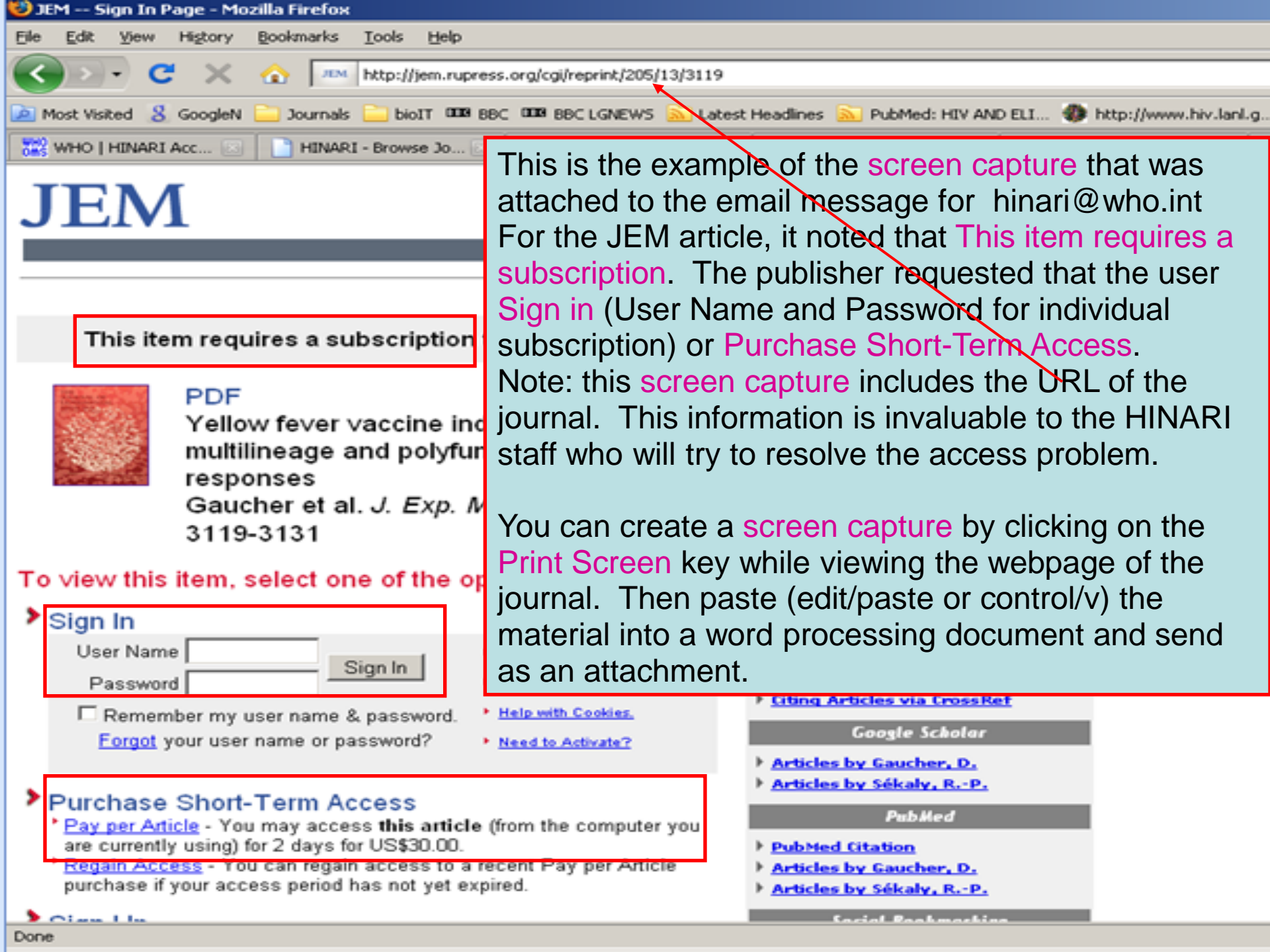

From: Pietro Pala [mailto:Pietro.Pala@mrcuganda.org] Sent: 08 January 2009 15:20

To: hinari

Subject: access to Journal of Experimental Medicine

### Dear HINARI staff.

I am trying to access The Journal of Experimental Medicine full-text articles through HINARI, but I get re-directed to a request to pay. The url that appears on the Archive page on the publisher's website is not the same as requested from the HINARI page (the login information is removed) and the browser gets served the general access Archive page from which free access is only available for articles older than 6 months - i.e. the same as for the general public. My login was 'UGA002'. I am attaching some screen captures. Could you please help correcting this?

Many thanks, Pietro Pala

Dr. Pietro Pala Medical Research Council ( Uganda Virus Research Inst

Double check that you have completed the HNARI LOGIN. If this is not the problem, notify HINARI staff (hinari@who.int) so that they can communicate with the Publisher and resolve the problem. This example is an email received from a HINARI user in Uganda.

Note: make sure you include your institutional User Name, the name of the journal(s), publisher(s) and other details. Also include a screen capture that contains the URL P.O. Box 49, Entebbe, Ugar (Internet address) of the journal (seen next slide).

JEM access problems with HINARI.ppt

| Most Visited 8 GoogleN Dournals DioIT 000 BBC 000 BBC LGN | IEWS 🔊 Latest Headlines 🔊 PubMed: HIV AND ELL 🐠 http://www.hiv.lani.g 🖂 Mail :: Welcome to Ne 🛕 MRC Home 🏅 |
|-----------------------------------------------------------|----------------------------------------------------------------------------------------------------|
| 😭 WHO   HINARI Access t 🔄 📋 HINARI - Browse Jou 🔯 🔝       | JEM Archive of Issues                                                                                      |
| Journal of Epilepsy (Elsevier) v. 8 (1995                 | ) - current issue                                                                                          |
| Journal of Epilepsy and Clinical Neu                      | rophysiology (Directory of Open Access Journals) v. 7:4 (2001) - current                                   |
| issue                                                     |                                                                                                    |
| Journal of Equine Veterinary Science                      | e (Elsevier) v. 2 (1982) - current issue                                                                   |
| Journal of Ethnic and Migration Stu                       | dies (Taylor & Francis) v. 26 (2000) - current issue                                                       |
| Journal of Ethnobiology (BioOne) v. 25                    | i (2005) - current issue                                                                                   |
| Journal of Ethnobiology and Ethnon                        | nedicine (BioMed Central) 2005 - current issue                                                             |
| Journal of Ethnopharmacology (Else                        | vier) v. 59 (1998) - current issue                                                                         |
| Journal of Eukaryotic Microbiology (                      | (BioOne) v. 47 (2000) - v. 51 (2004)                                                                       |
| Journal of Eukaryotic Microbiology,                       | The (Blackwell Publishing) v. 44 (1997) - current issue                                                    |
| Journal of European Social Policy (S                      | This additional careen conture notes that the                                                              |
| Journal of European Studies (Sage Po                      | iournal is listed on the L page of the Journals by                                                         |
| Journal of Evaluation in Clinical Prac                    | Title A-7 list that the requested journal issue is                                                         |
| Journal of Evolutionary Biology (Blac                     | * available and that, by the green box, the                                                                |
| Journal of Exotic Pet Medicine (Elsev                     | institution should have access to the journal.                                                             |
| Journal of Experimental & Clinical A                      | ISS                                                                                                    |
| Journal of Experimental and Clinical                      | IN If the HINARI authentication system had worked                                                          |
| 2004 - current issue                                      | properly, the user would have had access to the                                                            |
| Journal of Experimental Animal Scie                       | en journal article.                                                                                        |
| Journal of Experimental Biology (Co                       | mpany of Biologists) v. 172 (1992) - current issue                                                         |
| Journal of Experimental Botany (0x                        | ford University Press) v. 48:313 (1998) - current issue                                                    |
| Journal of Experimental Child Psych                       | nology (Elsevier) v. 68 (1998) - current issue                                                             |
| Journal of Experimental Marine Biol                       | logy and Ecology (Elsevier) v. 185 (1995) - current issue                                                  |
| Journal of Experimental Medicine (R                       | ockefeller University Press) v. 1 (1896) - current issue                                                   |
| Journal of Experimental Psychology                        | y: Animal Behavior Processes (American Psychological Association) v. 1                                     |
| (1975) - current issue                                    |                                                                                                    |
| Journal of Experimental Psychology                        | y: Applied (American Psychological Association) v. 1 (1995) - current issue                                |

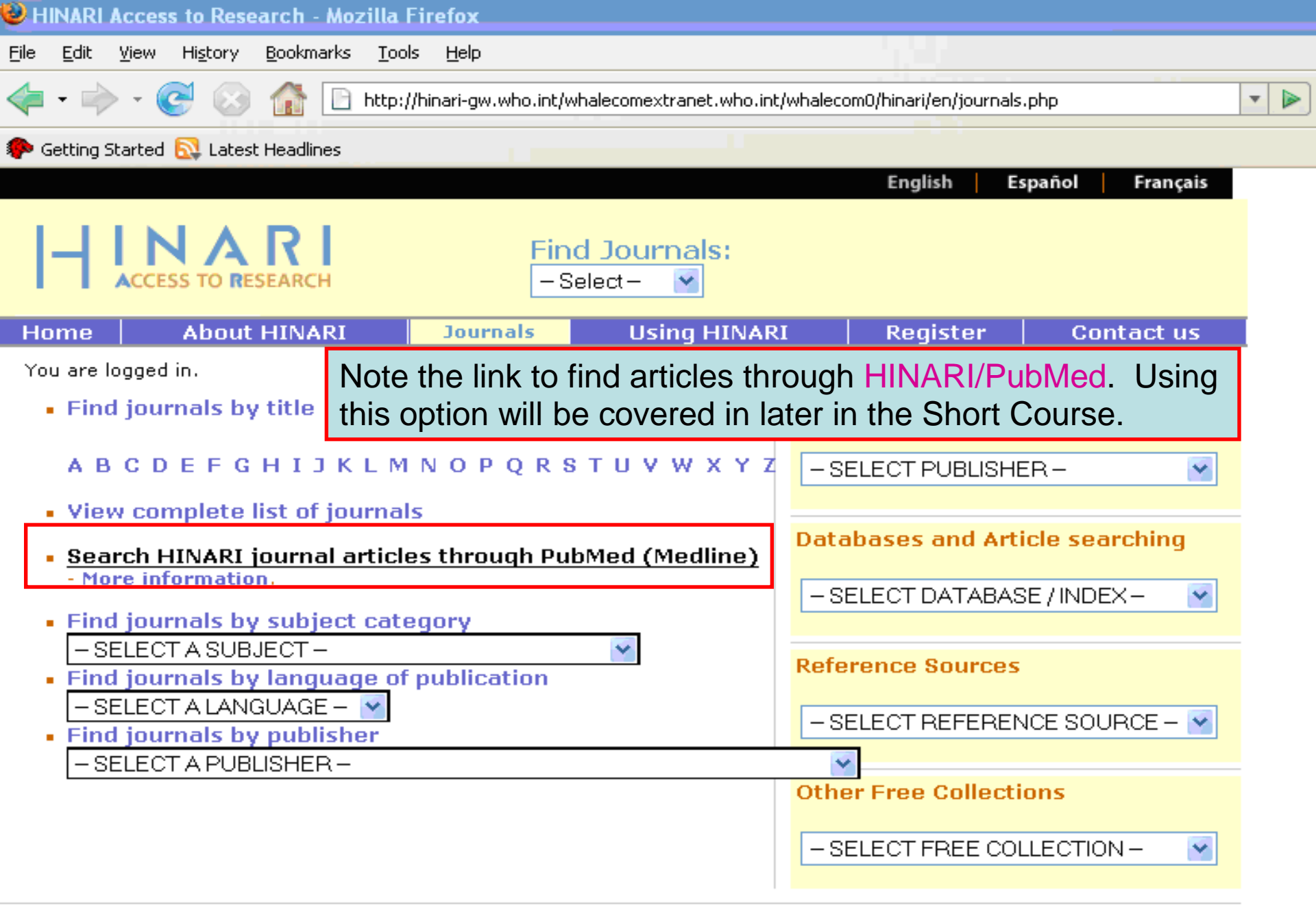

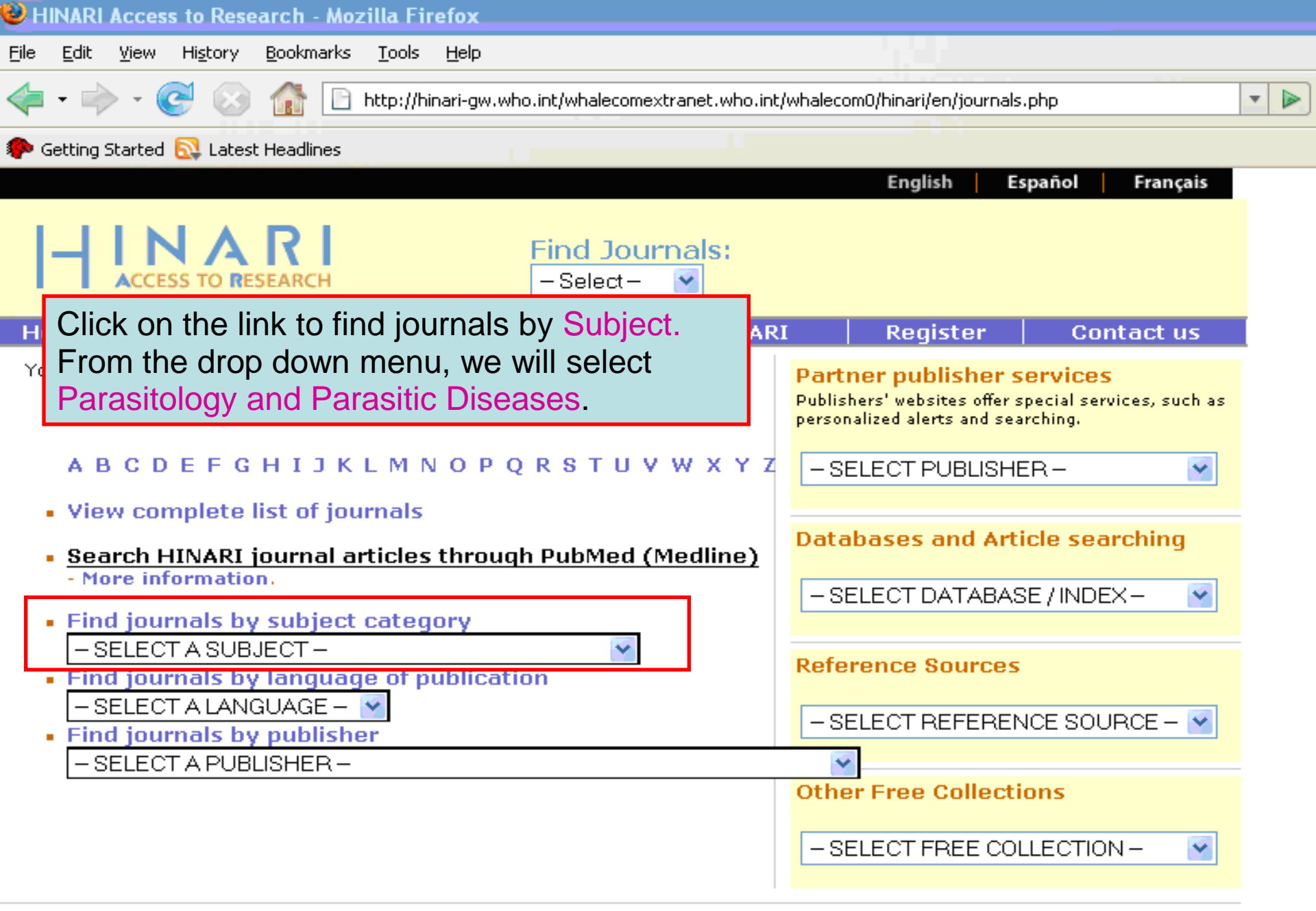

#### Find Journals by Subject

Parasitology and Parasitic Diseases

You are logged into HINARI.

The icons have the following meanings:

You have full access to this journal through HINARI.

You do not have full access to this journal through HINARI.

#### You have full access to these journals through HINARI

Annals of Tropical Medicine and Parasitology (Maney Publishing) v. 96 (2002) - current issue

Annals of Tropical Medicine And Parasitology (Taylor & Antiviral Research (Elsevier) v. 37 (1998) - current issue Boletín chileno de parasitología (SciELO (Chile)) v. 54 (1999 Comparative Parasitology (BioOne) v. 69 (2002) - current issu Experimental & Applied Acarology (Springer) v. 1 (1985) Experimental Parasitology (Elsevier) v. 88 (1998) - current is International Journal for Parasitology (Elsevier) v. 28 (1 Journal of Helminthology (Cambridge University Press) v. 73 Journal of Parasitology (BioOne) v. 86 (2000) - current issue Memórias do Instituto Oswaldo Cruz (Bioline International Molecular and Biochemical Parasitology (Elsevier) v. 91 Parasite Immunology (Blackwell Publishing) v. 19 (1997) - curr Parasitología al día (SciELO (Chile)) v. 21:3 (1997) - v. 25 (200 Parasitología Latinoamericana (SciELO (Chile)) v. 57 (2002) - current issue Parasitology (Cambridge University Press) v. 114 (1997) - current issue Parasitology International (Elsevier) v. 46 (1997) - current issue Parasitology Research (Springer) v. 1 (1928) - current issue Parasitology Today (Elsevier) v. 11 (1995) - current issue Systematic Parasitology (Springer) v. 1 (1979) - current issue Trends in Parasitology (Elsevier) v. 17 (2001) - current issue Veterinary Parasitology (Elsevier) v. 56 (1995) - current issue Viral Immunology (Mary Ann Liebert, Inc.) v. 13:3 (2000) - current issue

An alphabetical list of Parasitology and Parasitic Diseases journals is now displayed with links to the journal websites. Click on the title *Trends in Parasitology* 

After the title of the journal, the available volumes/issues are listed.

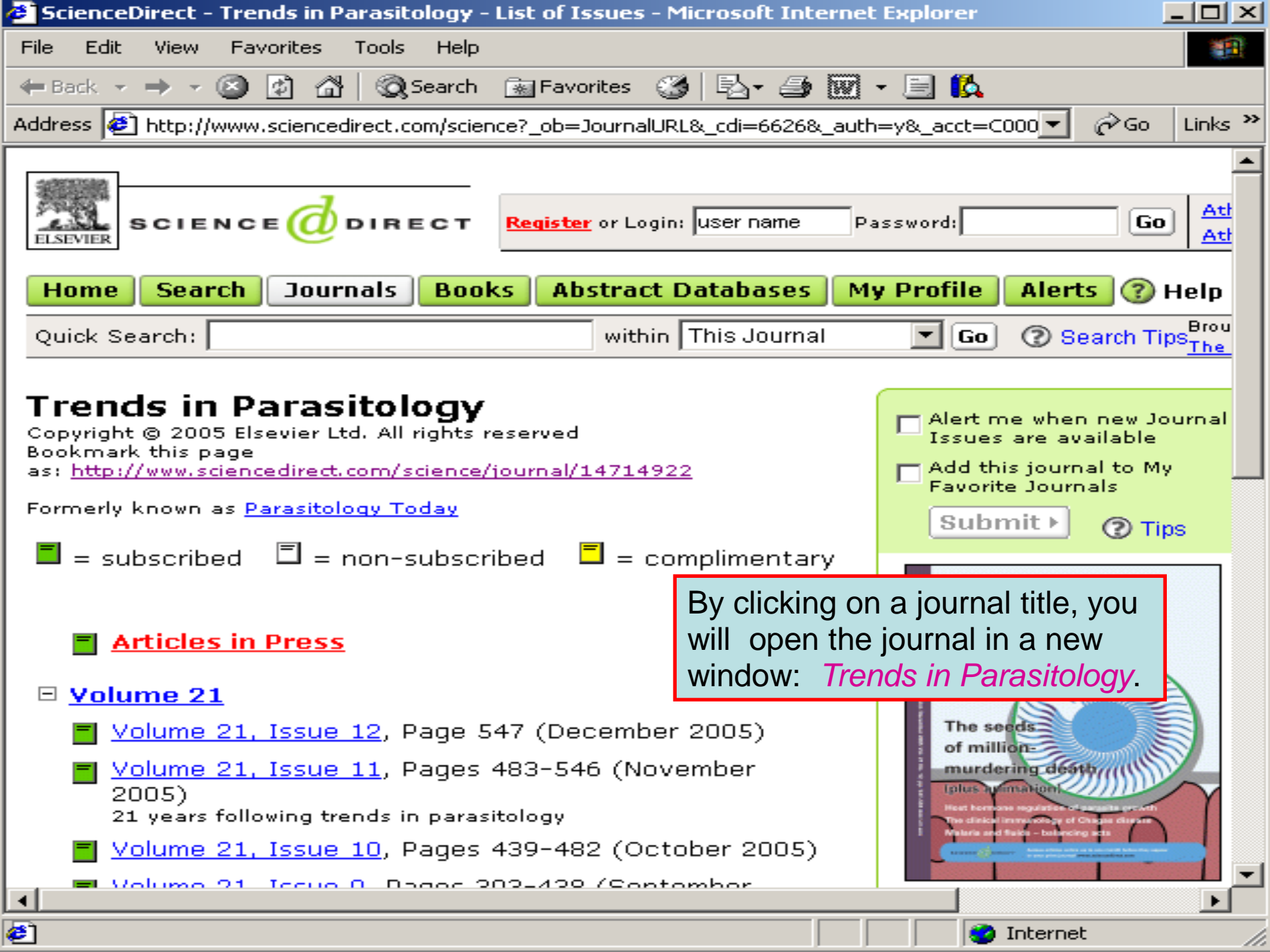

|                                                                                                    | Fi<br>_                                                                                                    | nd Journals:<br>Select-   |                            |                                                                  |                                                          |
|----------------------------------------------------------------------------------------------------|----------------------------------------------------------------------------------------------------|---------------------------|----------------------------|------------------------------------------------------------------|----------------------------------------------------------|
| Home About HINARI                                                                                                    | Journals                                                                                                    | Using HINARI              | [ ]                        | Register                                                         | Contact us                                               |
| You are logged in.<br>• Find journals by title                                                                                                    |                                                                                                    |                           | Partr<br>Publish<br>person | ner publisher s<br>ers' websites offer :<br>alized alerts and se | <b>services</b><br>special services, such as<br>arching. |
| ABCDEFGHIJKLM                                                                                                    | M N O P Q R                                                                                                  | <b>s т u v w x y z</b>    | - SE                       | LECT PUBLISHI                                                    | ER-                                                      |
| <ul> <li>View complete list of journa</li> </ul>                                                                                                    | ils -                                                                                                    | To Find journal           | s by                       | publisher,                                                       | click on the                                             |
| <ul> <li>Search HINARI journal artic</li> <li>More information.</li> </ul>                                                                                                    | les through (                                                                                                | drop down mer             | าน. ไ                      | his is diffe                                                     | erent than the                                           |
| Find journals by subject cat                                                                                                    | tegory                                                                                                    | Partner publish           | ers s                      | services w                                                       | here users                                               |
| Internal Medicine                                                                                                    |                                                                                                    | enter the publis          | sher's                     | s portals.                                                       |                                                          |
| <ul> <li>Find journals by language or</li> </ul>                                                                                                    | of publication                                                                                               |                           |                            |                                                                  |                                                          |
| - SELECT A LANGUAGE - 💌                                                                                                    |                                                                                                    |                           | - SE                       |                                                                  | NCE SOURCE - 🔽                                           |
| Find journals by publisher                                                                                                    |                                                                                                    |                           |                            |                                                                  |                                                          |
| - SELECT A PUBLISHER -                                                                                                    |                                                                                                    |                           | <                          |                                                                  |                                                          |
| - SELECT A PUBLISHER -                                                                                                    |                                                                                                    |                           |                            | r Free Collect                                                   | ionc                                                     |
| You have full accord to:                                                                                                    |                                                                                                    |                           | <u>^</u>                   |                                                                  | 10113                                                    |
| Tou nave full access to:                                                                                                    |                                                                                                    |                           | <u>^</u>                   |                                                                  |                                                          |
| Academic Journals                                                                                                    | ha Davidaniaa                                                                                                |                           |                            | LECT FREE CO                                                     |                                                          |
| Academic Journals<br>Academy of Sciences for t                                                                                                    | he Developing                                                                                                | World (TWAS).             |                            | LECT FREE CO                                                     |                                                          |
| Academic Journals<br>Academy of Sciences for t<br>Adis, a Wolters Kluwer bus<br>African Field Enidemiology                                                                                                    | he Developing<br>iness<br>Network                                                                            | World (TWAS).             |                            | LECT FREE CO                                                     |                                                          |
| Academic Journals<br>Academy of Sciences for t<br>Adis, a Wolters Kluwer bus<br>African Field Epidemiology I<br>Ahwaz Jundishapur Univers                                                                                                    | he Developing<br>iness<br>Network<br>;itv of Medical                                                         | World (TWAS).<br>Sciences |                            | LECT FREE CO                                                     | LLECTION -                                               |
| Academic Journals<br>Academy of Sciences for t<br>Adis, a Wolters Kluwer bus<br>African Field Epidemiology I<br>Ahwaz Jundishapur Univers<br>Akadémiai Kiadó                                                                                                    | he Developing<br>iness<br>Network<br>;ity of Medical                                                         | World (TWAS).<br>Sciences |                            | LECT FREE CO                                                     |                                                          |
| Academic Journals<br>Academy of Sciences for t<br>Adis, a Wolters Kluwer bus<br>African Field Epidemiology I<br>Ahwaz Jundishapur Univers<br>Akadémiai Kiadó<br>Al Ameen Medical College                                                                                                    | he Developing<br>iness<br>Network<br>sity of Medical                                                         | World (TWAS).<br>Sciences |                            | LECT FREE CO                                                     |                                                          |
| Academic Journals<br>Academy of Sciences for t<br>Adis, a Wolters Kluwer bus<br>African Field Epidemiology<br>Ahwaz Jundishapur Univers<br>Akadémiai Kiadó<br>Al Ameen Medical College<br>AlphaMed Press                                                                                                    | he Developing<br>iness<br>Network<br>sity of Medical                                                         | World (TWAS).<br>Sciences |                            | LECT FREE CO                                                     | LLECTION -                                               |
| Academic Journals<br>Academy of Sciences for t<br>Adis, a Wolters Kluwer bus<br>African Field Epidemiology<br>Ahwaz Jundishapur Univers<br>Akadémiai Kiadó<br>Al Ameen Medical College<br>AlphaMed Press<br>AMALTEA Medical Publishin                                                                                     | he Developing<br>iness<br>Network<br>ity of Medical<br>g House                                               | World (TWAS).<br>Sciences |                            | LECT FREE CO                                                     |                                                          |
| Academic Journals<br>Academy of Sciences for t<br>Adis, a Wolters Kluwer bus<br>African Field Epidemiology<br>Ahwaz Jundishapur Univers<br>Akadémiai Kiadó<br>Al Ameen Medical College<br>AlphaMed Press<br>AMALTEA Medical Publishin<br>American Academy of Fami                                                         | the Developing<br>iness<br>Network<br>ity of Medical<br>Ig House<br>ily Physicians                           | World (TWAS).<br>Sciences |                            | LECT FREE CO                                                     | LLECTION -                                               |
| Academic Journals<br>Academy of Sciences for t<br>Adis, a Wolters Kluwer bus<br>African Field Epidemiology<br>Ahwaz Jundishapur Univers<br>Akadémiai Kiadó<br>Al Ameen Medical College<br>AlphaMed Press<br>AMALTEA Medical Publishin<br>American Academy of Fami<br>American Academy of Orth                             | he Developing<br>iness<br>Network<br>ity of Medical<br>g House<br>ily Physicians<br>opaedic Surge            | World (TWAS).<br>Sciences |                            | LECT FREE CO                                                     | LLECTION -                                               |
| Academic Journals<br>Academy of Sciences for t<br>Adis, a Wolters Kluwer bus<br>African Field Epidemiology<br>Ahwaz Jundishapur Univers<br>Akadémiai Kiadó<br>Al Ameen Medical College<br>AlphaMed Press<br>AMALTEA Medical Publishin<br>American Academy of Fami<br>American Academy of Orth<br>American Academy of Pedi | the Developing<br>iness<br>Network<br>ity of Medical<br>g House<br>ily Physicians<br>opaedic Surge<br>atrics | World (TWAS).<br>Sciences |                            | LECT FREE CO                                                     |                                                          |

| 🕹 HINARI Access to Research - Mozilla Firefox                                                                                                    |                                                                                                    |  |  |  |  |
|----------------------------------------------------------------------------------------------------|----------------------------------------------------------------------------------------------------|--|--|--|--|
| <u>F</u> ile <u>E</u> dit <u>V</u> iew Hi <u>s</u> tory <u>B</u> ookmarks <u>T</u> ools <u>H</u> elp                                                                                                    |                                                                                                    |  |  |  |  |
| <                                                                                                    |                                                                                                    |  |  |  |  |
| 🔂 Latest Headlines                                                                                                    |                                                                                                    |  |  |  |  |
| We can also access full text resources from Partner publishers'<br>services websites by selecting from dropdown menu (to be<br>discussed in the next section).                                                                                                  |                                                                                                    |  |  |  |  |
| Home About HINARI Journals Using HINA                                                                                                    | RI Register Contact us                                                                                                    |  |  |  |  |
| You are logged in.  Find journals by title  A B C D E F G H I J K L M N O P Q R S T U V W X Y  View complete list of journals Search HINARI journal articles through PubMed (Medline) · More information.  Find journals by subject category - SELECT A SUBJECT | Partner publisher services<br>Publishers' websites offer special services, such as<br>personalized diets and searching.<br>- SELECT PUBLISHER -<br>- SELECT PUBLISHER -<br>You have full access to:<br>Elsevier Science - ScienceDirect<br>Lippincott Williams & Wilkins<br>Nature Publishing Group<br>Oxford University Press<br>Science<br>Springer Link<br>Wiley-Blackwell<br>- SELECT REFERENCE SOURCE - V<br>Other Free Collections |  |  |  |  |
|                                                                                                    | SELECT FREE COLLECTION -                                                                                                    |  |  |  |  |

Privacy Policy | @ World Health Organization 2006. All rights reserved

| BINARI Access to Research - Mozilla Firefox                                                                                                    |                                                                                                    |  |  |  |  |
|----------------------------------------------------------------------------------------------------|----------------------------------------------------------------------------------------------------|--|--|--|--|
| <u>F</u> ile <u>E</u> dit <u>V</u> iew Hi <u>s</u> tory <u>B</u> ookmarks <u>T</u> ools <u>H</u> elp                                                                                                    |                                                                                                    |  |  |  |  |
|                                                                                                    | vho.int/whalecom0/hinari/e 🔻 🕨 💽 🖌 Google                                                                                                    |  |  |  |  |
| 🗀 Mozilla Firefox F GatorMail WebMail - V F GatorMail WebMail - F <u>G</u> Maps 🛛 http://image.weather F Address Book Ҏ Getting Started ᠉                                                                                                    |                                                                                                    |  |  |  |  |
| There are a number of Databases and (Bibliographic) Indexes, these<br>can be accessed from the list on the right-hand side of the website.<br>These include regional indexes from the World Health Organization.                                                                                                    |                                                                                                    |  |  |  |  |
| ACCESS TO RESEARCH Select                                                                                                    |                                                                                                    |  |  |  |  |
| Home       About HINARI       Journals       Using HINA         You must LOGIN in order to be able to access the full text of the journal articles.       All users may browse journal abstracts without login. You may still have full-text access through the HINARI website, if your institutions subscribe to the journals.         • Find journals by title | Register     Contact us       Partner publisher services       Publishers' websites offer special services, such as personalized alerts and searching.       SELECT PUBLISHER                                                                                                    |  |  |  |  |
| A B C D E F G H I J K L M N O P Q R S T U V W X Y Z<br>• View complete list of journals                                                                                                    | Databases and Indexes       AIM (African Index Medicus)                                                                                                    |  |  |  |  |
| <ul> <li>Search HINARI journal articles through PubMed (Medline)</li> <li>Find journals by subject category <ul> <li>SELECT A SUBJECT</li> <li>Find journals by language of publication <ul> <li>SELECT A LANGUAGE</li> <li>Find journals by publisher</li> <li>SELECT A PUBLISHER</li> </ul> </li> </ul></li></ul>                                              | AIDS Abstracts<br>AIM (African Index Medicus)<br>CINAHL<br>Environment Index<br>IMEMR (Index Medicus for the WHO Eastern Mediterranean Reg<br>IMSEAR (Index Medicus for South-East Asia Region)<br>LILACS (Latin Am. & Carib. Center on Health Sci Info)<br>Popline<br>Web Citation Index |  |  |  |  |

| HINARI<br>ACCESS TO RESEARCH                                                              | Journals:<br>ect 🔻 |                                                                                                    |                                                                                                    |                                       |
|-------------------------------------------------------------------------------------------|--------------------|----------------------------------------------------------------------------------------------------|----------------------------------------------------------------------------------------------------|---------------------------------------|
| Home About HINARI Journals                                                                | Using HINARI       | Register Contact us                                                                                                    |                                                                                                    |                                       |
| You are logged in.                                                                        |                    | Partner publisher services                                                                                                    |                                                                                                    |                                       |
| <ul> <li>Find journals by title</li> </ul>                                                |                    | Publishers' websites offer special services, such as                                                                                                    |                                                                                                    |                                       |
| ABCDEFGHIJKLMNOPQRS                                                                       | HINARI a           | also has numerous Re<br>that can be accessed                                                                                                    | ference<br>from HINARI.                                                                                                    |                                       |
| <ul> <li>View complete list of journals</li> </ul>                                        | Many Or            |                                                                                                    | iniornation on a                                                                                                    |                                       |
| <ul> <li>Search HINARI journal articles through Put</li> <li>More information.</li> </ul> | variety o          | f topics.                                                                                                    |                                                                                                    |                                       |
| Find journals by subject category     SELECT A SUBJECT                                    | T                  | Reference Sources                                                                                                    |                                                                                                    |                                       |
| Find journals by language of publication                                                  |                    | SELECT REFERENCE SOURCE 💌                                                                                                    |                                                                                                    |                                       |
| SELECI A LANGUAGE 💌                                                                       |                    | SELECT REFERENCE SOURCE                                                                                                    |                                                                                                    |                                       |
| Find journals by publisher                                                                |                    | You have full access to:                                                                                                    |                                                                                                    |                                       |
| SELECT A PUBLISHER                                                                        | •                  | American Psychiatric Association Practice<br>American Psychiatric Publishing Textbook<br>American Psychiatric Publishing Textbook<br>American Psychiatric Publishing Textbook | Guidelines for the Treatment of Psychiati<br>of Geriatric Psychiatry, Fourth Edition<br>of Psychiatry, Fifth Edition<br>of Psychopharmacology, Fourth Edition | ric Disorders                         |
| Privacy Policy   © World Health (                                                         | Organization 2006. | American Psychiatric Publishing Textbook                                                                                                    | of Substance Abuse Treatment, Fourth E                                                                                                    | dition                                |
|                                                                                           |                    | AuthorMapper (Springer)                                                                                                    |                                                                                                    |                                       |
|                                                                                           |                    | Bloodmed                                                                                                    |                                                                                                    |                                       |
|                                                                                           |                    | BMJ Learning                                                                                                    |                                                                                                    |                                       |
|                                                                                           |                    | BNF for Children<br>British National Formulany                                                                                                    |                                                                                                    |                                       |
|                                                                                           |                    | Clinical Evidence                                                                                                    |                                                                                                    |                                       |
|                                                                                           |                    | Cochrane Library                                                                                                    | Association                                                                                                    |                                       |
|                                                                                           |                    | Diagnostic and Statistical Manual of Menta<br>DSM-IV-TR Casebook: A Learning Compan<br>DSM-IV-TR Handbook of Differential Diagno                                              | I Disorders, Fourth Edition, Text Revision<br>ion to the Diagnostic and Statistical Man<br>isis                                                               | (DSM-IV-TR)<br>ual of Mental Disorder |

| <b>Find Journals:</b><br>Select 💌                                                                   |                                                                                                    |  |  |
|----------------------------------------------------------------------------------------------------|----------------------------------------------------------------------------------------------------|--|--|
| Home About HINARI Journals Using HINARI                                                             | Register Contact us                                                                                                    |  |  |
| You are logged in.  Find journals by title                                                          | Partner publisher services<br>Publishers' websites offer special services, such as<br>personalized alerts and searching. |  |  |
| ABCDEFGHIJKLMNOPQRSTUVWXY                                                                           | Z SELECT PUBLISHER                                                                                                    |  |  |
| <ul> <li>View complete list of journals</li> </ul>                                                  | Databases and Article searching                                                                                          |  |  |
| <ul> <li>Search HINARI journal articles through PubMed<br/>(Medline) - More information.</li> </ul> | SELECT DATABASE / INDEX                                                                                                  |  |  |
| Find journals by subject category     SELECT A SUBJECT                                              |                                                                                                    |  |  |
| Find journals by language of publication     SELECT A LANGUAGE                                      | EndnoteWeb 💌                                                                                                    |  |  |
| Find journals by publisher                                                                          | Other Free Collections                                                                                                   |  |  |
| Privacy Policy   © World Health Organization 2006. Al                                               | SELECT FREE COLLECTION                                                                                                   |  |  |
| From the Other Free Collections drop                                                                | Free Medical Journals<br>Free Online Journals in Veterinary Medicine                                                     |  |  |
| down menu, you are able to access other                                                             | Global Health Delivery Online Articles<br>Highwire Free Backfiles                                                        |  |  |
| websites with userul and relevant full-text                                                         | Highwire Free to Developing Economies<br>J-Stage                                                                         |  |  |
| not need to be logged into HINARI.                                                                  | ARI. National Academies Press<br>Open J-Gate<br>OpenJournals Publishing                                                  |  |  |
|                                                                                                    | PubMed Central<br>SciELO<br>* WHO Medicines Bookshelf                                                                    |  |  |

## Exercises 3-4

### Complete exercises 3-4 in the workbook.

# Partner Publishers' Websites

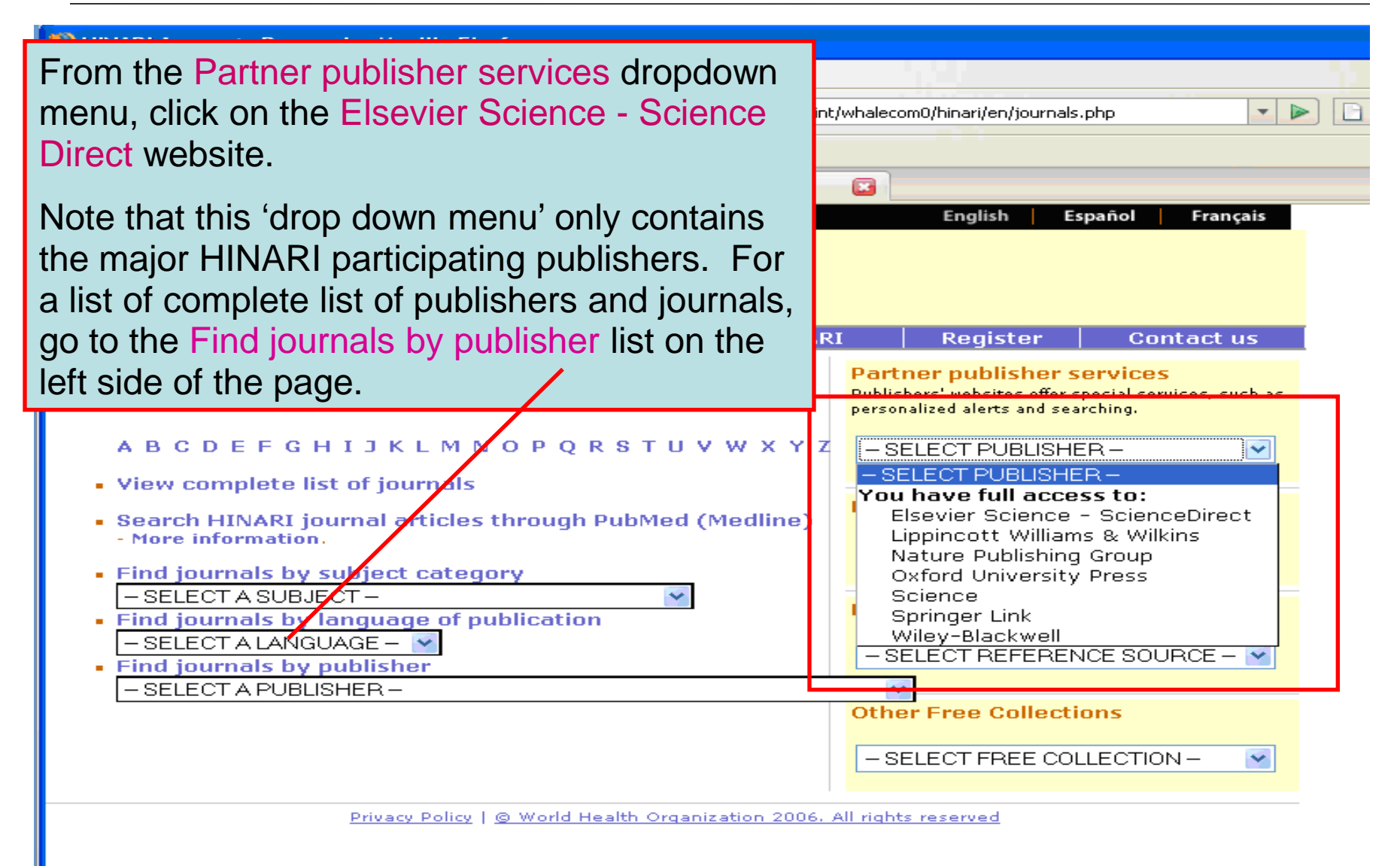

| hinari-gw.who.int/whalecomwww.sciencedirect.com/whalecom0/                                                                                                    |                                                                                                    |                                                                                                    |                                                                                                    |  |  |  |  |
|----------------------------------------------------------------------------------------------------|----------------------------------------------------------------------------------------------------|----------------------------------------------------------------------------------------------------|----------------------------------------------------------------------------------------------------|--|--|--|--|
| Hub ScienceDirect Scopus Applications Register Login 🗄 Go to SciVal Suite                                                                                                    |                                                                                                    |                                                                                                    |                                                                                                    |  |  |  |  |
| Home       Browse       Search       My settings       My alerts         Articles       All fields       Author       Images       Journal/Book title       Volume                                                                                                    |                                                                                                    | When we open a Partners publisher<br>services resource, a new window will open.<br>We should now be authenticated at the<br>new site. We have chosen ScienceDirect                                                                                                    |                                                                                                    |  |  |  |  |
| Browse 10,495,733 Articles                                                                                                    | Updated on November 1st!                                                                                                    |                                                                                                    |                                                                                                    |  |  |  |  |
| Browse by title<br>A B C D E F G H   J K L M N O<br> P Q R S T U V W X Y Z 0-9<br>Browse by subject                                                                                                    | Top 25 Hot titl                                                                                                    | om here, we can locate<br>les, browse by subject,                                                                                                    | and receive alerts.                                                                                                    |  |  |  |  |
| Browse by subject  Physical Sciences and Engineering  Chemistry Computer Science Earth and Planetary Sciences Energy Engineering Materials Science Mathematics Physics and Astronomy Life Sciences                                                                                                    | Quick Links<br>Favorite Journals / Books<br>Manage Favorites<br>You need to be logged in to customize<br>and use Favorite Journals/Books. | Quick Links in ScienceDirect <ul> <li>Alerts</li> <li>Recall Saved Searches</li> <li>Top-25 articles in my subject area</li> <li>ScienceDirect Info site</li> </ul> <ul> <li>Infor Scopus and the free on iTunes. Information on the free on iTunes. Information on the free on iTunes. Infore</li></ul> | <ul> <li>for Scopus and ScienceDirect<br/>free on iTunes. Find out<br/>more</li> <li>ScienceDirect partners with<br/>NextBio to accelerate scientific<br/>discovery.<br/>Find out more</li> <li>To help us evaluate new<br/>features and improve<br/>SciVerse ScienceDirect join<br/>our Design Partner Program</li> </ul> |  |  |  |  |
| Agricultural and Biological                                                                                                    |                                                                                                    | Quick Links on the Web                                                                                                    | About ScienceDirect                                                                                                    |  |  |  |  |
| Sciences <ul> <li>Biochemistry, Genetics and<br/>Molecular Biology</li> <li>Environmental Science</li> <li>Immunology and Microbiology</li> <li>Neuroscience</li> </ul> Health Sciences <ul> <li>Medicine and Dentistry</li> <li>Nursing and Health Professions</li> <li>Pharmacology Toxicology and</li> </ul> |                                                                                                    | <ul> <li>Add to my Quick Links</li> <li>Submit an article</li> <li>SCOPUS - database of research<br/>literature</li> <li>Scirus - science-specific search<br/>engine</li> <li>Elsevier</li> <li>SciTopics - research summaries by</li> </ul>                                                                                                    | Want to know more?<br>The Sciverse ScienceDirect Info<br>site has all the information you<br>need to help you make the most of<br>ScienceDirect.<br>Find out more about:                                                                                                    |  |  |  |  |

Ininari-gw.who.int/whalecomwww.sciencedirect.com/whalecom0/

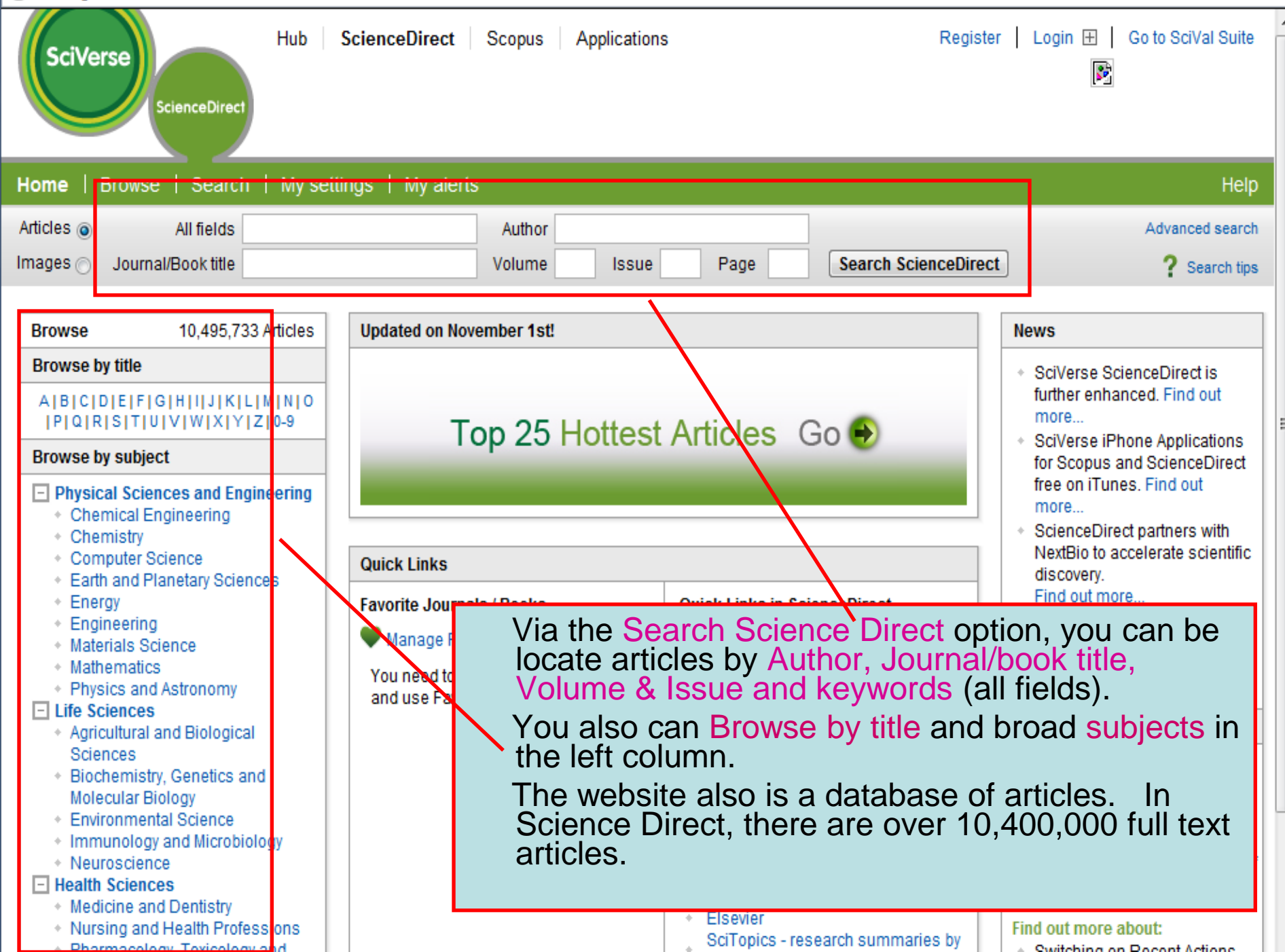
| Home   Browse   Search   My settings                                                                                           | My alerts                  |                                |                         |                                        |
|----------------------------------------------------------------------------------------------------|----------------------------|--------------------------------|-------------------------|----------------------------------------|
| Articles  All fields                                                                                                    | Autho                      | r                              |                         |                                        |
| Images 🔿 Journal/Book title                                                                                                    | Volum                      | e Issue                        | Page                    | Search ScienceDirect                   |
| All Sources Journals Books Ima                                                                                                 | iges                       | Advan                          | iced search   E<br>? Se | xpert search<br>arch tips              |
| Search<br>tuberculosis<br>AND                                                                                                  | in [                       | All Fields                     | •                       |                                        |
| HIV                                                                                                    | in [                       | All Fields                     |                         |                                        |
| Include<br>Journals 🔲 All Books                                                                                                |                            |                                |                         |                                        |
| Source<br>All sources                                                                                                    | In Advanced<br>search acro | l Search, Sci<br>ss All Source | ienceDire<br>es, Journa | ct allows us to<br>Ils, Books and      |
| Subject (select one or more)                                                                                                   | Images with                | in the Elsevi                  | er Scienco              | e collection.                          |
| - All Sciences -<br>Agricultural and Biological Sciences<br>Arts and Humanities<br>Biochemistry, Genetics and Molecular Biolog | In this exam<br>AND HIV in | ple, we have<br>the All Journ  | e entered<br>als and A  | <i>tuberculosis</i><br>Il Sciences and |
| Date Range                                                                                                    | All Years bo               | xes and click                  | c on the S              | earch button.                          |
| <ul> <li>All Years</li> <li>2000 to: Present</li> <li>Search   Recall search</li> </ul>                                        | •                          |                                |                         |                                        |

http://highwire.stanford.edu/lists/

For quick access, place your bookmarks here in the bookmarks bar.

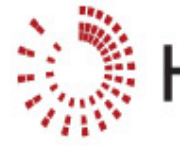

Librarians

Search

Browse

Info, Lists & L

|      | Home » Librarians » Info, Lists |  |  |  |  |  |  |  |
|------|---------------------------------|--|--|--|--|--|--|--|
| inks | INFO, LISTS & LINKS             |  |  |  |  |  |  |  |
|      | Many publishers who work        |  |  |  |  |  |  |  |

allow access to their content w subscription. Take a look at a publications which offer:

#### HighWire by the numbers

| Publications:               | 1279      |
|-----------------------------|-----------|
| Articles:                   | 6,142,514 |
| Free full-text<br>articles: | 1,958,336 |

 Article counts, detail by publication

o work wit

. Lists & Lin

#### FREE Free full-text content

Titles offering free back issues, trials or entirely free sites

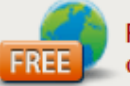

FREE access to developing economies

Titles offering free access to readers in low income countries via optional programs at HighWire, HINARI, AGORA, etc

#### Pay-per-view access

Titles which offer individual articles or time limited access for a fee

This is the HighWire Press initial page. From this site, we can locate articles or journal titles or subjects and set up an email alert.

The Free Access to Developing Economies link is located on the initial page. Also of interest is the Free full-text content link.

There is a link to both pages in the Other Free Collections drop down menu on HINARI's Full-text Journals, databases and other resources page.

> Look up URL, ISSN, frequency of publications, DOI prefix numbers. subscription links, and much more

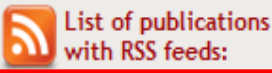

- Most recent sites or titles launched on HighWire
- Upcoming sites or titles on HighWire

Note: You can access the HighWire Press full text articles since this publisher identifies computer (IP) addresses from eligible countries. This is the ONLY exception to not needing to use your institution's User Name and Password.

| ← → C 🕏 http://h                 | ighwire.stanford.edu/lists/devecon.dtl                                                                                                    |                                                                                                    |                                                                                                    |                                                       | - J-     |
|----------------------------------|----------------------------------------------------------------------------------------------------|----------------------------------------------------------------------------------------------------|----------------------------------------------------------------------------------------------------|-------------------------------------------------------|----------|
| For quick access, place your boo | kmarks here in the bookmarks bar.                                                                                                    |                                                                                                    |                                                                                                    | 🦲 Other bo                                            | ookmarks |
|                                  |                                                                                                    | Home   About Hig                                                                                                    | nWire   News & Events   Co                                                                                                    | ontact Us   Sign In/Register                          | -        |
| 👬 Hig                            | Stanford University                                                                                                    | FOR RESEARCHERS                                                                                                    | FOR LIBRARIANS                                                                                                    | FOR PUBLISHERS                                        | E        |
| Librarians                       | as of 11/27/2009:                                                                                                    |                                                                                                    |                                                                                                    |                                                       |          |
| Info, Lists & Links              | Free Access to Developir                                                                                                    | g Economies                                                                                                    |                                                                                                    |                                                       |          |
| Search                           | (List limited to journals published online with the<br>The following journals offer free online access to                                                                                                    | assistance of HighWire Press)<br>leveloping conomies, based o                                                                                                    | n either programs such as                                                                                                    |                                                       |          |
| Browse                           | HINARI or AGORA, or on a HighWire-based progra<br>of "low income economies," plus Angola, Armenia<br>Ukraine. Individual publishers use the list from th<br>some variation in access per publisher does occur<br><b>automatically detects the country you are conne</b><br>journal be added to this list, please contact the journal be added to this list, please contact the journal the added to this list. | m offering access to countries,<br>, Azerbaijan, Djibouti, Georgia,<br>e World Bank as a guideline fo<br>. <b>You do not need to sign up fo</b><br>cting from and grants access a<br>urnal's publisher directly via the | appearing in the World Bar<br>Indonesia, Turkmenistan,<br>r determining their policies<br><b>r this service as our softwa</b><br><b>ccordingly.</b> To request tha<br>eir 'Feedback' button do | nk's list<br>and<br>s, so<br><b>are</b><br>t a<br>not |          |
|                                  | <ul> <li>AAP Grand Rounds</li> </ul>                                                                                                    |                                                                                                    |                                                                                                    |                                                       |          |
|                                  | AAP News                                                                                                    |                                                                                                    |                                                                                                    |                                                       | _        |
|                                  | <ul> <li>Academic Psychiatry</li> <li>Acta Biochimica et Biophysica Sinica</li> <li>Adaptation</li> <li>Advances in Physiology Education</li> <li>Advances in Psychiatric Treatment</li> <li>African Affairs</li> <li>Age and Ageing</li> <li>Alaphal and Alaphalism</li> </ul>                                                                                                    | You now h<br>Access to<br>of HighWin                                                                                                    | ave entered t<br>Developing E<br>e Press.                                                                                                    | the Free<br>conomies list                             |          |
|                                  | <ul> <li>American Journal of Agricultural Econ</li> <li>American Journal of Audiology</li> <li>American Journal of Botany</li> </ul>                                                                                                    | go directly                                                                                                    | IP Address a to the site us                                                                                                    | and you can                                           |          |

- American Journal of Epidemiology
- American Journal of Neuroradiology
- American Journal Of Pathology
- American Journal of Psychiatry

| 🕒 🔶 🕑 🔂 http://hig                          | ghwire.stanford.edu/lists/freeart.dtl                                                                                                    |                       |                                                     |                                                                             |                                        | ▶ 🗅 -                                             | ۶    |
|---------------------------------------------|----------------------------------------------------------------------------------------------------|-----------------------|-----------------------------------------------------|-----------------------------------------------------------------------------|----------------------------------------|---------------------------------------------------|------|
| or quick access, place your bookn           | harks here in the bookmarks bar.                                                                                                    | ۲<br>۲<br>۲<br>۲      | Within<br>entered<br>Articles<br>Note th<br>site an | HighWire Pre<br>d the Free On<br>s page.<br>nat some jourr<br>d others have | ss, we<br>line Fu<br>nals ar<br>free a | e have<br>ull-Text<br>re a free<br>articles after | arks |
| Librarians<br>Info, Lists & Links<br>Search | as of 11/28/09:<br><b>Free Online Full-text</b><br>(List limited to journals published online with<br>HighWire Press is the largest archive of free | Articles              | a set p<br>The HI<br>a differ                       | eriod of time.<br>NARI eligible<br>ent mix of title                         | count                                  | ry access is                                      | -    |
| Derver                                      | online publication of <b>1,958,464 free full-tex</b>                                                                                                | tt articles and 6,142 | ,789 total al                                       | rticles. There are 10 sites w<br>1187 sites have hav per vi                 | ith free trial                         |                                                   | 1    |
| Browse                                      |                                                                                                    |                       |                                                     | Free<br>back<br>issues                                                      | Free<br>trial<br>period                |                                                   |      |
|                                             | AACR Education Book                                                                                                    |                       |                                                     | free site                                                                   |                                        |                                                   |      |
|                                             | AACR Meeting Abstracts                                                                                                    |                       |                                                     | free site                                                                   |                                        |                                                   |      |
|                                             | AAP Policy                                                                                                    |                       |                                                     | free site                                                                   |                                        |                                                   |      |
|                                             | Academic Psychiatry                                                                                                    |                       |                                                     | all articles<br>after 12 months<br>back to 1 Jan 1997                       |                                        |                                                   |      |
|                                             | Advances in Dental Research                                                                                                    |                       |                                                     | all articles<br>after 12 months                                             |                                        |                                                   |      |
|                                             | Advances in Physiology Education                                                                                                    |                       |                                                     | free site                                                                   |                                        |                                                   |      |
|                                             | Advances in Psychiatric Treatment                                                                                                    |                       |                                                     | <b>all articles</b><br>1 Jan 1994 -<br>31 Dec 2007                          |                                        |                                                   |      |
|                                             | Age and Ageing                                                                                                    |                       |                                                     | all articles<br>after 12 months<br>back to 1 Jan 1996                       |                                        |                                                   |      |
|                                             | Agronomy Journal                                                                                                    |                       |                                                     | all articles<br>after 18 months<br>back to 1 Jul 1999                       |                                        |                                                   |      |
|                                             | Alcohol and Alcoholism                                                                                                    |                       |                                                     | all articles<br>after 12 months<br>back to 1 Jan 1996                       |                                        |                                                   |      |
|                                             | American Heart Association Journals                                                                                                    |                       |                                                     | all articles<br>after 12 months                                             |                                        |                                                   |      |

F

| http://hinari-gw.who.int/whalecomjam                                                                                                    | a.ama-assn.org/whalecom0/current.dtl                                                                                                    | Solution 1                                                                                                    |
|----------------------------------------------------------------------------------------------------|----------------------------------------------------------------------------------------------------|----------------------------------------------------------------------------------------------------|
| JAMA                                                                                                    | The latest research and<br>medical news                                                                                                    | =                                                                                                    |
|                                                                                                    | IAMA & ARCHIVES Select                                                                                                    | ournal or Resource                                                                                                    |
| IЛКЛЛ <sup>®</sup>                                                                                                    | Shipher Alternation Selects                                                                                                    | ournal of Resource                                                                                                    |
| JAIVIA                                                                                                    | SEARCH:                                                                                                    |                                                                                                    |
| The Journal of the American Medical Association                                                                                                    | Institution: HI                                                                                                    | NARI   My Account   E-mail Al                                                                                                    |
| HOME CURRENT ISSUE PAST ISSUES T                                                                                                    | OPIC COLLECTIONS CME SUBMIT SUBSCRIBE HELP                                                                                                    | INFORMATION FOR: Author                                                                                                    |
| Vol. 299 No. 23, pp. 2715-2814,                                                                                                    | June 18, 2008 < PREVIOUS                                                                                                    | Content Access                                                                                                    |
| Table of Contents                                                                                                    | Jump to Section 👻                                                                                                    | Sign in/out     Activate online                                                                                                    |
| GET CHECKED ABSTRACTS CLEAR<br>This Week in JAMA<br>This Week in JAMA<br>JAMA. 2008;299(23):2715.<br>FUIL TEXT   PDF                                                                                                    |                                                                                                    | • One-time access<br>• Individual subscriptions<br>• Institutional<br>subscriptions<br>• Register for E-mail Alerts<br>Display<br>• Table of Contents PDF |
| Original Contributions<br>Examining a Bidirectional Associate<br>Diabetes<br>Sherita Hill Golden; Mariana Lazo<br>J. Schreiner; Ana V. Diez Roux; Hi<br>JAMA. 2008;299(23):2751-2759.                                                  | We have accessed the table of content<br>of an issue of JAMA with Abstract, Full<br>(HTML) and PDF options to specific art                                     | s page<br>Text<br>ticles.                                                                                                    |
| ABSTRACT   FULL TEXT   PDF   JA/<br>TELECONFERENCE                                                                                                    | A REPORT VIDEO   AUTHOR IN THE ROOM                                                                                                    |                                                                                                    |
| Preliminary Communications<br>Prostate Cancer-Specific Survi<br>Observation in Men With Biocher<br>Bruce J. Trock; Misop Han; Stepher<br>Theodore L. DeWeese; Alan W. P<br>JAMA. 2008;299(23):2760-2769.<br>ABSTRACT   FULL TEXT   PDF | val Following Salvage Radiotherapy vs<br>emical Recurrence After Radical Prostatectomy<br>en J. Freedland; Elizabeth B. Humphreys;<br>Partin; Patrick C. Walsh | INTERNATIONAL<br>CONGRESS ON<br>PEER REVIEW<br>AND<br>BIOMEDICAL<br>PUBLICATION                                                                           |

## **WILEY** ONLINE LIBRARY

PUBLICATIONS | BROWSE BY SUBJECT | RESOURCES | ABOUT US

LOGIN

Enter e-mail address

Enter password

REMEMBER ME

NOT REGISTERED ? FORGOTTEN PASSWORD ? INSTITUTIONAL LOGIN >

## WILEY ENABLES DISCOVERY

SEARCH

All con Advance

PUBLICA

A B C D Q R S T

Share knowledge across disciplines, professions and borders

|                       | BROWSE                     |                                |                           |         |
|-----------------------|----------------------------|--------------------------------|---------------------------|---------|
| b                     | Agriculture, Aquaculture & | General & Introductory Medical | Nephrology                | Urology |
| ntent                 | Food Science               |                                | Neurology                 |         |
| d search Saved search | Architecture & Planning    | Basic Medical Sciences         | Obstetrics & Gynecology   |         |
|                       | Art & Applied Arts         | Allergy & Clinical Immunology  | Oncology & Radiotherapy   |         |
|                       | Business Economics Finance | Anaesthesia & Pain             |                           |         |
| HONSA-2               | & Accounting               | Management                     | Ophthalmology & Optometry |         |
| EFGHIJKLMNOP          | Computer Science &         | Cardiovascular Disease         | Pathology                 |         |
| 0 0 0 0 7 1 2 0-5     | Information Technology     | Cellular & Molecular Medicine  | Pediatrics                |         |
|                       | Earth & Environment        | Dermatology                    | Pharmacology &            |         |
|                       | Humanities                 | Emergency Medicine             | Pharmaceutical Medicine   |         |
| In th                 | e Medical. Veterinar       | v and Health Scier             | nces category.            |         |
|                       | can Browse By Cate         | gory or Publicatio             | n Titles and              |         |
| you                   | call blowse by cale        | gory of a ublicatio            | in filles and             |         |
| l Keyv                | vord Search options.       |                                |                           |         |

| weaterne                        | nepatology                  | ranoannacology                 |
|---------------------------------|-----------------------------|--------------------------------|
| Nursing, Dentistry & Healthcare | General & Internal Medicine | Sports Medicine &              |
| Physical Sciences &             | Geriatric Medicine          | Ontropedics                    |
| Engineering                     |                             | Surgery & Surgical Specialties |
| Social & Behavioral Sciences    | Hematology                  | Transplantation                |
| Veterinen Medicine              | Infectious Disease &        | Hanoplanddon                   |
| veterinary wedicine             | Microbiology                |                                |

# Exercises 5–7

# Complete exercises 5-7 in the workbook.

# PubMed Overview

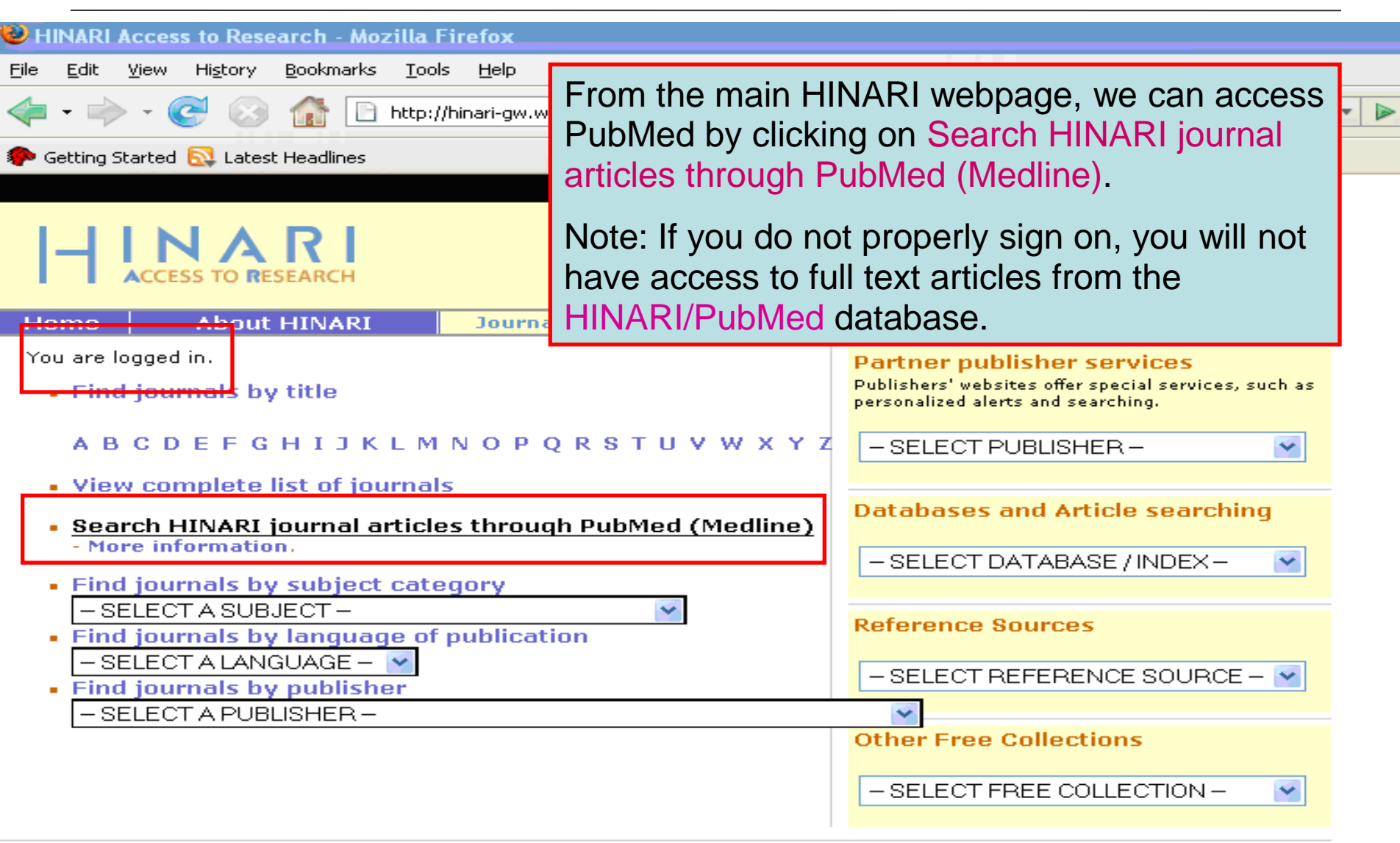

| SNCBI Resources V How                                                               | Γο 🕑                                                                                                    |                                                                                                    |                                            |                                                  |                                                   |                                                  | My NCBI   Sign In |
|-------------------------------------------------------------------------------------|----------------------------------------------------------------------------------------------------|----------------------------------------------------------------------------------------------------|--------------------------------------------|--------------------------------------------------|---------------------------------------------------|--------------------------------------------------|-------------------|
| Public ed.gov<br>U.S. National Library of Medicine<br>National Institutes of Health | Search: PubMed                                                                                                    | ▼                                                                                                    | Limits                                     | Advanced search                                  | Help<br>Search                                    | Clear                                            |                   |
|                                                                                     | Welcome to F<br>PubMed compris<br>for biomedical at<br>science journals<br>full-text articles to<br>publisher web sit | As of Oct<br>re-design<br>fashion.<br>Rememb<br>you will n<br>. Citations may<br>from PubMed Co<br>ites. | ober<br>ed in<br>er to<br>ot ha<br>include | 2009, the<br>a simpler<br>access Pu<br>ve access | PubMed (<br>and more<br>ubMed thre<br>to the full | display h<br>intuitive<br>ough Hll<br>l-text art | has been          |
|                                                                                     |                                                                                                    |                                                                                                    | 1.2                                        | 1 1                                              |                                                   |                                                  |                   |

## Using PubMed

PubMed Quick Start

New and Noteworthy 🔊

PubMed Tutorials

Full Text Articles

PubMed FAQs

## PubMed Tools

Single Citation Matcher Batch Citation Matcher

Clinical Queries

Topic-Specific Queries

## More Resources

| MeSH Database     |
|-------------------|
| Journals Database |
| Clinical Trials   |
| E-Utilities       |
| LinkOut           |
|                   |

A

Newest H1N1 influenza sequences Submit flu sequences to GenBank

Latest H1N1 citatio MedlinePlus (cons Enviro-Health links

The bottom part of the initial PubMed page that is displayed here contains hypertext links to numerous databases and tools produced by the U.S. National Center for Biotechnology Information (NCBI).

LU.GOV

about the flu

Know what to do

PubMed is

Note the **Bookshelf** option that gives you access to numerous full text *e*-books.

#### You are here: NCBI > Literature > PubMed

#### GETTING STARTED Site Map

NCBI Help Manual NCBI Handbook Training & Tutorials NCBI FTP Site NCBI Newsletter About NCBI Contact Us

#### RESOURCES Literature DNA & RNA Proteins Sequence Analysis Genes & Expression Genomes Maps & Markers Domains & Structures Genetics & Medicine Taxonomy Data & Software Training & Tutorials Homology Small Molecules

Variation

#### POPULAR PubMed PubMed Central Bookshelf BLAST Gene Nucleotide

Protein GEO Conserved Domains

Structure

PubChem

Reference Sequences Map Viewer Genome Projects

FEATURED

GenBank

Human Genome Mouse Genome

Influenza Virus

Primer-BLAST

Short Read Archive

Copyright | Disclaimer | Privacy | Accessibility | Contact National Center for Biotechnology Information, U.S. National Library of Medicine

(8) (f. 16)

He

8600 Rockville Pike, Bethesda MD, 20894 USA

| NCBI Resources 🖂 How                                         | v То 🕑 Му N                                                                                                    | CBI   Sign In |
|--------------------------------------------------------------|----------------------------------------------------------------------------------------------------|---------------|
|                                                              | Search: PubMed   Limits Advanced search Help                                                                                                    |               |
| . National Library of Medicine<br>ional Institutes of Health | malaria infections AND Africa Search Clear                                                                                                    |               |
|                                                              | Welcome to FubMed                                                                                                    |               |
|                                                              | PubMed comprises more than 19 million citations<br>for biomedical articles from MEDLINE and life<br>science journals. Citations may include links to<br>full-text articles from PubMed Central or<br>publisher web sites. |               |
| Using PubMed                                                 | The Search box on PubMed is active. Place your search statement in the box.                                                                                                    | 1             |
| PubMed Quick Start                                           |                                                                                                    |               |
| New and Noteworthy 🔊                                         | In this example, we enter a search for <i>malaria</i>                                                                                                    |               |
| PubMed Tutorials                                             | To execute the query click on the Search butter                                                                                                    |               |
| Full Text Articles                                           | To execute the query, click on the Search button.                                                                                                    |               |
| PubMed FAQs                                                  | LinkOut                                                                                                    |               |

| S NCBI Resources 🛛 How To 🖓                                                                                                    |                                                                                                    | My NCBI Sig                                                                                                    | gn In 🤞 |
|----------------------------------------------------------------------------------------------------|----------------------------------------------------------------------------------------------------|----------------------------------------------------------------------------------------------------|---------|
| Public ed.gov<br>U.S. National Library of Medicine<br>National institutes of Health                                                                               | I: PubMed  RSS Save search Limits Advanced search Help infections and Africa Search Clear                                                                                                    |                                                                                                    |         |
| Display Settings: 🖂 Summary, 20 per pag                                                                                                    | e, Sorted by Recently Added Send to: 🖂                                                                                                    | Filter your results:                                                                                                    | E       |
|                                                                                                    |                                                                                                    | AII (3562)                                                                                                    |         |
| Results: 1 to 20 of 3562                                                                                                    | << First < Prev Page 1 Next > Last >>                                                                                                    | Free Full Text (1091)                                                                                                    |         |
| Indoor residual spraying for pre                                                                                                    | venting malaria.                                                                                                    | <u>HINARI (1471)</u>                                                                                                    |         |
| <ol> <li>Pluess B, Tanser FC, Lengeler</li> <li>Contrans Database Syst Rev. 2010.</li> </ol>                                                                      | C, Sharp BL.                                                                                                    | Manage Fi                                                                                                    | iters   |
| PMID: 20393950 [PubMed - in proce                                                                                                    | ss]                                                                                                    |                                                                                                    |         |
| Two Nonrecombining Sympatric                                                                                                    | Forms of the Human Malaria Parasite Plasmodium ovale Occur Globally                                                                                                    | Titles with your search terms                                                                                                    |         |
| <ol> <li>Sutherland CJ, Tanomsing N, N<br/>AP, Pinto J, Michon P, Escalante<br/>Day NP, Snounou G, Lockhart P<br/>J Infect Dis. 2010 Mar 31. [Epub she</li> </ol> | older D, Oguike M, Jennison C, Pukrittayakamee S, Dolecek C, Hien TT, do Rosário VE, Arez<br>AA, Nosten F, Burke M, Lee R, Blaze M, Otto TD, Barnwell JW, Pain A, Williams J, White NJ,<br>J, Chiodini PL, Imwong M, Polley SD.<br>ad of print] | <ul> <li>Molecular genotyping to distinguish<br/>between recru[Trop Med Int Health. 20</li> <li>Plasmodium falciparum multiple<br/>infections, d[Travel Med Infect Dis. 20</li> </ul> | 06]     |
| PMID: 20380562 [PubMed - as suppl<br>Related citations                                                                                                    | Results of the search are displayed in the main                                                                                                    | a body of the page                                                                                                    | 0]      |
| WHO quidelines for antimicrobi     transmission: prospective study     Nadjm B, Amos B, Mtove G, Ost                                                              | in <i>Summary</i> Format, 20 Items per Page and <i>R</i><br>Sort by options. This is the default setting whe                                                                                                    | n you complete a                                                                                                    |         |
| Crump JA, Whitty CJ, Reyburn H<br>BMJ. 2010 Mar 30;340:c1350. doi: 1<br>PMID: 20354024 [PubMed - indexed<br>Related citations                                     | search.                                                                                                    |                                                                                                    | 0]      |
|                                                                                                    | Note the two additional litters for Free Full Tex                                                                                                    |                                                                                                    | 0]      |
| <ul> <li><u>Daily co-trimoxazole prophylaxis</u></li> <li>antiretroviral therapy: an observation</li> </ul>                                                       | articles. These have been created in the HINA                                                                                                    | RI/PubMed                                                                                                    | 0]      |
| Walker AS, Ford D, Gilks CF, Mu                                                                                                    | searches saved in My NCBI (see module 4.5).                                                                                                    |                                                                                                    |         |
| DM, Babiker AG.                                                                                                    | , , , , , , , , , , , , , , , , , , ,                                                                                                    |                                                                                                    |         |
| PMID: 20347483 [PubMed - in proce                                                                                                    | Of the 3562 articles, 1471 are available via the                                                                                                    | HINARI filter and                                                                                                    |         |
| Related citations                                                                                                    | 1091 with Free full text filter (there are some o                                                                                                    | overlaps).                                                                                                    |         |
| Low birth weight and fetal anael                                                                                                    |                                                                                                    |                                                                                                    |         |
| <ol> <li>Kalanda B, Verhoeff F, le Cession<br/>Malawi Med J. 2009. Jun:21(2):69-74</li> </ol>                                                                     | e S, Brabin J.                                                                                                    | Find items                                                                                                    |         |
| PMID: 20345008 [PubMed - indexed                                                                                                    | for MEDLINE]                                                                                                    |                                                                                                    |         |
| Related citations                                                                                                    |                                                                                                    | Search details                                                                                                    |         |

| _  | and outcomes, warmight rates of miscamage, initiation admiss, prematare admiss, now bran weight reconates,                        | Find items                  |               |        |   |
|----|----------------------------------------------------------------------------------------------------|-----------------------------|---------------|--------|---|
|    | and neonatal death. They are also at a higher risk for severe anemia and maternal death. Malaria can be prevented                 |                             |               |        | Ê |
|    | with appropriate drugs, bed nets treated with insecticide, and effective educational outreach programs.                           |                             |               |        |   |
|    | PMID: 19826576 [PubMed - in process] PMCID: 2760896                                                                               | Recent activity             |               |        | Ш |
|    | Related articles Free article                                                                                                    |                             | Turn Off      | Clear  |   |
|    | In PubMed Central                                                                                                    | Q <u>Malaria Infections</u> | AND Af (3421) |        |   |
|    | PLoS One, 2009;4(10);e7412.                                                                                                    |                             | (3421)        | PubMed |   |
| 2. | Identification of Plasmodium malariae, a human malaria parasite, in imported chimpanzees.                                         |                             | » Se          | e more |   |
|    | Hayakawa T, Arisue N, Udono T, Hirai H, Sattabongkot J, Toyama T, Tsuboi T, Horii T, Tanabe K.                                    |                             |               |        |   |
|    | Laboratory of Malariology, International Research Center of Infectious Diseases, Research Institute for Microbial Diseases, Osaka |                             |               |        |   |
|    | University, Suita, Osaka, Japan. hayakawa@biken.osaka u ac in                                                                     |                             |               |        |   |
|    | It is widely believed that human malaria parasites We have displayed the search res                                               | sults using                 |               |        |   |
|    | observations suggest that great apes are likely to the Abstract display (to be discuss                                            | sed in a                    |               |        |   |
|    | apes, we screened 60 chimpanzees imported into subsequent slides).                                                                |                             |               |        |   |
|    | mitochondrial genome, we identified infection of P                                                                                |                             |               |        |   |
|    | lanan indigenous malaria disappeared more than By clicking on the HINARI icon fo                                                  | r the                       |               |        |   |
|    | chimpanzees were infected in Africa, and P. malar second citation listed we can acc                                               | ess the                     |               |        |   |
|    | suggesting persistence of parasites at low level for full toxit article                                                           |                             |               |        |   |
|    | P. malariae infection in humans. To our knowledg                                                                                  |                             |               |        |   |
|    | human malaria parasite from nonhuman primates imported to a nonendemic country.                                                   |                             | -             |        |   |
|    | PMID: 19823579 [PubMed - in process] PMCID: 2756624                                                                               |                             |               |        |   |
|    | Related articles Free article                                                                                                    |                             |               |        |   |
|    | Open access to full text on in PubMed Central HINAR                                                                               |                             |               |        |   |

Publication Types

•

 $\overline{\mathbf{v}}$ 

b

#### PLoS One. 2010 Aug 6;5(8). pii: e12013.

#### Bottlenecks for high coverage of intermittent preventive treatment in pregnancy: the case of adolescent pregnancies in rural Burkina Faso.

Grietens KP, Gies S, Coulibaly SO, Ky C, Somda J, Toomer E, Muela Ribera J, D'Alessandro U.

Prince Leopold Institute for Tropical Medicine, Antwerp, Belgium. kpeeters@itg.be

#### Abstract

BACKGROUND: While IPTp-SP is of the required>or=2 doses of SP rep to mention of the recently advocate

METHODS: The study triangulates on IPTp-SP effectiveness and the focused ethnography.

FINDINGS: In rural Burkina Faso, d primigravidae (PG) (OR 2.44 95%) SP, adolescerts adhered to the re

As of August 2008, PubMed has enhanced the Abstract display. For 'structured abstracts', the key headings (BACKGROUND, OBJECTIVE, METHODS, FINDINGS/RESULTS. CONCLUSIONS) are listed at the beginning of each paragraph. Approximately 25% of the citations in PubMed use this format.

than adults (PG: 61.9%; SG 54.9%) and had lower SP uptake during the malaria transmission season, further showing the difficulty of reaching this age group. Adolescents' structural constraints (such as their social position and household labor requirements) and needs (such as anonymity in the health encounter) leave them highly vulnerable during their pregnancies and, especially, during the high malaria transmission season.

**CONCLUSION** Our study shows that adolescents need to be targeted specifically, prior to their first pregnancy and with measures adapted to their social context, addressing their structural constraints and needs and going beyond standard health promotion campaigns. Unless such specific measures are taken, adolescents' social vulnerability will present a serious bottleneck for the effectiveness of IPTi-SP.

PMID: 20700460 [PubMed - in process] PMCID: PMC2917368 Free PMC Article

Related citations

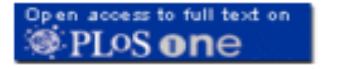

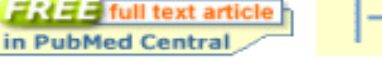

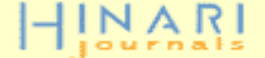

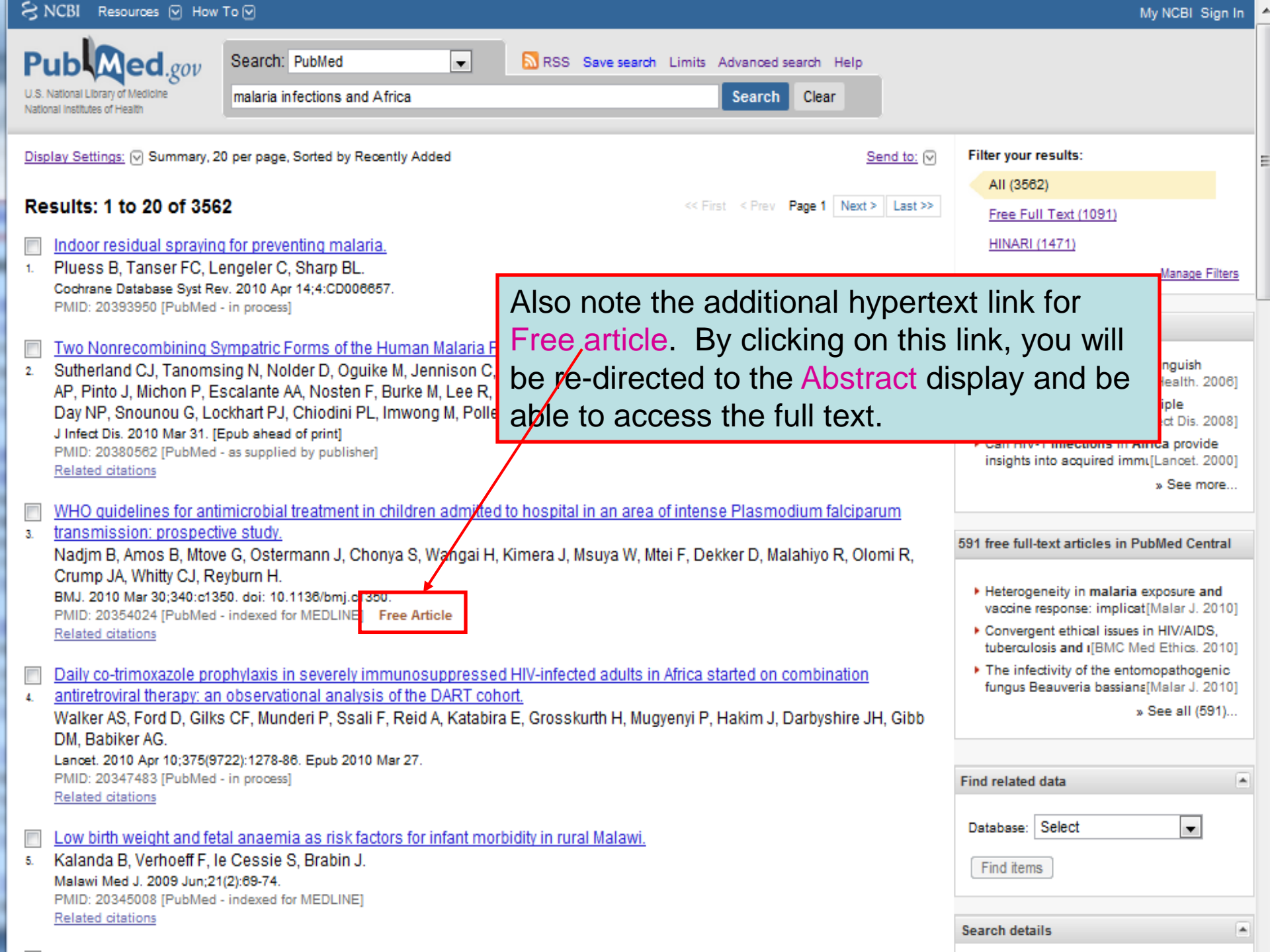

| S NCBI Resources                                                                                                    | s 🕑 ноw                                                            | 10 🖂                                                                              |                                                                       |                                                   |                                                                         |                                                                              | My NCBI Sign In                                                                                       |
|----------------------------------------------------------------------------------------------------|--------------------------------------------------------------------|-----------------------------------------------------------------------------------|-----------------------------------------------------------------------|---------------------------------------------------|-------------------------------------------------------------------------|------------------------------------------------------------------------------|----------------------------------------------------------------------------------------------------|
| Pub                                                                                                    | .gov                                                               | Search: Po                                                                        | ubMed                                                                 | •                                                 | RSS Save search Lin                                                     | nits Advanced search Help                                                    |                                                                                                    |
| U.S. National Library of Me<br>National Institutes of Health                                                                        | edicine<br>h                                                       | malaria infe                                                                      | ections and Africa                                                    |                                                   |                                                                         | Search Clear                                                                 |                                                                                                    |
| Display Settings: 🕑 Su                                                                                                    | ummary, 20                                                         | per page, Sor                                                                     | ted by Recently Added                                                 |                                                   | <u>Send to:</u> 👽                                                       | Filter your results:                                                         |                                                                                                    |
| Format                                                                                                    | Items (                                                            | per page                                                                          | Sort by                                                               |                                                   |                                                                         | All (3562)                                                                   |                                                                                                    |
| Summary                                                                                                    | o 5                                                                |                                                                                   | Recently Added                                                        | Da<br>Da                                          | ge 1 Next > Last >>                                                     | Free Full Text (1091)                                                        |                                                                                                    |
| Summary (text)                                                                                                    | 10                                                                 |                                                                                   | Pub Date                                                              | - 1                                               |                                                                         | HINARI (1471)                                                                |                                                                                                    |
| Abstract                                                                                                    | 20                                                                 |                                                                                   | First Author                                                          | - 1                                               |                                                                         |                                                                              | Manage Filters                                                                                        |
| Abstract (text)                                                                                                    | 50                                                                 |                                                                                   | Last Author                                                           | - 1                                               |                                                                         |                                                                              |                                                                                                    |
| MEDLINE                                                                                                    | 100                                                                |                                                                                   | Journal                                                               | - 1                                               |                                                                         | Titles with your search terms                                                | 5                                                                                                    |
| O XML                                                                                                    | ⊚ 200                                                              |                                                                                   | ⊚ Title                                                               | Apply                                             | smodium ovale                                                           | Molecular genotyping to d<br>between recrude(Trop Me                         | istinguish<br>d Int Health 20061                                                                      |
| Sutherland CJ,<br>C, Hien TT, do I                                                                                                  | Tanomsin<br>Rosário V                                              | g N, Nolder<br>E, Arez AP,                                                        | D, Oguike M, Jennisc<br>Pinto J, Michon P, Es                         | on C, Pukrittaya<br>scalante AA, No               | kamee S, Dolecek<br>osten F, Burke M,                                   | <ul> <li>Plasmodium falciparum r<br/>infections, dis(Travel Me</li> </ul>    | nultiple<br>d Infect Dis. 2008]                                                                       |
| Lee R, Blaze M,<br>Lockhart PJ, Ch                                                                                                  | Otto TD,<br>iodini PL,                                             | Barnwell JV<br>Imwong M, I                                                        | /, Pain A, Williams J, '<br>Polley SD.                                | White NJ, Day                                     | NP, Snounou G,                                                          | <ul> <li>Can HIV-1 infections in A<br/>insights into acquired imm</li> </ul> | <b>frica</b> provide<br>mun[Lancet, 2000]                                                             |
| J Infect Dis. 2010 I<br>PMID: 20380562 [I<br>Polated citations                                                                      | Mar 31. [Ep<br>PubMed - a                                          | ub ahead of p<br>is supplied by                                                   | <b>rint]</b><br>publisher]                                            |                                                   |                                                                         |                                                                              | » See more                                                                                            |
| WHO guidelines                                                                                                    | s for antim                                                        | nicrobial trea                                                                    | tment in children adn                                                 | nitted to hospit                                  | al in an area of                                                        | 591 free full-text articles in P                                             | ubMed Central                                                                                         |
| 3. <u>intense Plasmoo</u><br>Nadjm B, Amos<br>Dekker D, Malal<br>BMJ. 2010 Mar 30;<br>PMID: 20354024 [I<br><u>Related citations</u> | dium falcij<br>B, Mtove<br>hiyo R, Ol<br>;340:c1350<br>PubMed - ir | G, Ostermar<br>G, Ostermar<br>Iomi R, Crum<br>I. doi: 10.1136/<br>Indexed for MEI | mission:<br>nn J, Cho<br>np JA, Wr<br>/bmj.c1350<br>DLINE] F<br>these | ow will se<br>for the A<br>Recently A<br>options, | t the Display<br><i>bstract</i> Form<br>Added Sort by<br>you will click | Settings drop do<br>at, 20 Items per<br>options. To action on the Apply box  | wn         2010]           Page         2010]           vate         2010]           K.         2010] |
| Daily co-trimoxa                                                                                                    | zole prop                                                          | hylaxis in se                                                                     | verely immunosuppre                                                   | essed HIV-infe                                    | cted adults in Africa                                                   |                                                                              | » See all (591)                                                                                       |
| 4. started on comb                                                                                                    | <u>Dination a</u>                                                  | ntiretroviral t                                                                   | therapy: an observati                                                 | <u>ional analysis (</u><br>Katabira E. Ori        | of the DART cohort.                                                     |                                                                              |                                                                                                    |
| Walker AS, For                                                                                                    | a D, GIIKS<br>kim L Dav                                            | CF, Mundel                                                                        | TP, SSAILE, REICH, F                                                  | Kaladira E, Gro                                   | dsskurtn H,                                                             | Find related data                                                            |                                                                                                    |

| P            |                                                                                                    | Search: PubMed                                                                                                    | •                                                                               | RSS S                                                                     | Save search l                                           | Limits Advanced sear                                     | ch Help             | F                                                        |
|--------------|----------------------------------------------------------------------------------------------------|----------------------------------------------------------------------------------------------------|---------------------------------------------------------------------------------|---------------------------------------------------------------------------|---------------------------------------------------------|----------------------------------------------------------|---------------------|----------------------------------------------------------|
| U.S.<br>Nati | National Library of Medicine<br>onal Institutes of Health                                                                                                    | malaria infections and Africa                                                                                                    |                                                                                 |                                                                           |                                                         | Search                                                   | Clear               |                                                          |
| Dis          | play Settings: 🖂 Abstract, 20 pe                                                                                                    | er page, Sorted by Recently Adde                                                                                                    | ed                                                                              |                                                                           | Send to: 🗸                                              | ) Filter your result                                     | s:                  |                                                          |
| Re           | sults: 1 to 20 of 3562                                                                                                    | ]                                                                                                    | << First < Pr                                                                   | rev Page 1 N                                                              | ext > Last >>                                           | All (3562)<br>Free Full Text                             | <u>(1091)</u>       |                                                          |
|              | Cochrane Database Syst Rev. 20                                                                                                    | 10 Apr 14;4:CD006657.                                                                                                    |                                                                                 |                                                                           |                                                         | HINARI (1471                                             | 1                   |                                                          |
| 1.           | Indoor residual sprav                                                                                                    | ing for preventing mala                                                                                                    | aria.                                                                           |                                                                           |                                                         | 1                                                        |                     | Manage Filters                                           |
|              | Pluess B. Tanser FC. Lengele                                                                                                    | er C. Sharn Bl                                                                                                    |                                                                                 |                                                                           |                                                         |                                                          |                     |                                                          |
|              | Public Health and Epidemiology, St                                                                                                    | viss Tropical and Public Health Instit                                                                                                    | tute, Basel, Switze                                                             | erland, 4002.                                                             |                                                         | Find related data                                        |                     |                                                          |
|              | Abstract                                                                                                    |                                                                                                    |                                                                                 |                                                                           |                                                         |                                                          |                     |                                                          |
|              | BACKGROUND: Primary mala<br>indoor residual spraying (IRS)<br>malaria transmission in many<br>quantified. This is important, a                                                                                                    | ria prevention on a large scale (<br>and insecticide-treated mosqui<br>settings in the world, but the he<br>and will help compare IRS with c | depends on two<br>ito nets (ITNs). I<br>alth effects of IF<br>other vector cont | ) vector control<br>Historically, IR<br>RS have never<br>rol interventior | interventions:<br>S has reduced<br>been properly<br>is. | Database: Sele                                           | ct                  | •                                                        |
|              | OBJECTIVES: To quantify the                                                                                                    | mpact of IRS alone, and to com                                                                                                    | pare the relative                                                               | e impacts of IR                                                           | S and ITNs, or                                          | n                                                        |                     |                                                          |
|              | Key malariological parameters<br>Group Specialized Register (S<br>(1966 to September 2009), EN<br>(September 2009), reference I<br>organizations, and manufactu<br>controlled trials (RCTs), control<br>compared to no IRS or ITNs. S<br>the general population, or usin | A SEARCH STRATECY We sea<br>september 2<br>IBASE (197-<br>ists, and co<br>rers of insec<br>olled before-<br>Studies exan<br>ng insecticid    | ract Forr<br>Added S<br>Settings I<br>Free Ful                                  | nat with<br>Sort by c<br>ine abo                                          | options a<br>ve the a                                   | ns per page<br>are displaye<br>abstract.<br>ARI Filters. | and the<br>d in the |                                                          |
|              | Organization (WHO) were excl                                                                                                    | uded. DATA COLLECTION AND                                                                                                    | ANALYSIS: Two                                                                   | o authors inde                                                            | pendently                                               | Search                                                   |                     | » See more                                               |
|              | reviewed trials for inclusion. T                                                                                                    | wo authors extracted data, asse                                                                                                    | ssed risk of bia                                                                | is and analyse                                                            | d the data.                                             |                                                          |                     |                                                          |
|              | Where possible, we adjusted                                                                                                    | confidence intervals (CIs) for clu                                                                                                    | ustering. Studies                                                               | s were groupe                                                             | d into those                                            | Recent activity                                          |                     |                                                          |
|              | Comparing IRS with no IRS, al                                                                                                    | id IRS compared with HNS, and<br>Stable malaria (antemplogical i                                                                             | i then stratified t                                                             | oy malaria end<br>(FIP) > 1): In ol                                       | emicity. MAIN                                           | necontactivity                                           |                     |                                                          |
|              | Tanzania IRS reduced re-infective<br>following treatment; protective<br>passive surveillance was mar                                                                                                    | tion with malaria parasites dete<br>efficacy (PE) 54%. In the same<br>ginally reduced in children aged                                       | ected by active si<br>setting, malaria<br>d one to five year                    | urveillance in (<br>case incidence<br>rs; PE 14%, bu                      | children<br>e assessed by<br>t not in childre           | y Q <u>malaria infe</u>                                  | ctions and Af       | <u>Turn Off</u> <u>Clear</u><br>(3562) <sub>PubMed</sub> |

they also show that the risk of malaria transmission is highly heterogeneous in the highland area. The results provide strong support for targeted malaria-control interventions.

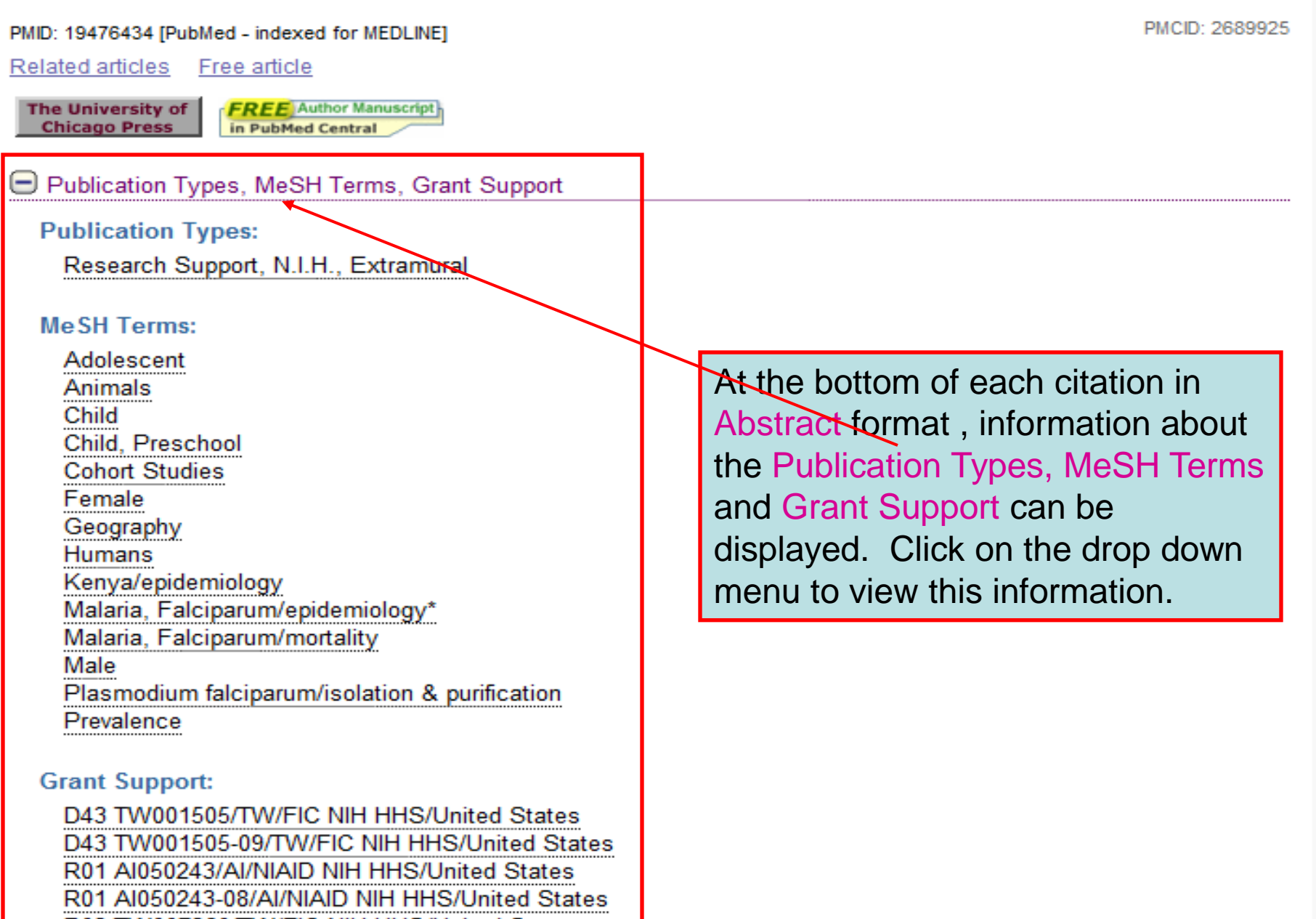

R03 TW007360/TW/FIC NIH HHS/United States R03 TW007360-03/TW/FIC NIH HHS/United States

| Pub                                                                                                    | .gov Search: P                                                                                                    | PubMed                                                                                               | - 6                                                          | RSS Save search Lim                                                              | nits Advanced search Help                                                 | E                                             |
|----------------------------------------------------------------------------------------------------|----------------------------------------------------------------------------------------------------|----------------------------------------------------------------------------------------------------|--------------------------------------------------------------|----------------------------------------------------------------------------------|---------------------------------------------------------------------------|-----------------------------------------------|
| U.S. National Library of Mee<br>National Institutes of Health                                                                   | dicine malaria inf                                                                                                    | ections and Africa                                                                                   |                                                              |                                                                                  | Search Clear                                                              |                                               |
| Display Settings: 🖓 Ab                                                                                                    | stract, 20 per page, Sort                                                                                                    | ed by Recently Added                                                                                 |                                                              | Send to: 🖂                                                                       | Filter your results:                                                      |                                               |
| Format                                                                                                    | ltems per page                                                                                                    | Sort by                                                                                              |                                                              |                                                                                  | All (3562)                                                                |                                               |
| Summary                                                                                                    | © 5                                                                                                    | Recently Added                                                                                       |                                                              | Page 1 Next > Last >>                                                            | Free Full Text (1091)                                                     |                                               |
| Summary (text)                                                                                                    | 10                                                                                                    | Pub Date                                                                                             |                                                              |                                                                                  | HINARI (1471)                                                             |                                               |
| Abstract                                                                                                    |                                                                                                    | First Author                                                                                         |                                                              |                                                                                  |                                                                           | Manage Filters                                |
| Abstract (text)                                                                                                    | o 50                                                                                                    | C Last Author                                                                                        |                                                              |                                                                                  |                                                                           | manage r nero                                 |
|                                                                                                    | 100                                                                                                    | Journal                                                                                              |                                                              | 000                                                                              |                                                                           |                                               |
|                                                                                                    | 200                                                                                                    | Title                                                                                                |                                                              | 4002.                                                                            | Find related data                                                         |                                               |
| O PMID List                                                                                                    |                                                                                                    |                                                                                                    | Apply                                                        | pr control interventions:                                                        | Database: Select                                                          | •                                             |
| quantified. This is i                                                                                                    | ion in many settings in t<br>important, and will help<br>wantify the impact of IRS                                                                                 | the world, but the health e<br>compare IRS with other v<br>S alone, and to compare t                 | effects of IRS have<br>rector control in<br>the relative imp | ave never been properly<br>iterventions.                                         | Find items                                                                |                                               |
| key malariological                                                                                                    | parameters. SEARCH S                                                                                                    | STRATEGY: We searched                                                                                | the Cochrane                                                 | Infectious Diseases                                                              | Search details                                                            |                                               |
| Group Specialized<br>(1966 to Septembe                                                                                          | Register (September 2<br>er 2009), EMBASE (1974                                                                                                    | 009), CENTRAL (The Coo<br>4 to September 2009), LIL                                                  | chrane Library 2<br>ACS (1982 to 3                           | 2009, Issue 3), MEDLINE<br>September 2009), mRCT                                 |                                                                           | Turn Off                                      |
| (September 2009),<br>organizations, and<br>controlled trials (R<br>compared to no IR<br>the general popula<br>Organization (WHC | , reference lists, and con<br>manufacturers of insec<br>CTs), controlled before-<br>S or ITNs. Studies exan<br>tion, or using insecticid<br>)) were excluded. DATA | ticides (June 20 We<br>and-after studie<br>hining the impace<br>es and dosages<br>COLLECTION 4 Optio | now vie<br>n menu<br>n <mark>s per P</mark>                  | w the Display<br>for the <i>Medlir</i><br>age and <i>Rece</i><br>display click o | Settings drop<br>ne Format, 20<br>ently Added Sort by<br>on the Apply box | y See more                                    |
| reviewed trials for i<br>Where possible, w                                                                                      | nclusion. Two authors e<br>e adjusted confidence i                                                                                                    | extracted data, a                                                                                    | na Studies wer                                               | re grouped into those                                                            |                                                                           |                                               |
| comparing IRS with                                                                                                    | h no IRS, and IRS comp                                                                                                    | ared with ITNs, and then                                                                             | stratified by ma                                             | alaria endemicity. MAIN                                                          | Recent activity                                                           | T = 0" = 0"                                   |
| Tanzania IRS redu<br>following treatment                                                                                        | ced re-infection with ma<br>t, protective efficacy (PE)<br>ce was marginally reduc                                                                                 | laria parasites detected l<br>) 54%. In the same setting<br>ced in children aged one f               | by active survei<br>g, malaria case<br>to five years: PE     | llance in children<br>e incidence assessed by<br>E 14%, but not in children      | Q malaria infections and Af.                                              | <u>Iurn Off</u> <u>Clear</u><br>(3562) PubMed |

- AB The ability of natural killer (NK) cells to produce gamma interferon (IFN-gamma) after ex vivo stimulation with crude schizont lysate of Plasmodium falciparum was studied in uninfected and P. falciparum-infected pregnant Gabonese women segregated according to the gravidity at the time of delivery. This activity was measured in purified NK cells as well as in whole blood from the periphery and cord. Crude schizont lysate-stimulated NK cells from primiparous women produced significantly more IFN-gamma than those from multiparous women (P<0.001). Women with malaria infection produced more IFN-gamma than negative women in peripheral blood (P<0.001) indicating that immunological determinants regulating the susceptibility to malaria in pregnant women are parasite-specific. These findings reveal that NK cells are major source of IFN-gamma when exposed to P. falciparum antigens in vitro in absence of any other co-stimulant.
- AD Departement de Parasitologie, Mycologie, Medecine Tropicale, Universite des Sciences de la Sante, Libreville, Gabon.
- FAU Bouyou-Akotet, Marielle K
- AU Bouyou-Akotet MK
- FAU Mavoungou, Elie
- AU Mavoungou E
- LA eng
- PT Journal Article
- PT Research Support, Non-U.S. Gov't
- DEP 20090803
- PL United States
- TA Exp Parasitol
- JT Experimental parasitology
- JID 0370713
- RN 82115-62-6 (Interferon-gamma)

#### IM

- MH Adolescent
- MH Adult
- MH Animals
- MH Female
- Gabon MH
- MH Gravidity
- MH Humans
- MH Infant, Newborn
- MH Interferon-gamma/\*analysis,
- MH Killer Cells, Natural/\*immu
- MH Malaria, Falciparum/blood/\*immunology
- Parity/immuhology MH
- MH Plasmodium falciparum/immunology
- MH Pregnancy
- Pregnancy Complications, Parasitic/blood/\*immunology MH
- MH Young Adult

Note the listing of Medical Subject Headings (MeSH) terms MH - Fetal Blood cytology/immund in the *Medline* option. These MeSH terms are assigned by the National Library of Medicine for the indexing in PubMed. The terms can be used to make searches broader or more precise.

| S NCBI Resources                                                        | How To 🖂                          | )                                                                      |                   |                          | ٨                                         | ly NCBI Sign In |     |
|-------------------------------------------------------------------------|-----------------------------------|------------------------------------------------------------------------|-------------------|--------------------------|-------------------------------------------|-----------------|-----|
| Publed<br>U.S. National Library of Med<br>National Institutes of Health | .gov Sea                          | arch: PubMed<br>laria infections and Africa                            |                   | RSS Save search Lin      | nits Advanced search Help<br>Search Clear |                 | III |
| Display Settings: 🖓 Abs                                                 | stract, 20 per pa                 | ge, Sorted by Recently Added                                           |                   | <u>Send to:</u> ⊘        | Filter your results:                      |                 |     |
| Format                                                                  | Items per pa                      | ige Sort by                                                            |                   |                          | All (3562)                                |                 |     |
| Summary                                                                 |                                   | Recently Added                                                         |                   | Page 1 Next > Last >>    | Free Full Text (1091)                     |                 |     |
| Summary (text)                                                          | ○ 0                               | Pub Date                                                               |                   |                          | HINARI (1471)                             |                 |     |
| Abstract                                                                | 20                                | First Author                                                           |                   |                          | <u> </u>                                  | Manana Filtare  |     |
| Abstract (text)                                                         |                                   | C Last Author                                                          |                   |                          |                                           | manage r mers   |     |
|                                                                         | 100                               | Journal                                                                |                   | 1002                     |                                           |                 |     |
| © XML                                                                   | 200                               | Title                                                                  |                   | +002.                    | Find related data                         | 4               |     |
| PMID List                                                               |                                   |                                                                        | Apply             |                          | Deleter Oelert                            |                 |     |
| indoor residual sor                                                     | aving (IRO) and                   | inserticide-treated masmits net                                        | te (ITNe) Histor  | control interventions:   | Database: Select                          |                 |     |
| malaria transmissi                                                      | ion in many sett                  | ings in the world, but the health e                                    | ffects of IRS ha  | ive never been properly  | Find items                                |                 |     |
| quantified. This is i                                                   | mportant, and w                   | vill help compare IRS with other v                                     | ector control inf | terventions.             |                                           |                 |     |
| OBJECTIVES: To q                                                        | uantify the impa                  | ct of IRS alone, and to compare t                                      | the relative impa | acts of IRS and ITNs, on |                                           |                 |     |
| key malariological                                                      | parameters. SE<br>Register (Septe | ARCH STRATEGY: We searched                                             | the Cochrane I    | Infectious Diseases      | Search details                            |                 |     |
| (1966 to Septer                                                         | Register (Septe                   | mber 2009), CENTRAL (The Coc                                           | Jinane Library 2  | 2009, ISSUE 3), MEDLINE  | 7                                         | Turn Off        | f   |
| (September 200                                                          | Ve now y                          | view the Display                                                       | Settings          | drop down                | ("malaria"[MeSH Terms                     | ] OR            | A   |
| organizations, a                                                        | nenu for                          | the Summary Fo                                                         | rmat 2            | 00 Items per             | "malaria"[All Fields]                     | ) AND           |     |
| controlled trials                                                       |                                   | A Dooonthy Addod                                                       | I Sort by         | ontions To               | "infection" [All Field                    | is] OR          | -   |
| compared to no                                                          | aye and                           |                                                                        | JUILUY            | options. 10              | "infections"[All Fiel                     | .ds]) AND       | 7   |
| Organization (W                                                         | activate,                         | click on the Apply                                                     | / box.            |                          | Search                                    | » See more.     |     |
| reviewed trials for i                                                   | nclusion. Two a                   | uthors extracted data, assessed                                        | risk of bias and  | d analysed the data.     |                                           |                 |     |
| Where possible, w                                                       | e adjusted confi                  | dence intervals (CIs) for clusterin                                    | ng. Studies wer   | e grouped into those     | Descent and initia                        | -               |     |
| comparing IRS with                                                      | n no IRS, and IR                  | S compared with ITNs, and then                                         | stratified by ma  | alaria endemicity. MAIN  | Recent activity                           | Ľ               |     |
| RESULTS: IRS vers                                                       | sus no IRSStab                    | ie maiaria (entomological inocula<br>with malaria narasitas datacted k | ation rate (EIR)  | > 1): In one RCT in      |                                           | Turn Off Clear  | 2   |
| following treatment                                                     | ; protective effic                | acy (PE) 54%. In the same setting                                      | g, malaria case   | incidence assessed by    | Q malaria infections and Af               | (3562) Bubble   |     |

| SNC                                   | BI Resources 🕑 How                                                                                                    | 10 🖂                                                                                                    |                                                      |                                                                                      |                                         |                                                                                         | My NCBI Sign In                      |
|---------------------------------------|----------------------------------------------------------------------------------------------------|----------------------------------------------------------------------------------------------------|------------------------------------------------------|--------------------------------------------------------------------------------------|-----------------------------------------|-----------------------------------------------------------------------------------------|--------------------------------------|
| Pul<br>U.S. Nat<br>National           | bloned.gov<br>tional Library of Medicine<br>I Institutes of Health                                                       | Search: PubMed malaria infections and Africa                                                                                              | •                                                    | RSS Save se                                                                          | earch Lim                               | its Advanced search Help<br>Search Clear                                                |                                      |
| <u>Display</u>                        | <u>y Settings:</u> 🗹 Summary, 20                                                                                         | 0 per page, Sorted by Recently Addeo                                                                                                    | 1                                                    | Ser                                                                                  | <u>nd to:</u> 🗸                         | Filter your results:<br>All (3562)                                                      |                                      |
| Resu                                  | ilts: 1 to 200 of 356                                                                                                    | 2 <                                                                                                    | < First < Pre                                        | ev Page 1 Next >                                                                     | Last >>                                 | Free Full Text (1091)                                                                   |                                      |
| 🔳 In                                  | door residual spraying f                                                                                                 | for preventing malaria.                                                                                                    |                                                      |                                                                                      |                                         | HINARI (1471)                                                                           |                                      |
| 1. PI<br>Ci<br>PI                     | luess B, Tanser FC, Ler<br>ochrane Database Syst Rev<br>MID: 20393950 [PubMed - ir                                       | ngeler C, Sharp BL.<br>v. 2010 Apr 14;4:CD006657.<br>n process]                                                                           |                                                      |                                                                                      |                                         |                                                                                         | <u>Manage Filters</u>                |
|                                       |                                                                                                    |                                                                                                    |                                                      |                                                                                      |                                         | Find related data                                                                       |                                      |
| 2. <u>0</u><br>2. <u>0</u><br>Si<br>C | wo Nonrecombining Syn<br>Occur Globally.<br>Wherland CJ, Tanomsin<br>C, Hien TT, do Rosário V<br>ee R, Blaze M, Otto TD, | npatric Forms of the Human Mal<br>g N, Nolder D, Oguike M, Jennis<br>E, Arez AP, Pinto J, Michon P, E<br>Barnwell JW, Pain A, Williams J, | aria Parasi<br>on C, Puki<br>scalante A<br>White NJ, | <u>te Plasmodium ov</u><br>rittayakamee S, D<br>A, Nosten F, Burk<br>Day NP, Snounor | <u>vale</u><br>)olecek<br>ke M,<br>u G, | Database: Select<br>Find items                                                          | •                                    |
| L(<br>.]]                             | Infect Dis 2010 Mar 31 (En                                                                                               | Imwong M, Polley SD.                                                                                                    |                                                      |                                                                                      |                                         | Search details                                                                          |                                      |
| PI                                    | MID: 20380562 [PubMed - a                                                                                                | s supplied by publisher]                                                                                                    |                                                      |                                                                                      |                                         | Jouren details                                                                          | Turn 04                              |
| R<br>W<br>3. in<br>N:                 | VHO guidelines for antim<br>Nense Plasmodium falcip<br>Nadim B. Amos B. Mtove                                            | The larger lis                                                                                                    | ting of<br>bandw                                     | citations is<br>vidth situati                                                        | S<br>ions.<br>Mtei F                    | ("malaria"[MeSH Te<br>"malaria"[All Field<br>("infection"[MeSH 2<br>"infection"[All Fid | rms] OR  is]) AND [erms] OR elds] OR |
| D                                     | ekker D, Malahiyo R, Ol                                                                                                  | omi R, Crump JA, Whitty CJ, Re                                                                                                    | yburn H.                                             | icia 5, Nisuya W,                                                                    | witerr,                                 | "infections"[All F                                                                      | ields]) AND 📝                        |
| BI<br>PI<br>Ri                        | MJ. 2010 Mar 30;340:c1350<br>MID: 20354024 [PubMed - ir<br>elated citations                                              | . doi: 10.1136/bmj.c1350.<br>ndexed for MEDLINE] Free Article                                                                             | -                                                    |                                                                                      |                                         | Search                                                                                  | » See more                           |
|                                       | aily as frimewarals area                                                                                                 | bulavia in acustalu immunatura                                                                                                    | cococid LIN                                          | infected edults in                                                                   | Africa                                  | Recent activity                                                                         |                                      |
| 4. st                                 | tarted on combination at                                                                                                 | nyiaxis in severely immunosupp<br>ntiretroviral therapy: an observa                                                                       | tional anal                                          | vsis of the DART                                                                     | cohort.                                 |                                                                                         | Turn Off Clear                       |
| W                                     | Valker AS, Ford D, Gilks                                                                                                 | CF, Munderi P, Ssali F, Reid A,                                                                                                    | Katabira E                                           | , Grosskurth H,                                                                      |                                         | Q malaria infections and                                                                | Af (3562) PubMed                     |

| ЗN                     | CBI Resources (                                     | 🖌 How To 🖂                                  |                                                 |                                    |                         | My NCBI Sign In           |
|------------------------|-----------------------------------------------------|---------------------------------------------|-------------------------------------------------|------------------------------------|-------------------------|---------------------------|
| Pu<br>U.S. N<br>Nation | ational Library of Medic<br>al Institutes of Health | Search: F<br>malaria inf                    | PubMed<br>ections and Africa                    | RSS Save search Lim                | nits Advanced search    | n Help<br>lear            |
| Displa                 | <u>ay Settings:</u> 🖂 Sum                           | mary, 200 per page, S                       | orted by Recently Added                         | Send to: 🗸                         | Filter your results:    |                           |
| For                    | rmat                                                | ltems per page                              | Sort by                                         |                                    | All (3562)              |                           |
| 0                      | Summary                                             |                                             | Recently Added                                  | Page 1 Next > Last >>              | Free Full Text (        | 1091)                     |
| 0                      | Summary (text)                                      | 10                                          | Pub Date                                        |                                    | HINARI (1471)           |                           |
| ۲                      | Abstract                                            | 20                                          | First Author                                    |                                    |                         | Manage Filters            |
| 0                      | Abstract (text)                                     |                                             | Last Author                                     |                                    |                         |                           |
| 0                      | MEDLINE                                             | 100                                         | Journal                                         |                                    | Find related data       |                           |
| 0                      | XML                                                 | 200                                         | Title                                           |                                    | Find related data       |                           |
|                        | PMID List                                           |                                             |                                                 | Apply                              | Database: Select        |                           |
|                        | Sutherland C.I. Ta                                  | nomsing N. Nolder                           | D. Oguike M. Jenniso                            | n C. Pukrittayakamee S, Dolecek    | Database. Delect        |                           |
| (                      | C, Hien TT, <mark>do R</mark> o                     | sário VE, Arez AP,                          | Pinto J, Michon P, Eso                          | calante AA, Nosten F, Burke M,     | Find items              |                           |
| I                      | Lee R, Blaze M, O                                   | tto TD, Barnwell JV                         | V, Pain A, Williams J, V                        | White NJ, Day NP, Snounou G,       |                         |                           |
| I                      | LOCKNAR PJ, Chio<br>Linfect Dis, 2010 Ma            | uini PL, imwong W,<br>r 31 (Epub abead of r | Polley SD.                                      |                                    | Soarch dotails          |                           |
| F                      | PMID: 20380562 [Pu                                  | bMed - as supplied by                       | y publisher]                                    |                                    | Search details          |                           |
| F                      | Related citations                                   | _                                           |                                                 |                                    |                         | Turn Off                  |
|                        |                                                     | V antimicrobial                             | Ve now view t                                   | the Display Settings c             | drop down               | SH Terms] OR              |
| 3. j                   | intense Plasmodiu                                   | im falciparum tr                            | nenu for the 🖊                                  | Abstract Format. 50 It             | ems per                 | [MeSH Terms] OR           |
| 1                      | Nadjm B, Amos B,                                    | Mtove G, Oste                               | Page and Sort                                   | by Title options                   | P                       | All Fields] OR 📼          |
| [                      | Dekker D, Malahiy                                   | /o R, Olomi R, (                            | aye and Son                                     | by me options.                     |                         | [All Fields]) AND         |
| E                      | BMJ. 2010 Mar 30;34                                 | 0:c1350. doi: 10.1136                       | 6/bmj.c1350.                                    |                                    | Search                  | » See more                |
| i<br>F                 | PMID: 20354024 [Pu<br>Related citations             | DMed - INdexed for ME                       | EDLINEJ Free Article                            |                                    |                         |                           |
| -                      | <u>_</u>                                            |                                             |                                                 |                                    | Recent activity         |                           |
|                        | Daily co-trimoxazo                                  | le prophylaxis in se                        | everely immunosuppre                            | ssed HIV-infected adults in Africa |                         | Turn Off Clear            |
| 4. 9                   | started on combin                                   | ation antiretroviral                        | therapy: an observation                         | onal analysis of the DART cohort.  |                         |                           |
| \<br>                  | walker AS, Ford [<br>Muqvenvi P Hakir               | D, Gilks CF, Munde<br>n J. Darbyshire JH    | ri P, Ssall F, Reid A, K<br>Gibb DM, Babiker AG | atadira E, Grosskurth H,           | Q <u>malaria infect</u> | ions and Af (3562) PubMed |

| S NCBI Resources V How                                                                                                    | To 🔽                                                                                                    |                                                                                                    |                                                |                                                                      | My NCBI Sign In                                  |
|----------------------------------------------------------------------------------------------------|----------------------------------------------------------------------------------------------------|----------------------------------------------------------------------------------------------------|------------------------------------------------|----------------------------------------------------------------------|--------------------------------------------------|
| Public ed.gov<br>U.S. National Library of Medicine<br>National Institutes of Health                                                                        | Search: PubMed<br>malaria infections and Africa                                                                                                    | RSS Sav                                                                                                    | e search Lim                                   | its Advanced search Help<br>Search Clear                             |                                                  |
| Display Settings: 🖓 Abstract, 50 p                                                                                                    | er page, Sorted by Title                                                                                                    |                                                                                                    | <u>Send to:</u>                                | Filter your results:<br>All (3562)                                   |                                                  |
| Results: 1 to 50 of 3562 BMC Public Health. 2009 Feb 24;9                                                                                                  | 9:67.                                                                                                    | << First < Prev Page 1 Next                                                                                               | t> Last>>                                      | <u>Free Full Text (1091)</u><br><u>HINARI (1471)</u>                 |                                                  |
| A 10 year study of the<br>Mozambique.                                                                                                    | e cause of death in childre                                                                                                    | n under 15 years in N                                                                                                    | lanhiça,                                       |                                                                      | Manage Filters                                   |
| Sacarlal J, Nhacolo AQ, Sigad<br>Nhampossa T, Macete EV, Ba<br>Alonso PL.<br>Centro de Investigação em Saúde                                               | íque B, Nhalungo DA, Abacassamo<br>assat Q, David C, Bardají A, Letang B<br>e da Manhiça (CISM), Mozambique. jahit.s                                      | F, Sacoor CN, Aide P, Mache<br>, Saúte F, Aponte JJ, Thomp<br>acarlal@manhica.net                                         | vo S,<br>son R,                                | Find related data Database: Select                                   | •                                                |
| Abstract<br>BACKGROUND: Approximate<br>year take place in developing<br>causes of mortality in this req                                                    | ly 46 million of the estimated 60 mill<br>countries. Further, this mortality is h<br>gion are not well documented. The ol                                 | lion deaths that occur in the w<br>ighest in Sub-Saharan Africa<br>bjective of this study is to des                       | vorld each<br>, although<br>cribe the          | Find items Search details                                            |                                                  |
| most frequent causes of mort<br>of the Manhiça Health Resear<br>METHODS: Verbal autopsy in<br>was reviewed independently<br>cause of death according to th | tality in children under 15 years of ag<br>rch Centre<br>terviews f By using the<br>by three p this list of cita                                          | Sort by <i>Title</i> op<br>ations begins w                                                                                | tion,<br>ith <mark>A.</mark>                   | ("malaria"[MeSH Terr<br>'malaria"[All Fields<br>("infection"[MeSH Te | Turn Off<br>ns] OR (*<br>s]) AND (E)<br>erms] OR |
| attributed a minimum of one a<br>physicians agreed on the cau<br>person-year at risk (pyrs) and<br>246,658 pyrs were recorded f                            | and a maximum of 2 causes. A final<br>use of death. RESULTS: From Janua<br>I 10,037 deaths were recorded in the<br>for children under 15 years of age. Ve | diagnosis is reached when a<br>iry 1997 to December 2006, 5<br>Manhiça DSS. 3,730 deaths<br>erbal autopsy interviews were | at least two<br>568,499<br>with<br>e conducted | "infection"[All Fiel<br>"infections"[All Fiel<br>Search              | lds] OR -<br>elds]) AND //<br>» See more         |
| on 3,002 (80.4%) of these dea<br>communicable diseases acc                                                                                                 | aths. 73.6% of deaths were attribute<br>counted for 9.5% of the defined cause                                                                             | d to communicable diseases<br>es of death, and injuries for 3<br>no for 21,8% of cases, Preur                             | s, non-<br>.9% of<br>monia with                | Recent activity                                                      | A                                                |
| 9.8% was the second leading<br>8%. CONCLUSION: The resu                                                                                                    | g cause of death, followed by HIV/AID<br>Its of this study stand out the big cha                                                                          | S (8.3%) and diarrhoeal dise<br>lenges that lie ahead in the                                                              | ases with<br>fight against                     | <b>Q</b> malaria infections and A                                    | <u>f</u> (3562) PubMed                           |

| S NCBI Resources 🖓 How To                                                                                                    |                                                                                                    | My NCBI Sign In                                                                                                    |
|----------------------------------------------------------------------------------------------------|----------------------------------------------------------------------------------------------------|----------------------------------------------------------------------------------------------------|
| Publed.gov<br>U.S. National Library of Medicine<br>National Institutes of Health                                                                                                    | Search: PubMed  RSS Save search Limits Advanced search Help malaria infections AND africa Search Clear                                                                                                    |                                                                                                    |
| Display Settings: Summary, 20 p<br>Results: 1 to 20 of 3767                                                                                                    | er page, Sorted by Recently Added  Send to:  Choose Destination  Fist  Fist  Fist  File  Clipboard  Clipboard                                                                                                    | Filter your results:<br>(1:38)                                                                                                    |
| <ul> <li>Are rapid diagnostic tests</li> <li>centres?</li> <li>Batwala V, Magnussen P,<br/>Malar J. 2010 Dec 2;9(1):349.</li> <li>PMID: 21126328 [PubMed - a</li> </ul>                                                        | more accurate in diagnosis of Plasmodium falciparum malaria compared       Collections       E-mail         Nuwaha F.       My       Bibliography         [Epub ahead of print]       Free Article       Free Article                                                                              | Titles with your search terms                                                                                                    |
| Commentary: Early antiret     Commentary: Early antiret     Laurent C.     J Public Health Policy. 2010 D     PMID: 21119647 [PubMed - in     Related citations                                                                | <u>rroviral therapy for HIV infection in sub-Saharan Africa, a challenging new step.</u><br>Dec;31(4):401-6.<br>n process]                                                                                                    | Plasmodium falciparum multiple infections,<br>disease severity an [Travel Med Infect Dis. 2008]<br>Molecular genotyping to distinguish between<br>recrudescents and n [Trop Med Int Health. 2006]<br>Editorial: antifolates in prevention of HIV-<br>associated opportur [Trop Med Int Health. 2005] |
| <ul> <li>Effect of repeated treatme</li> <li>a randomized controlled tr<br/>Luntamo M, Kulmala T, Mt</li> </ul>                                                                                                    | nt of pregnant women with sulfadoxine-pyrimethamine and azithromycin on preterm delivery in Malawi:<br>rial.<br>bewe B, Cheung YB, Maleta K, Ashorn P.<br>193/8):1212-24                                                                                                    | See more                                                                                                    |
| Ann 3 Hop Med Ayg. 2010 be<br>PMID: 21118924 [PubMed - ir<br><u>Related citations</u> The impact of maternal m     Hartman TK, Rogerson S,<br>Ann Trop Paediatr. 2010;30(4<br>PMID: 21118620 [PubMed - ir<br>Related citations | From the Send To drop down menu, we will be<br>select the File, Collections, Order, Clipboard,<br>My Bibliography options. The Collections and<br>Bibliography options are part of MY NCBI.                                                                                                    | be able to<br>, E-mail and<br>Id My<br>Id My<br>Id Id Id Id Id Id Id Id Id Id Id Id Id I                                                                                                    |
| <ul> <li>Travel and migration asso</li> <li>Field V, Gautret P, Schlage<br/>de Vries P, von Sonnenbu<br/>BMC Infect Dis. 2010 Nov 17;1<br/>PMID: 21083874 [PubMed - a</li> </ul>                                               | <u>ciated infectious diseases morbidity in Europe, 2008.</u><br>enhauf P, Burchard GD, Caumes E, Jensenius M, Castelli F, Gkrania-Klotsas E, Weld L, Lopez-Velez R,<br>irg F, Loutan L, Parola P, Network TE.<br>10(1):330. [Epub ahead of print]<br>is supplied by publisher] <b>Free Article</b> | See all (702) Find related data Database: Select                                                                                                    |

| 81                    | NCBI Resources 🕑 How To 🕑                                                                                                    |                                                                                                    | My NCBI Sign                                                                                            | n In 📩      |
|-----------------------|----------------------------------------------------------------------------------------------------|----------------------------------------------------------------------------------------------------|----------------------------------------------------------------------------------------------------|-------------|
| Pu<br>U.S. I<br>Natio | National Library of Medicine<br>nal institutes of Health                                                                                                    | RSS Save search Limits Advanced search Help<br>Search Clear                                                                 |                                                                                                    |             |
| <u>Disp</u>           | alay Settings: 🗟 Summary, 20 per page, Sorted by Recently Added                                                                                                    | Send to: 🖂                                                                                                    | Filter your results:<br>All (3562)                                                                      | E           |
| Re                    | sults: 1 to 20 of 3562 Selected: 5                                                                                                    | << First < Prev Page 1 Next > Last >>                                                                                       | Free Full Text (1091)                                                                                   |             |
| 1.                    | Indoor residual spraying for preventing malaxa.<br>Pluess B, Tanser FC, Lengeler C, Sharp BL.<br>Cochrane Database Syst Rev. 2010 Apr 14;4:CD006657.<br>PMID: 20393950 [PubMed - in process]                                                                                                    | You must place check mark<br>the left of the citations that                                                                 | s in the boxes to<br>you wish to send to                                                                |             |
| 2.                    | <u>Two Nonrecombining Sympatric Forms of the Human Malaria Pa</u><br>Sutherland CJ, Tanomsing N, Nolder D, Oguike M, Jennison C, F<br>VE, Arez AP, Pinto J, Michon P, Escalante AA, Nosten F, Burke M<br>Williams J, White NJ, Day NP, Snounou G, Lockhart PJ, Chiodini                                                                                       | My Bibliography options.                                                                                                    | board, ⊏-mair and                                                                                       | *           |
|                       | J Infect Dis. 2010 Mar 31. [Epub ahead of print]<br>PMID: 20380562 [PubMed - as supplied by publisher]<br><u>Related citations</u>                                                                                                    | the entire search will be ser                                                                                               | nt to the option you                                                                                    | •           |
| 3.                    | falciparum transmission: prospective study.<br>Nadjm B, Amos B, Mtove G, Ostermann J, Chonya S, Wangai H, I<br>Olomi R, Crump JA, Whitty CJ, Reyburn H.<br>BMJ. 2010 Mar 30;340:c1350. doi: 10.1136/bmj.c1350.<br>PMID: 20354024 [PubMed - indexed for MEDLINE] Free Article                                                                                  | Note how PubMed lists the have checked.                                                                                     | # of citations you                                                                                      |             |
|                       | Related citations                                                                                                    |                                                                                                    | Search » See mo                                                                                         | ore         |
| 4.                    | Daily co-trimoxazole prophylaxis in severely immunosuppressed<br>antiretroviral therapy: an observational analysis of the DART coho<br>Walker AS, Ford D, Gilks CF, Munderi P, Ssali F, Reid A, Katabira<br>JH, Gibb DM, Babiker AG.<br>Lancet. 2010 Apr 10;375(9722):1278-86. Epub 2010 Mar 27.<br>PMID: 20347483 [PubMed - in process]<br>Pelated citations | <u>i HIV-infected adults in Africa started on combination</u><br>ort.<br>i E, Grosskurth H, Mugyenyi P, Hakim J, Darbyshire | Recent activity<br><u>Turn Off</u> <u>C</u><br>Q <u>malaria infections and Af</u> (3562) <sub>Put</sub> | lear<br>Med |
| 5.                    | Low birth weight and fetal anaemia as risk factors for infant mort<br>Kalanda B, Verhoeff F, le Cessie S, Brabin J.<br>Malawi Med J. 2009 Jun;21(2):89-74.<br>PMID: 20345008 [PubMed - indexed for MEDLINE]<br>Related citations                                                                                                    | <u>pidity in rural Malawi.</u>                                                                                              | » See mo                                                                                                | ore         |

| S                | NCBI Resources 🖸 How T                                                                                                    | ro ⊙                                                                                                    |                                                                                                    |                                                         | My NCBI S                                                                    | ign In 🔺                |
|------------------|----------------------------------------------------------------------------------------------------|----------------------------------------------------------------------------------------------------|----------------------------------------------------------------------------------------------------|---------------------------------------------------------|------------------------------------------------------------------------------|-------------------------|
| P<br>U.S<br>Nati | National Library of Medicine<br>onal Institutes of Health                                                                                                    | Search: PubMed<br>malaria infections AND africa                                                                                                    | RSS Save search                                                                                                    | n Limits Advanced search Help<br>Search Clear           |                                                                              |                         |
| Dis              | olay Settings: 🖂 Summary, 20                                                                                                    | ) per page, Sorted by Recently Added                                                                                                    |                                                                                                    | Send to: 🖓                                              | Filter your results:                                                         | Ξ                       |
| Re               | From the Se                                                                                                    | 7 Selected: 5                                                                                                    | Single Second Second Secon | Choose Destination  File  Clipboar  Collections  E-mail | d <u>(12</u> 36)                                                             |                         |
| 1.               | we have sele                                                                                                    | ected to <i>E-mail</i> a file,                                                                                                    | with                                                                                                    | Order Order My<br>Bibliography                          | Manage                                                                       | Filters                 |
|                  | the <i>Summar</i><br>options. Thi                                                                                                    | y and <i>Recently added</i><br>is will be a document                                                                                                    | d<br>to                                                                                                    | 5 selected items<br>Format<br>Summary                   | • search terms                                                               | ns,                     |
| <b>√</b><br>2.   | be sent to th entered as the                                                                                                    | e e-mail address you<br>he recipient.                                                                                                    | <u>ca, a challe</u>                                                                                                    | Sort by<br>Recently Added                               | n [Trop Med Int Health                                                       | 2000]<br>2006]          |
|                  | Related citations                                                                                                    | ont of prograph woman with culfadavina i                                                                                                    | nvrimethemine and az                                                                                                    | Additional text                                         | ur (Trop Med Int Health.<br>See                                              | 2005]<br>more           |
| 3.               | delivery in Malawi: a rand<br>Luntamo M, Kulmala T, M<br>Am J Trop Med Hyg. 2010 D<br>PMID: 21118924 [PubMed -<br>Related citations                                 | domized controlled trial.<br>Mbewe B, Cheung YB, Maleta K, Ashorn P<br>Dec;83(6):1212-20.<br>in process]                                                                                                    |                                                                                                    | E-mail<br>"SPAM" filtering software notice              | xt articles in PubMe<br>ntive treatment for mala<br>ull World Health Organ   | d 🖻                     |
| <b>√</b><br>4.   | <u>The impact of maternal n</u><br>Hartman TK, Rogerson S                                                                                                    | <u>malaria on newborns.</u><br>SJ, Fischer PR.                                                                                                    | L                                                                                                    |                                                         | Declining incidence of imported malaria<br>Netherlands, 2000-2007. [Malar J. | in the<br>2010]         |
|                  | Ann Trop Paediatr. 2010;30(<br>PMID: 21118620 [PubMed -<br><u>Related citations</u>                                                                                 | (4):271-82.<br>in process]                                                                                                    |                                                                                                    |                                                         | programmes in Africa: magnitud [Malar J.<br>See all                          | 2010]<br>(7 <b>02</b> ) |
| <b>▼</b><br>5.   | Travel and migration ass<br>Field V, Gautret P, Schlag<br>Lopez-Velez R, de Vries I<br>BMC Infect Dis. 2010 Nov 17<br>PMID: 21083874 [PubMed -<br>Related citations | sociated infectious diseases morbidity in<br>genhauf P, Burchard GD, Caumes E, Jen<br>P, von Sonnenburg F, Loutan L, Parola P,<br>7;10(1):330. [Epub ahead of print]<br>as supplied by publisher] Free Article | <u>Europe, 2008.</u><br>senius M, Castelli F, G<br>Network TE.                                                                                                    | Gkrania-Klotsas E, Weld L,                              | Find related data Database: Select Find items                                | ۲                       |

| Display Settings: 🖓 Summary, 50 per page, Sorted by Recently Added Send to: 🖓                          | Filter your results:                 |
|----------------------------------------------------------------------------------------------------|--------------------------------------|
|                                                                                                    | All (3562)                           |
| Results: 1 to 50 of 3562 Selected: 5 <                                                                 | Free Full Text (1091)                |
| Indoor residual spraving for preventing malaria                                                        | <u>HINARI (1471)</u>                 |
| Pluess B. Tanser FC. Lengeler C. Sharp BL.                                                             | Manage Filters                       |
| Cochrane Database Syst Rev. 2010 Apr 14;4:CD006657.                                                    |                                      |
| PMID: 20393950 [PubMed - in process]                                                                   |                                      |
| 💷 Two Nepresembining Sympatric Forms of the Human Malaria Parasite Plasmodium avala                    | Find related data                    |
| Occur Globally                                                                                         | Databasa: Calast                     |
| Sutherland CJ Tanomsing N Nolder D Oquike M Jennison C Pukrittavakamee S Dolecek                       |                                      |
| C, Hien TT, do Rosário VE, Arez AP, Pinto J, Michon P, Escalante AA, Nosten F, Burke M,                | Find items                           |
| Lee R, Blaze M, Otto TD, Barnwell JW, Pain A, Williams J, White NJ, Day NP, Snounou G,                 |                                      |
| Lockhart PJ, Chiodini PL, Imwong M, Polley SD.                                                         |                                      |
| J Infect Dis. 2010 Mar 31. [Epub ahead of print]<br>PMID: 20380562 [PubMed - as supplied by publisher] | Search details                       |
| Related citations                                                                                      | Turn Off                             |
|                                                                                                    | ("malaria"[MeSH Terms] OR            |
| WHO guidelines for antimicrobial treatment in children admitted to hospital in an area of              | "malaria"[All Fields]) AND           |
| 3. Intense Plasmodium faciparum transmission, prospective study.                                       | "infection"[All Fields] OR +         |
| Dekker D. Malahiyo R The pubmed results has displayed as a .t                                          | xt file at All Fields]) AND          |
| BMJ. 2010 Mar 30;340:c11 the bottom of this web browser. We will c                                     | lick on the »See more                |
| PMID: 20354024 [PubMed File and display it using Notepad                                               |                                      |
| Related citations in the and display it doing Notepad.                                                 |                                      |
| Daily co-trimoxazole p Note: in other web browsers, this will displ                                    | ay in                                |
| 4. started on combination different places.                                                            | Turn Off Clear                       |
| Walker AS, Ford D, G                                                                                   | marana mections and Af (3562) PubMed |
| Mugyenyi P, Hakim J, Darbyshire JH, Gibb DM, Babiker AG.                                               |                                      |
| Lancet. 2010 Apr 10;375(9722):1278-86. Epub 2010 Mar 27.<br>hinari-gw.who.int//entrez                  | » See more                           |
|                                                                                                    |                                      |

| Publed.gov |                                                                                                    | Search: PubMed                                                                                                    | •                                                                                                    | RSS Save                                                                                                    | search Limits Adv                                                                                                    | anced search Help                                                                                                    |                                                                                                    |          |
|------------|----------------------------------------------------------------------------------------------------|----------------------------------------------------------------------------------------------------|----------------------------------------------------------------------------------------------------|----------------------------------------------------------------------------------------------------|----------------------------------------------------------------------------------------------------|----------------------------------------------------------------------------------------------------|----------------------------------------------------------------------------------------------------|----------|
| U.S.       | National Library of M                                                                                                    | ledicine                                                                                                    | malaria infections and                                                                                                    | Africa                                                                                                    |                                                                                                    | S                                                                                                    | earch Clear                                                                                                    |          |
| Natio      | onal institutes of Heal                                                                                                    | pubmed                                                                                                    | l_result (1) - Notepad                                                                                                    |                                                                                                    |                                                                                                    |                                                                                                    |                                                                                                    |          |
| Dis        | play Settings: 🖂 🕯                                                                                                    | File Edit                                                                                                    | Format View Help                                                                                                    |                                                                                                    |                                                                                                    |                                                                                                    |                                                                                                    |          |
| Re         | sults: 1 to 5                                                                                                    | 1. J Inf                                                                                                    | ect Dis. 2010 Mar                                                                                                    | 31. [Epub ahead                                                                                                    | d of print]                                                                                                    |                                                                                                    |                                                                                                    | <u> </u> |
| <b>v</b>   | Indoor residua                                                                                                    | Two Nonr<br>Occur Gl                                                                                                    | ecombining Sympat<br>lobally.                                                                                                    | ric Forms of the                                                                                                    | e Human Malar                                                                                                    | ia Parasite Pla                                                                                                    | asmodium ovale                                                                                                    | E        |
| 1.         | Pluess B, Tan<br>Cochrane Datat<br>PMID: 20393950                                                                                                    | Sutherla<br>Dolecek<br>Nosten F<br>White NJ                                                                                                    | and CJ, Tanomsing<br>C, Hien TT, do Ro<br>F, Burke M, Lee R,<br>J, Day NP, Snounou                                                                                                    | N, Nolder D, Ogu<br>sário VE, Arez A<br>Blaze M, Otto T<br>G, Lockhart PJ,                                                                                                    | uike M, Jenni<br>AP, Pinto J,<br>TD, Barnwell<br>, Chiodini PL                                                                                                    | son C, Pukritta<br>Michon P, Escal<br>JW, Pain A, Wil<br>, Imwong M, Pol                                                                                                    | ayakamee 5,<br>lante AA,<br>lliams J,<br>lley SD.                                                                                                    |          |
| 2.         | Two Nonrecor<br>Occur Globally<br>Sutherland CJ<br>C, Hien TT, do<br>Lee R, Blaze I<br>Lockhart PJ, C<br>J Infect Dis. 201<br>PMID: 20380562<br>Related citations | Health F<br>Departme<br>Tropical<br>Tropical<br>Oxford,<br>Clinical<br>Medicine<br>Malaria<br>Unit, Ho<br>Malária<br>Universi<br>Medical<br>State Ur<br>Preventi<br>Australi | Protection Agency I<br>ent of Infectious<br>Medicine, and 3H<br>Medicine, Nuffie<br>and 5Sanger Genom<br>Tropical Medicin<br>e, Mahidol Univers<br>Research Unit, Ma<br>ospital for Tropic<br>e outras Doenças<br>dade Nova de Lisb<br>Research, Madang,<br>niversity, Tempe,<br>on, Atlanta, Geor | Malaria Referend<br>and Tropical Dis<br>ospital for Trop<br>ld Department of<br>e Centre, Hinxto<br>e and 7Mahidol-O<br>ity, and 8The Ro<br>e Sot, Thailand;<br>al Diseases, Ho<br>Tropicais, Instr<br>oa, Lisbon, Port<br>Papua New Guine<br>Arizona, and 140<br>gia, United Stat<br>ional de la San | ce Laboratory<br>seases, Londo<br>pical Disease<br>f Clinical Me<br>on, United Ki<br>Dxford Resear<br>oyal Institut<br>; 100xford Un<br>Chi Minh Cit<br>ituto de Higi<br>tugal; 12Papu<br>ea; 13School<br>Centers for D<br>tes; 15Westme | and 2Immunolog<br>on School of Hyg<br>s, London, 4Cer<br>dicine, Churchi<br>ngdom; 6Departm<br>ch Unit, Facult<br>e, Bangkok, and<br>iversity Clinic<br>y, Vietnam; 110<br>ene e Medicina<br>a New Guinea Ir<br>of Life Science<br>isease Control<br>ad Hospital, Sy<br>echerche Médic | gy Unit,<br>giene and<br>ntre for<br>ill Hospital,<br>ment of<br>ty of Tropical<br>d 9Shoklo<br>cal Research<br>centro de<br>Tropical,<br>nstitute of<br>es, Arizona<br>and<br>/dney,<br>ele Unité |          |
| 3.         | intense Plasm<br>Nadjm B, Amo<br>Dekker D, Ma<br>BMJ. 2010 Mar 3<br>PMID: 20354024<br>Related citations                                                           | Mixte de<br>Médecine<br>Universi<br>Palmerst<br>Backgrou<br>species<br>distribu<br>known. E                                                                                  | Ind. M<br>of th<br>pited b<br>ind file in No<br>of th<br>pimorp flash driv                                                                                                    | view the text<br>tepad.<br>save this file<br>re or a CD-R                                                                                                    | t from a do<br>to the C:/                                                                                                    | ownloaded .<br>' drive or a<br>e saved. vou                                                                                                    | txt é de<br>National<br>ity,<br>ing to 5<br>dely<br>is not<br>ivided                                                                                                    |          |
| <b>V</b>   | Daily co-trimo:<br>started on cor<br>Walker AS, Fo<br>Mugyenyi P, H<br>Lancet. 2010 Ap                                                                            | into cla<br>distinct<br>characte<br>countrie<br>segregat<br>from Gha                                                                                                    | assic<br>para Can print<br>ers wa<br>es. Results. Each<br>ed perfectly betw<br>ana, Nigeria, São                                                                                                    | the docume<br>genetic characte<br>een the 2 types.<br>Tomé, Sierra Leo                                                                                                    | ent.<br>er displayed<br>Both types<br>one, and Ugan                                                                                                    | complete dimorp<br>were identified<br>da and have bee                                                                                                    | esent<br>netic<br>Pacific<br>ohism and<br>d in samples<br>en described                                                                                                    | -        |
| inari-     | gw.who.int//ent                                                                                                    |                                                                                                    |                                                                                                    |                                                                                                    |                                                                                                    |                                                                                                    |                                                                                                    | ► at     |

| S                | NCBI Resources 🖸 How T                                                                                                    | ro 🕑                                                                                                    |                                                                                                    |                                                               | My NCBI S                                                                     | Sign In 🔺           |
|------------------|----------------------------------------------------------------------------------------------------|----------------------------------------------------------------------------------------------------|----------------------------------------------------------------------------------------------------|---------------------------------------------------------------|-------------------------------------------------------------------------------|---------------------|
| P<br>U.S<br>Nati | National Library of Medicine<br>onal Institutes of Health                                                                                                    | Search: PubMed   malaria infections AND africa                                                                                                    | RSS Save search                                                                                                    | h Limits Advanced search Help<br>Search Clear                 |                                                                               |                     |
| Dis              | olay Settings: 🖂 Summary, 20                                                                                                    | ) per page, Sorted by Recently Added                                                                                                    |                                                                                                    | Send to: 🖓                                                    | Filter your results:                                                          | E                   |
| Re               | From the Se                                                                                                    | 7 Selected: 5                                                                                                    | Single Second Second Secon | Choose Destination  File Clipboar Clipboar Collections E-mail | d <u>(12</u> 38)                                                              |                     |
| 1.               | we have sele                                                                                                    | ected to <i>E-mail</i> a file,                                                                                                    | with                                                                                                    | Order Order My<br>Bibliography                                | Manag                                                                         | e Filters           |
|                  | the <i>Summar</i><br>options. Thi                                                                                                    | y and <i>Recently added</i><br>s will be a document                                                                                                    | to                                                                                                    | 5 selected items<br>Format<br>Summary                         | search terms                                                                  |                     |
| <b>√</b><br>2.   | be sent to th entered as the                                                                                                    | e e-mail address you<br>he recipient.                                                                                                    | <u>ca, a challe</u>                                                                                                    | Sort by<br>Recently Added                                     | ping to distinguish betw<br>n [Trop Med Int Health<br>es in prevention of HIV | /een<br>1. 2006]    |
|                  | Related citations                                                                                                    | opt of prograph women with culfadevine i                                                                                                    | pyrimothomino and az                                                                                                    | Additional text                                               | ur [Trop Med Int Health<br>See                                                | n. 2005]<br>more    |
| 3.               | delivery in Malawi: a rand<br>Luntamo M, Kulmala T, M<br>Am J Trop Med Hyg. 2010 D<br>PMID: 21118924 [PubMed -<br>Related citations                                 | domized controlled trial.<br>Mbewe B, Cheung YB, Maleta K, Ashorn P<br>Dec;83(6):1212-20.<br>in process]                                                                                                    |                                                                                                    | E-mail<br>"SPAM" filtering software notice                    | xt articles in PubMe                                                          | aria in<br>1. 2010] |
| <b>√</b><br>4.   | <u>The impact of maternal n</u><br>Hartman TK, Rogerson S                                                                                                    | <u>malaria on newborns.</u><br>SJ, Fischer PR.                                                                                                    | L                                                                                                    |                                                               | Declining incidence of imported malaria<br>Netherlands, 2000-2007. [Malar .   | in the<br>J. 2010]  |
|                  | Ann Trop Paediatr. 2010;30(<br>PMID: 21118620 [PubMed -<br><u>Related citations</u>                                                                                 | (4):271-82.<br>in process]                                                                                                    |                                                                                                    |                                                               | programmes in Africa: magnitud [Malar .<br>See all                            | (702)               |
| <b>▼</b><br>5.   | Travel and migration ass<br>Field V, Gautret P, Schlag<br>Lopez-Velez R, de Vries I<br>BMC Infect Dis. 2010 Nov 17<br>PMID: 21083874 [PubMed -<br>Related citations | sociated infectious diseases morbidity in<br>genhauf P, Burchard GD, Caumes E, Jen<br>P, von Sonnenburg F, Loutan L, Parola P,<br>7;10(1):330. [Epub ahead of print]<br>as supplied by publisher] Free Article | <u>Europe, 2008.</u><br>senius M, Castelli F, G<br>Network TE.                                                                                                    | Gkrania-Klotsas E, Weld L,                                    | Find related data Database: Select Find items                                 |                     |

| 3                   | NCBI Resources 🗹 How                                      |                                                                                                    | My NCBL Sign In                           |
|---------------------|-----------------------------------------------------------|----------------------------------------------------------------------------------------------------|-------------------------------------------|
| PU<br>U.S.<br>Natio | National Library of Medicine<br>onal Institutes of Health | Search: PubMed   RSS Save search Lim malaria infections and Africa                                                              | nits Advanced search Help<br>Search Clear |
| Dis                 | <u>play Settings:</u> 👽 Summary, 50                       | per page, Sorted by Recently Added Send to: 🗸                                                                                   | Filter your results:                      |
|                     | <sup>▶</sup> E-mail sent to rhinel@ufl.edu                |                                                                                                    | All (3562)                                |
|                     |                                                           |                                                                                                    | Free Full Text (1091)                     |
| Re                  | sults: 1 to 50 of 3562                                    | << First < Prev Page 1 Next >> Last >>                                                                                          | HINARI (1471)                             |
|                     | Indoor residual spraving f                                | or preventing malaria                                                                                                    | Manage Filters                            |
| 1.                  | Pluess B, Tanser FC, Ler                                  | geler C, Sharp BL.                                                                                                    |                                           |
|                     | Cochrane Database Syst Rev                                | 2010 Apr 14;4:CD006657.                                                                                                    | Find related data                         |
|                     | PMID: 20393950 [PubMed - in                               | process]                                                                                                    |                                           |
|                     | Two Nonrecombining Sym                                    | patric Forms of the Human Malaria Parasite Plasmodium ovale                                                                     | Database: Select                          |
| 2.                  | Occur Globally.                                           |                                                                                                    | Find itoms                                |
|                     | Sutherland CJ, Tanomsin                                   | N, Nolder D, Oguike M, Jennison C, Pukrittayakamee S, Dolecek                                                                   | T inditerns                               |
|                     | C, Hien TT, do Rosario VI                                 | :, Arez AP, Pinto J, Michon P, Escalante AA, Nosten F, Burke M,<br>Barnwell JW, Pain A, Williams J, White NJ, Day NP, Shounou G |                                           |
|                     | Lockhart PJ, Chiodini PL,                                 | Imwong M, Polley SD.                                                                                                    | Search details                            |
|                     | J Infect Dis. 2010 Mar 31. [Ep                            | Ib ahead of print                                                                                                    | Turn Off                                  |
|                     | PMID: 20380562 [PubMed - a<br>Related citations           | <sup>, supplie</sup> In the green message, PubMed has                                                                           | ("malaria"[MeSH Terms] OR                 |
|                     |                                                           | noted that an E-mail has been sent                                                                                              | "malaria"[All Fields]) AND                |
|                     | WHO guidelines for antim                                  | crobial to the e-mail address you entered                                                                                       | "infection"[All Fields] OR -              |
| 3.                  | intense Plasmodium falcip                                 | arum tr                                                                                                    | "infections"[All Fields]) AND             |
|                     | Nadjm B, Amos B, Mtove<br>Dekker D, Malabiyo R, Ol        |                                                                                                    | Search » See more                         |
|                     | BMJ. 2010 Mar 30;340:c1350.                               | doi: 10.1136/bmj.c1350.                                                                                                    |                                           |
|                     | PMID: 20354024 [PubMed - in                               | dexed for MEDLINE] Free Article                                                                                                 | Recent activity                           |
|                     | Related citations                                         |                                                                                                    | Turn Off Clear                            |
|                     | Daily co-trimoxazole propl                                | ylaxis in severely immunosuppressed HIV-infected adults in Africa                                                               |                                           |
| 4.                  | started on combination ar                                 | tiretroviral therapy: an observational analysis of the DART cohort.                                                             | Malaria infections and Af (3562) PubMed   |

# Exercises 8-11

# Complete exercises 8-11 in the workbook.

# Limits

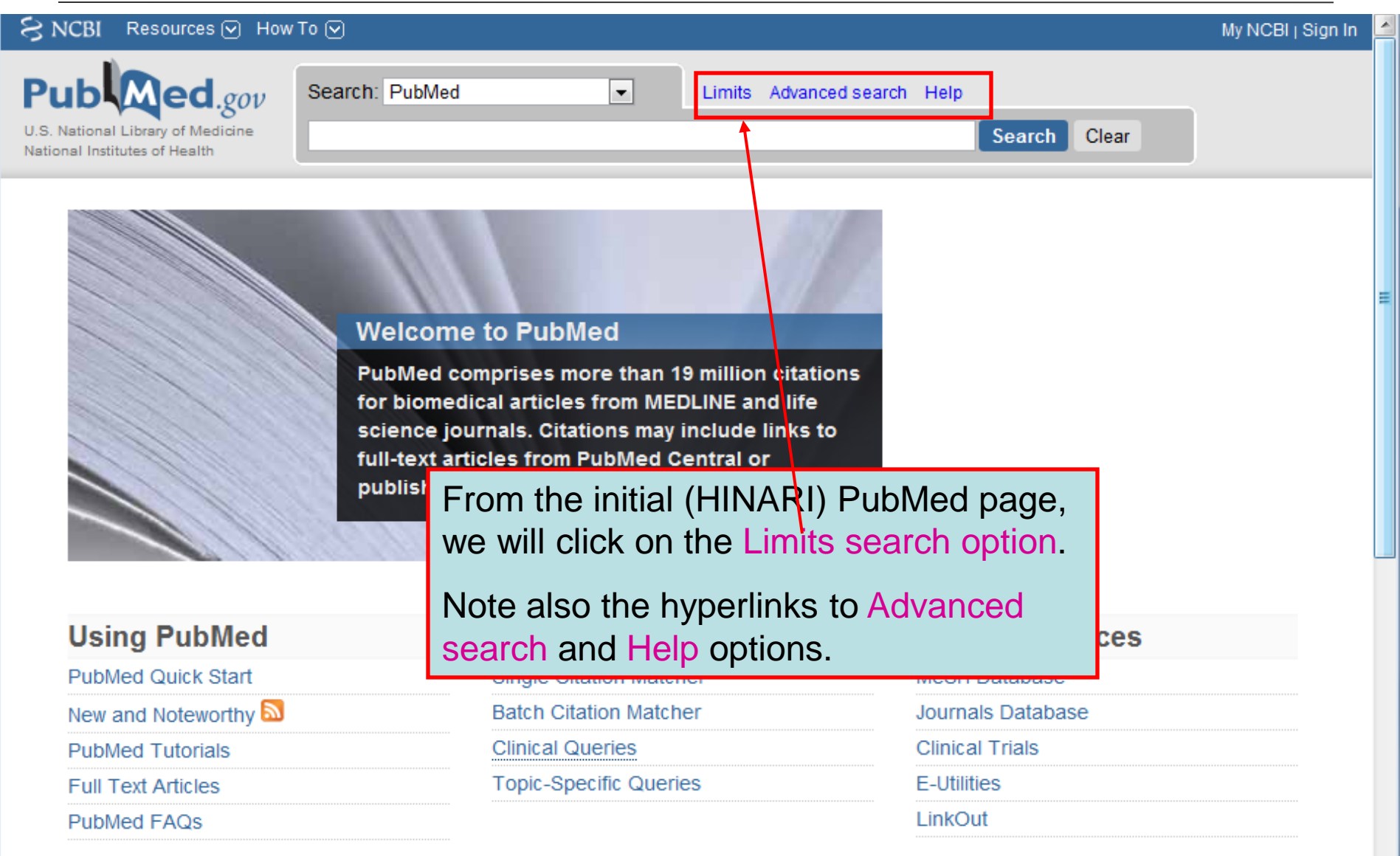

| S NCBI Resources How To My NCE                                     |                                                                                                    |  |  |  |
|--------------------------------------------------------------------|----------------------------------------------------------------------------------------------------|--|--|--|
| U.S. National Library of Medicine<br>National Institutes of Health | Searches can be limited by restricting terms to fields or setting specific dates or record tagging parameters. Prior to January 2010, the Limits was part of the Advanced Search option. We will |  |  |  |
| Limits                                                             | discuss the Advanced Search tool at the end of the module.                                                                                                    |  |  |  |

Ξ

| Dates                                                        |          |                                                                                                    |   |
|--------------------------------------------------------------|----------|----------------------------------------------------------------------------------------------------|---|
| Published in the Last: Any date                              |          |                                                                                                    |   |
| Type of Article                                              |          | Languages                                                                                                    |   |
| Clinical Trial<br>Editorial<br>Letter<br>Meta-Analysis       | ▲<br>III | English<br>French<br>German<br>Italian                                                                                                    |   |
| Species                                                      |          | Sex                                                                                                    |   |
| Humans Animals                                               |          | Male Female                                                                                                    |   |
| Subsets                                                      |          | Ages                                                                                                    |   |
| AIDS<br>Bioethics<br>Cancer<br>Complementary Medicine        | •        | <ul> <li>All Infant: birth-23 months</li> <li>All Child: 0-18 years</li> <li>All Adult: 19+ years</li> <li>Newborn: birth-1 month</li> </ul> | Ē |
| Text Options                                                 |          | Search Field Tags                                                                                                    |   |
| Links to full text     Links to free full text     Abstracts |          | Field: All Fields                                                                                                    |   |

Ξ

| NCBI Resources      How 1                                                           | To 🕑                               |                      |              | My NCBI Sign Ir |
|-------------------------------------------------------------------------------------|------------------------------------|----------------------|--------------|-----------------|
| Public ed.gov<br>U.S. National Library of Medicine<br>National Institutes of Health | Search: PubMed   HIV AND pregnancy | Advanced search Help | Search Clear |                 |
|                                                                                     |                                    |                      |              |                 |

### Limits

| Dates                   |                                |        | me  |
|-------------------------|--------------------------------|--------|-----|
| Published in the Las    | : 1 year                       |        | rar |
| Type of Article         | 30 days<br>60 days             |        | wil |
| Clinical Trial          | 90 days<br>180 days<br>1 vear  |        | the |
| Letter<br>Meta-Analysis | 2 years<br>3 years<br>5 years  | -      | [   |
| Species                 | 10 years<br>Specify date range |        | s   |
| Humans Animals          |                                |        | [   |
| Subsets                 |                                |        | A   |
| AIDS<br>Bioethics       |                                | *<br>E | [   |
| Cancer                  | Medicine                       | Ţ      |     |
| , .                     |                                | Ψ.     |     |

In the Published in the Last drop down enu, there are numerous options nging from Any date (the default) to years and Specify date range. We click on the 1 year option and then Search button.

| German  |  |  |
|---------|--|--|
| Italian |  |  |
|         |  |  |
| ex      |  |  |
| _       |  |  |

| M | a | le |  |
|---|---|----|--|
|   |   |    |  |

Female

| lges                        |   |
|-----------------------------|---|
| All Infant: birth-23 months |   |
| All Child: 0-18 years       | Ξ |
| All Adult: 19+ years        |   |
| Newborn: birth-1 month      | - |
|                             |   |

•

#### Search Field Tags

Field: All Fields

## Text Options

Links to full text

Links to free full text

Abstracts

Reset Search

| S NCBI Resources 🛛 How To 🖸                                                                                                    |                                                                                                    |                 | My NCBI   Sign In                                                                                                    | 4 |
|----------------------------------------------------------------------------------------------------|----------------------------------------------------------------------------------------------------|-----------------|----------------------------------------------------------------------------------------------------|---|
| U.S. National Library of Medicine<br>National institutes of Health                                                                                                    | RSS Save search Limits Advanced search Help      Search Clear                                                                                                    |                 |                                                                                                    |   |
| Display Settings: <ul> <li>☑ Summary, 20 per page, Sorted by Rece</li> </ul> <u>A Limits Activated: published in the last 1 year Change</u>                                                                                                    | ently Added Send to:                                                                                                    | Filter y<br>All | our results:<br>(488)<br>e Full Text (88)                                                                                                    |   |
| Results: 1 to 20 of 488<br>Kinetics and Determining Factors of the Virolog Weinberg A, Harwood JE, McFarland EJ, Pappa Reloquin CA Levin ML                                                                                                    | <pre></pre>                                                                                                    | <u>HIN</u>      | ARI (286)<br>Manage Filters                                                                                                    |   |
| Infect Dis Obstet Gynecol. 2009;2009:621780. Epub 20<br>PMID: 20130816 [PubMed - as supplied by publisher]                                                                                                    | Pregnancy and optimal care of HIV-<br>infected patients. [Clin Infect Dis. 2009] Antiretroviral therapy in pregnant women                                                  |                 |                                                                                                    |   |
| <ol> <li>Rogerson SJ, Wijesinghe RS, Meshnick SR.<br/>Lancet Infect Dis. 2010 Jan;10(1):51-59.<br/>PMID: 20129149 [PubMed - as supplied by publisher]<br/><u>Related articles</u></li> </ol>                                                                                              | <ul> <li>with advanced HIV disease a[AIDS. 2008]</li> <li>Pregnancy outcome in women infected<br/>with HIV-1 recei[Sex Transm Infect. 2009]</li> <li>» See more</li> </ul> |                 |                                                                                                    |   |
| <ul> <li>Outcome of pregnancy in HIV-positive women p</li> <li>Islam S, Oon V, Thomas P.</li> <li>J Obstet Gynaecol. 2010 Jan;30(1):38-40.</li> <li>PMID: 20121502 [PubMed - in process]<br/>Related articles</li> </ul>                                                                  | By using the 1 year Limits option, we have a search with 488 citations.                                                                                                    | 55 free f       | ull-text articles in PubMed Central<br>prevention is not enough: child<br>val in the conte[J Int AIDS Soc. 2009]                                                 |   |
| <ul> <li>Longitudinal study of CD4(+) cell counts in HIV-</li> <li>Towers CV, Rumney PJ, Ghamsary MG.</li> <li>J Matern Fetal Neonatal Med. 2010 Feb 1. [Epub aher<br/>PMID: 20121393 [PubMed - as supplied by publisher]<br/>Related articles</li> </ul>                                 | The Limits Activated are highlighted in yellow box with Change and Remove                                                                                                  | n a             | ing desires and intentions of my<br>tive women of reprc[PLoS One. 2009]<br>modium falciparum infection<br>ficantly impairs pla[PLoS One. 2009]<br>» See all (55) |   |
| <ul> <li>Multiple micronutrient supplementation during</li> <li>stillbirths and on early and late neonatal mortal<br/>Ronsmans C, Fisher DJ, Osmond C, Margetts<br/>Food Nutr Bull. 2009 Dec;30(4):S547-55.</li> <li>PMID: 20120796 [PubMed - in process]<br/>Related articles</li> </ul> | Change link and return to Limits.                                                                                                    | Databa          | ated data 🔹                                                                                                    |   |
| <ul> <li>Multiple micronutrient supplementation during</li> <li>size and length of gestation.</li> </ul>                                                                                                    | pregnancy in low-income countries: a meta-analysis of effects on birth                                                                                                    | Search          | details 🔺                                                                                                    |   |
| Pub Med.gov                                                        | Search: PubMed    | • | Advanced search | Help |        |       |
|--------------------------------------------------------------------|-------------------|---|-----------------|------|--------|-------|
| U.S. National Library of Medicine<br>National institutes of Health | HIV AND pregnancy |   |                 |      | Search | Clear |

### Limits

| Dates                                                                  | We have clicked on the Reset button. This has the same function as the Remove link on the                                                                                 |
|------------------------------------------------------------------------|----------------------------------------------------------------------------------------------------|
| Published in the Last: 1 year                                          | previous page – it clears all the limits before you begin to assign others.                                                                                               |
| Type of Article  Clinical Trial Editorial Letter Meta-Analysis Species | Note: if you do not use the Reset or Remove<br>options, your next search will continue to use the<br>limits you have used – in this case Published in<br>the Last 1 year. |
| Humans Animals Subsets                                                 | Male Female Ag/s                                                                                                    |
| Journal Groups Core clinical journals Dental journals Nursing journals | All Infant: birth-23 months All Child: 0-18 years All Adult: 19+ years Newborn: birth-1 month                                                                             |
| Text Options  Links to full text Links to free full text Abstracts     | Search Field Tags       Field:       All Fields                                                                                                    |
|                                                                        | Reset Search                                                                                                    |

Ξ

| Pub Med.gov                                                        | Search: PubMed    | Advanced search Help |        |       |
|--------------------------------------------------------------------|-------------------|----------------------|--------|-------|
| U.S. National Library of Medicine<br>National Institutes of Health | HIV AND pregnancy |                      | Search | Clear |

### Limits

| Dates                                                                           |                                                                                                    |  |
|---------------------------------------------------------------------------------|----------------------------------------------------------------------------------------------------|--|
| Published in the Last: Specify date range  2008 to 2010                         |                                                                                                    |  |
| Type of Article Clinical Trial Editorial Letter Meta-Analysis                   | Languages  Languages  English  French  German  Italian                                                                       |  |
| Species Humans Animals Subsets                                                  | We will complete another date search by<br>entering 2008 to 2010 in the Specify date<br>range option and clicking on Search. |  |
| Journal Groups<br>Core clinical journals<br>Dental journals<br>Nursing journals | All Infant: birth-23 months All Child: 0-18 years All Adult: 19+ years Newborn: birth-1 month                                |  |
| Text Options  Links to full text Links to free full text Abstracts              | Search Fiel / Tags Field: All Fields                                                                                         |  |
|                                                                                 | Reset Search                                                                                                    |  |

Ξ

Ŧ

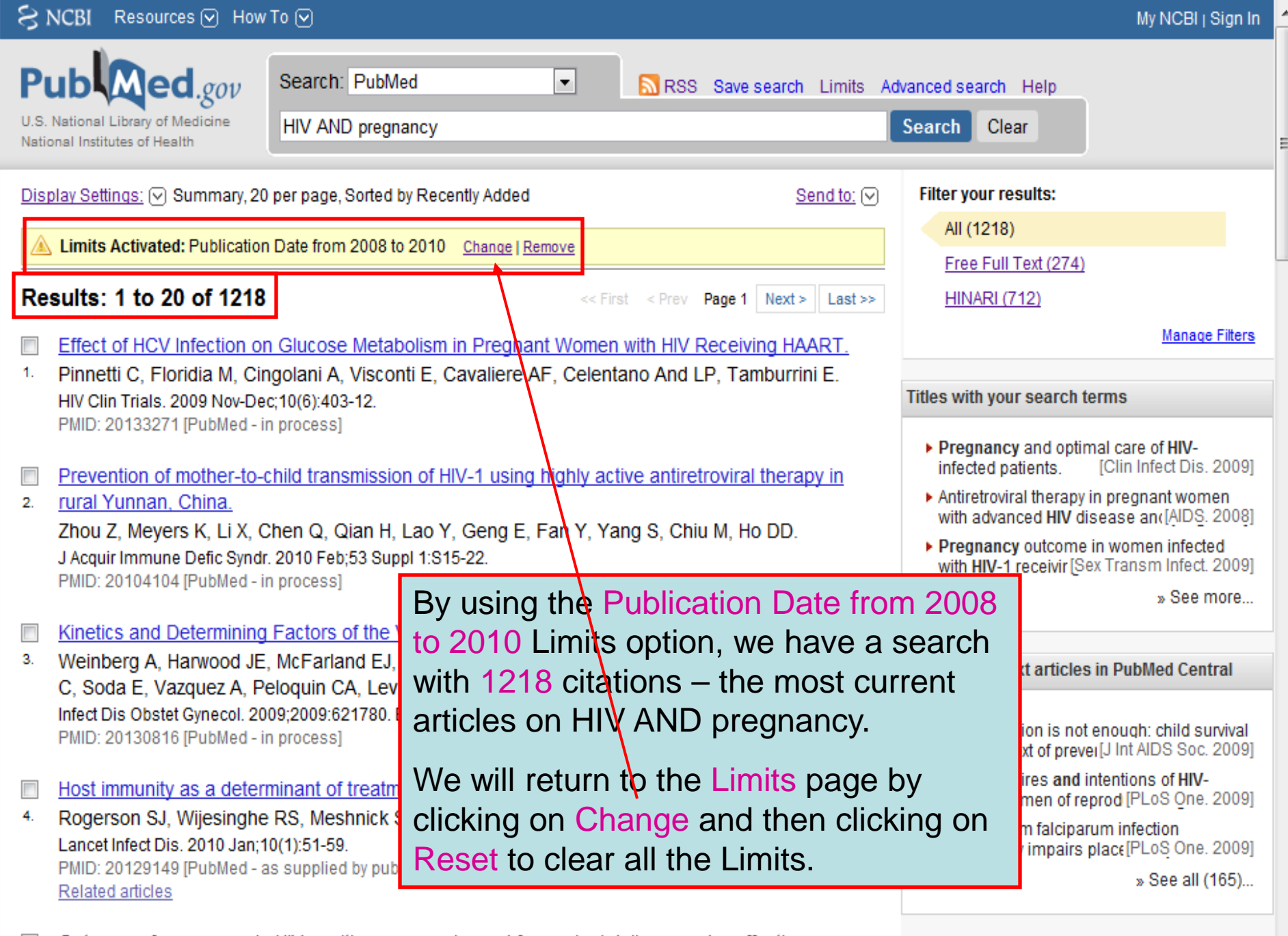

- Outcome of pregnancy in HIV-positive women planned for vaginal delivery under effective
- antiretroviral therapy.

| Pub Med.gov                                                        | Search: PubMed         | Advanced search Help |                                   |        |
|--------------------------------------------------------------------|------------------------|----------------------|-----------------------------------|--------|
| U.S. National Library of Medicine<br>National institutes of Health | HIV AND pregnancy      |                      | Search Clear                      |        |
| Limits                                                             |                        |                      |                                   |        |
| Dates                                                              |                        |                      |                                   |        |
| Published in the Las                                               | st: Any date 💌         |                      |                                   |        |
| Type of Article                                                    |                        | Language             | es                                |        |
| Letter                                                             |                        | Englis               | h                                 | A      |
| Meta-Analysis                                                      |                        | Germa                | in l                              | -      |
| Randomized Co                                                      | ntrolled Trial         | 👻 📃 Italian          |                                   | -      |
| <sup>sp</sup> Using t                                              | he same HIV AND p      | regnancy             |                                   |        |
| search                                                             | , we now will add a la | anguages             | e                                 |        |
| su limit by                                                        | checking the English   | box and              |                                   |        |
| Jo then cli                                                        | cking on the Search    | button.              | ant: birth-23 months              | ▲<br>= |
| Note: v                                                            | ou can click in the bo | oxes of more         | ild: 0-18 years<br>ult: 19+ years | -      |
| than or                                                            | ne language.           | a                    | rn: birth-1 month                 | -      |
| Text Options                                                       |                        | Search Fi            | eld Tags                          |        |
| Links to full text                                                 | text                   | Field: Al            | I Fields 💌                        |        |
| Abstracts                                                          |                        |                      |                                   |        |
|                                                                    |                        |                      |                                   |        |
|                                                                    |                        | Reset Search         |                                   |        |

L

III

| S NCBI Resources 🖂 How To 🖂                                                                                                    | My NCBI   Sign In                                                                                                    |
|----------------------------------------------------------------------------------------------------|----------------------------------------------------------------------------------------------------|
| Public gov<br>U.S. National Library of Medicine<br>National Institutes of Health Search: PubMed<br>HIV AND pregnancy                                                                                                    | SS Save search Limits Advanced search Help<br>Search Clear                                                                                                    |
| Display Settings: 🕞 Summary, 20 per page, Sorted by Recently Added                                                                                                    | Send to:  Filter your results: All (10188)                                                                                                    |
| Limits Activated: English Change   Remove                                                                                                    | First < Brow Page 1 Next > Last >> HINAPI (4/128)                                                                                                    |
| Kinetics and Determining Factors of the Virologic Response to Antiretrovirian Visional Antiretrovirian Visional Antiretrovirian Antiretrovirian Antiretroviri Antiretroviri Antiretroviria | als during Pregnancy.<br>The Solbon blatt C. Soda                                                                                                    |
| <ul> <li>Weinberg A, Harwood JE, MCFanand EJ, Pappas J, Davies J, Kinzle K, Ban<br/>E, Vazquez A, Peloquin CA, Levin MJ.</li> <li>Infect Dis Obstet Gynecol. 2009;2009:621780. Epub 2010 Jan 10.</li> <li>PMID: 20130816 [PubMed - as supplied by publisher]</li> </ul>                                                                                                    | Titles with your search terms   Pregnancy and optimal care of HIV- infected patients. [Clin Infect Dis. 2009]                                                              |
| <ul> <li>Host immunity as a determinant of treatment outcome in Plasmodium falcip</li> <li>Rogerson SJ, Wijesinghe RS, Meshnick SR.<br/>Lancet Infect Dis. 2010 Jan;10(1):51-59.</li> <li>PMID: 20129149 [PubMed - as supplied by publisher]<br/>Related articles</li> </ul>                                                                                                    | <sup>Dar</sup> By using the English languages Limit<br>option, we have a search with 10188<br>citations and that is not significantly<br>smaller than the original search. |
| <ul> <li>Outcome of pregnancy in HIV-positive women planned for vaginal delivery</li> <li>therapy.</li> <li>Islam S, Oon V, Thomas P.</li> <li>J Obstet Gynaecol. 2010 Jan;30(1):38-40.</li> </ul>                                                                                                    | We will click on the Change link and return to the Limits page.                                                                                                    |
| PMID: 20121502 [PubMed - in process]<br><u>Related articles</u>                                                                                                    | <ul> <li>Fertility desires and intentions of HIV-<br/>positive women of reprod [PLoS One. 2009]</li> </ul>                                                                 |
| <ul> <li>Longitudinal study of CD4(+) cell counts in HIV-negative pregnant patients</li> <li>Towers CV, Rumney PJ, Ghamsary MG.<br/>J Matern Fetal Neonatal Med. 2010 Feb 1. [Epub ahead of print]<br/>PMID: 20121393 [PubMed - as supplied by publisher]<br/>Related articles</li> </ul>                                                                                                    | <ul> <li>Plasmodium falciparum infection<br/>significantly impairs place[PLoS One. 2009]</li> <li>» See all (897)</li> </ul>                                               |
|                                                                                                    | Find related data                                                                                                    |

My NCBI Sign In

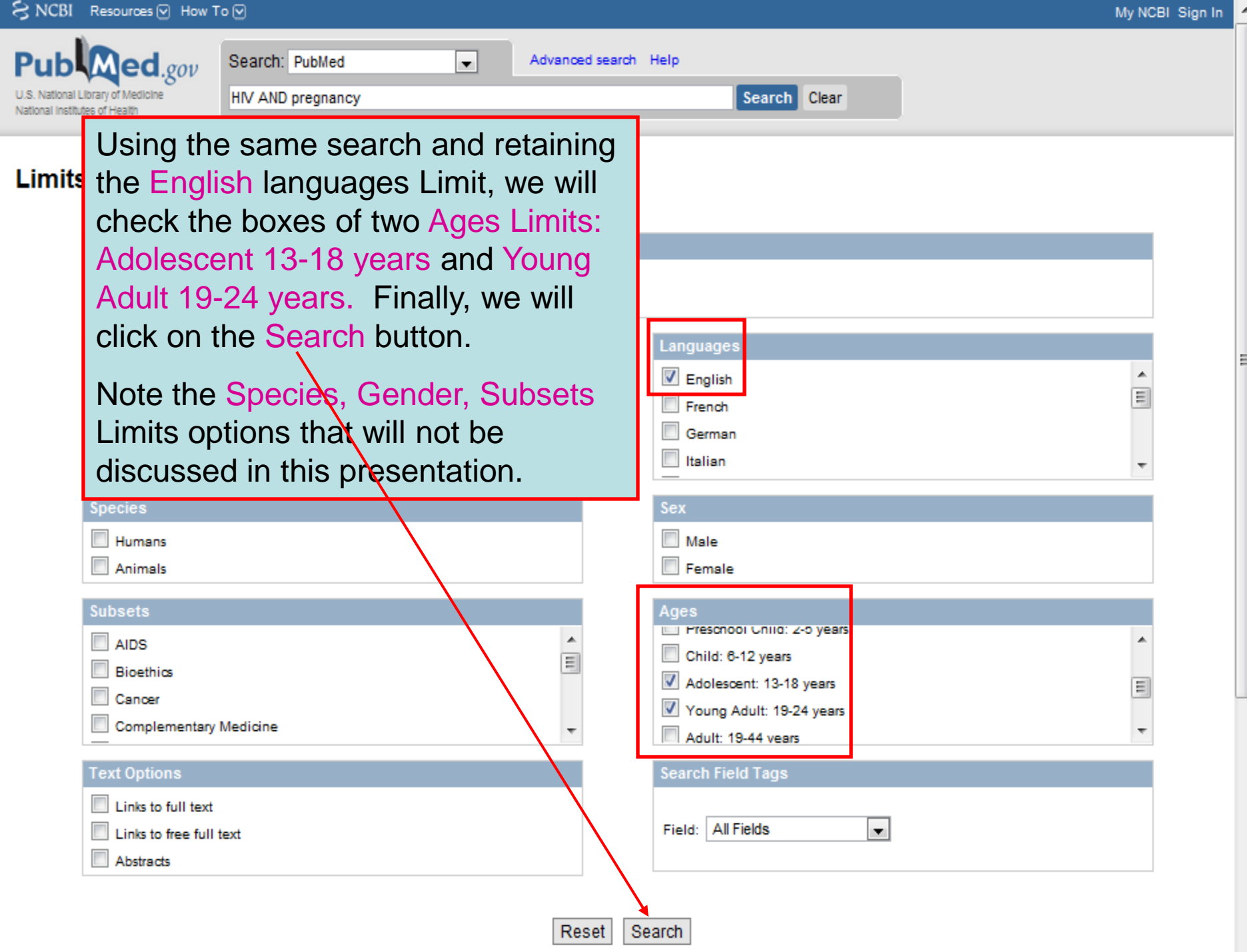

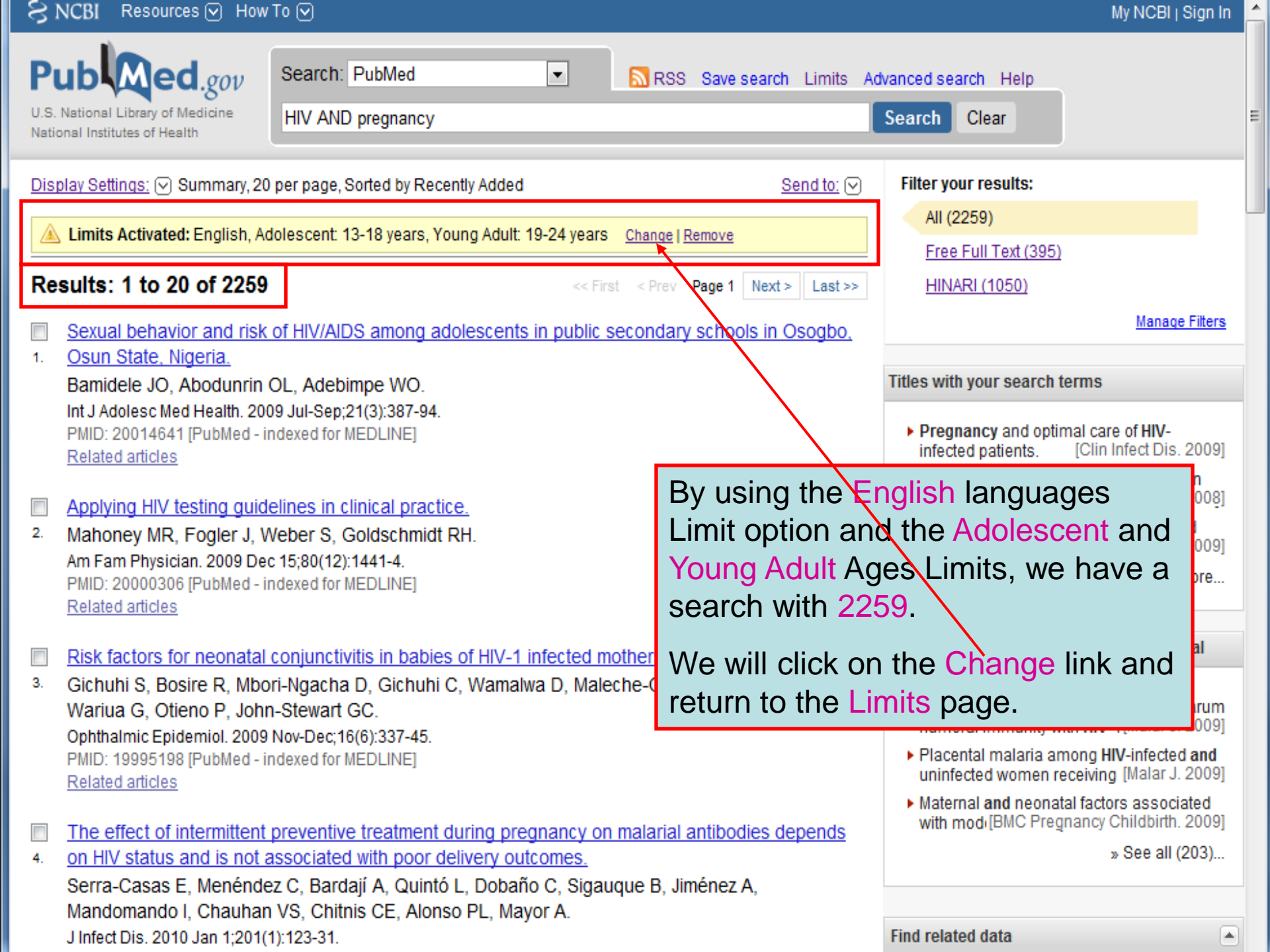

| U.S. National Library of Medicine<br>National Institutes of Health Clear | Pub Med.gov                                                        | Search: PubMed    | Advanced search Help |        |       |
|--------------------------------------------------------------------------|--------------------------------------------------------------------|-------------------|----------------------|--------|-------|
|                                                                          | U.S. National Library of Medicine<br>National Institutes of Health | HIV AND pregnancy |                      | Search | Clear |

### Limits

| Dates Published in the Last: Any date                                                    | After clicking on the Reset button and<br>clearing all previous Limits, we will click<br>the Type of Article boxes for Practice           |  |  |  |
|------------------------------------------------------------------------------------------|----------------------------------------------------------------------------------------------------|--|--|--|
| Practice Guideline     Randomized Controlled Trial     Review     More Publication Types | Guideline and Review and Ages Limits:<br>Adolescent 13-18 years and Young Adu<br>19-24 years. We then will click on the<br>Search button. |  |  |  |
| Species Humans Animals                                                                   | Note that you can click on more than 1<br>Type of Article option.                                                                         |  |  |  |
| Subsets Journal Groups Core clinical journals Dental journals Nursing journals           | Ages Child: 6-12 years Adolescent: 13-18 years Voung Adult: 19-24 years Adult: 19-44 years                                                |  |  |  |
| Text Options  Links to full text Links to free full text Abstracts                       | Search Field Tags                                                                                                    |  |  |  |
|                                                                                          | Reset Search                                                                                                    |  |  |  |

Ξ

-

| SINCEL Resources M Ho                                              | w to 🔄                                            |                                   |                                              | MY NCBI   Sign in                               |
|--------------------------------------------------------------------|---------------------------------------------------|-----------------------------------|----------------------------------------------|-------------------------------------------------|
| Pub Med.gov                                                        | Search: PubMed                                    | RSS Save search Limits A          | dvanced search Help                          |                                                 |
| U.S. National Library of Medicine<br>National Institutes of Health | HIV AND pregnancy                                 |                                   | Search Clear                                 |                                                 |
|                                                                    |                                                   |                                   |                                              | )                                               |
| Display Settings: 🖓 Summary, 2                                     | 20 per page, Sorted by Recently Added             | <u>Send to:</u> 🖂                 | Filter your results:                         |                                                 |
| A Limite Activated Drastics                                        | Quideline Deview Adelescent 12 10 years Vers      | a Adult 10,04 years               | All (268)                                    |                                                 |
| Change   Remove                                                    | Guideline, Review, Adolescent. 13-18 years, Young | g Adult. 19-24 years              | Free Full Text (38)                          |                                                 |
|                                                                    | 1                                                 |                                   | HINARI (92)                                  |                                                 |
| Results: 1 to 20 of 268                                            | < Fir                                             | rst < Prev Page 1 Next > Last >>  |                                              | Manage Filters                                  |
| Ethical and practical characteristical                             | allenges in implementing informed consent         | in HIV/AIDS clinical frials in    |                                              |                                                 |
| 1. developing or resource                                          | -limited countries.                               |                                   | Titles with your search                      | terms                                           |
| Mystakidou K, Panagiot                                             | tou I, Katsaragakis S, Tshika E, Parpa E.         |                                   |                                              |                                                 |
| SAHARA J. 2009 Sep;6(2):4                                          | 46-57. Review.                                    |                                   | Pregnancy and opti<br>infected patients.     | [Clin Infect Dis. 2009]                         |
| Related articles                                                   |                                                   |                                   | <ul> <li>Antiretroviral therapy</li> </ul>   | in pregnant women                               |
|                                                                    |                                                   |                                   | with advanced HIV d                          | lisease an([AIDS. 2008]                         |
| Guidelines for the Preve                                           | ention and Treatment of Opportunistic Infec       | tions among HIV-exposed and       | Pregnancy outcome<br>with HIV-1 receivir [S  | e in women infected<br>Sex Transm Infect. 2009] |
| 2. <u>Hiv-injected children, re</u><br>Medicine Association of     | f the Infectious Die The Limits Act               | tivated and Results               | (268) of                                     | » See more                                      |
| Diseases Society, and t                                            | the American Aca this as a rob ar                 | listed in the hove                |                                              |                                                 |
| Mofenson LM, Brady M                                               | T, Danner SP, Do INS SEATCH are                   |                                   | s above.                                     | n PubMed Central                                |
| S, Read JS, Serchuck L                                             | , Van Dyke R; Centers for Disease Control         | and Prevention; National          |                                              |                                                 |
| Institutes of Health; HIV<br>Pediatric Infectious Dise             | Medicine Association of the Infectious Dises      | ases Society of America;<br>trics | Review Severe cyto                           | megalovirus infection in                        |
| MMWR Recomm Rep. 2009                                              | 9 Sep 4:58(RR-11):1-166                           | uics.                             | apparently immuno                            | competen [Virol J. 2008]                        |
| PMID: 19730409 [PubMed                                             | - indexed for MEDLINE]                            |                                   | Review Priorities for<br>research Acquir Imp | r antiretroviral therapy                        |
| Related articles Free arti                                         | <u>cle</u>                                        |                                   | Review Overlooked                            | role of African-                                |
| What's new in the 2009                                             | ) US quidelines for prevention and treatment      | t of opportunistic infections     | American males' h[                           | J Natl Med Assoc. 2003]                         |
| 3. among adults and adole                                          | escents with HIV?                                 |                                   |                                              | » See all (9)                                   |
| Brooks JT, Kaplan JE, M                                            | Masur H.                                          |                                   |                                              |                                                 |
| Top HIV Med. 2009 Jul-Aug                                          | ;;17(3):109-14. Review.                           |                                   | Find salets didate                           |                                                 |
| PMID: 19675369 [PubMed -                                           | - Indexed for MEDLINEJ                            |                                   | Find related data                            | ▲                                               |

| Resources 🛛 How To 🖓                                                                                    |                                                                                      |                                                                                                    | My NCBI   Sign I                                                           |
|----------------------------------------------------------------------------------------------------|--------------------------------------------------------------------------------------|----------------------------------------------------------------------------------------------------|----------------------------------------------------------------------------|
| Public gov<br>J.S. National Library of Medicine<br>National Institutes of Health                        | Advanced search                                                                      | Help<br>Search Clear                                                                                                    |                                                                            |
| Limits                                                                                                  |                                                                                      |                                                                                                    |                                                                            |
| Published in the Last: Any date                                                                         | ▼                                                                                    |                                                                                                    |                                                                            |
| Type of Article  Practice Guideline  Randomized Controlled Trial  Review More Publication Types Species | We now will of<br>recommend to<br>you click on L<br>all the HINAF<br>text. This will | discuss the Text Options Li<br>that you DO NOT use these<br>Links to free full text, you w<br>RI citations that are not also<br>I significantly limit your sea | mits. We<br>e Limits. If<br>vill eliminate<br>o free full<br>arch results. |
| Humans Animals                                                                                          |                                                                                      | <ul> <li>Male</li> <li>Female</li> </ul>                                                                                                    |                                                                            |
| Subsets Journal Groups Core clinical journals Dental journals Nursing journals                          |                                                                                      | Ages Child: 6-12 years Adolescent: 13-18 years Young Adult: 19-24 years Adult: 19-44 years                                                                     |                                                                            |
| Text Options  Links to full text Links to free full text Abstracts                                      |                                                                                      | Search Field Tags<br>Field: All Fields                                                                                                    |                                                                            |

.

E

S

Reset Search

### Limits

PI U.S. Natk

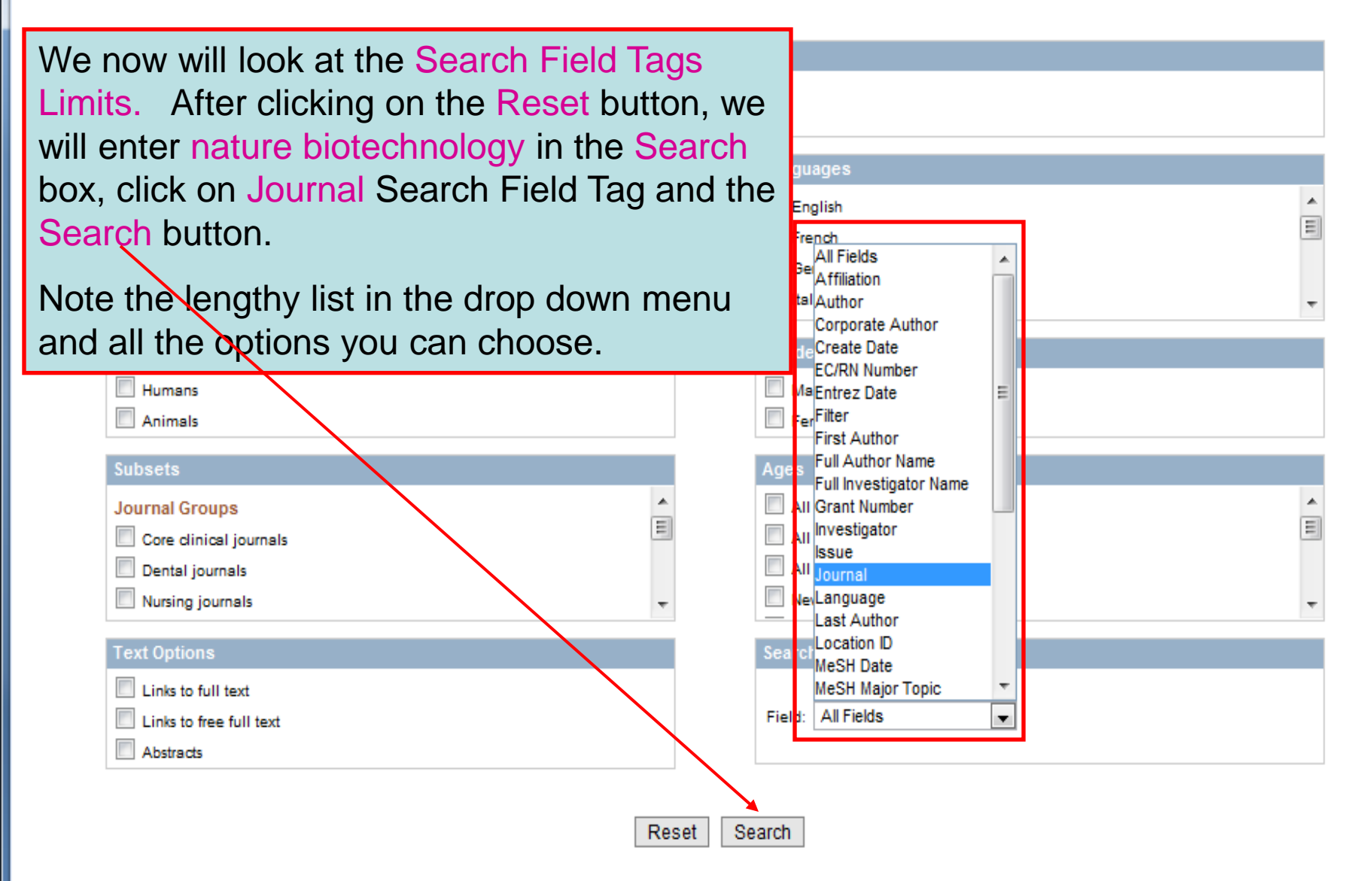

Ξ

| S NCBI Resources 🗹 How To 🗹                                                                                                    |                                                                                                    | My NCBI   Sign In 📩                                                                                                    |
|----------------------------------------------------------------------------------------------------|----------------------------------------------------------------------------------------------------|----------------------------------------------------------------------------------------------------|
| U.S. National Library of Medicine<br>National institutes of Health                                                                                                    | RSS Save search Limits Advanced search Help     Search Clear                                                                                                    |                                                                                                    |
| Display Settings:  Summary, 20 per page, Sorted by Re  Your search for nature biotechnology retrieved no re  Limits Activated: Field: Journal Change   Remove  Results: 1 to 20 of 6207                                                                                                    | cently Added Send to:                                                                                                    | Filter your results:<br>All (6207)<br>Free Full Text (70)<br>HINARI (5684)<br>Manage Filters                                                                                                    |
| <ul> <li><u>Rational association of genes with traits use</u></li> <li>Lee I, Ambaru B, Thakkar P, Marcotte EM, Rhe Nat Biotechnol. 2010 Jan 31. [Epub ahead of print]<br/>PMID: 20118918 [PubMed - as supplied by publishe Related articles</li> <li><u>Real-time imaging of hepatitis C virus infection</u></li> <li>Jones CT, Catanese MT, Law LM, Khetani SF Nat Biotechnol. 2010, Jan 31. [Epub ahead of print]</li> </ul> | g <u>a genome-scale gene network for Arabidopsis thaliana.</u><br>ee SY.<br><sup>[]</sup><br>on using a fluorescent cell-based reporter system.<br>c, Syder AJ, Ploss A, Ob TS, Schoggins JW, Macdonald MR, Bhatia SN, Rice CM. | Also try:<br><ul> <li>nature biotechnology journal</li> <li>nature biotechnology protein</li> <li>cancer nature biotechnology</li> <li>nature biotechnology rnai</li> <li>nature biotechnology ips</li> </ul>                                  |
| <ul> <li>Enhanced antibody half-life improves in vivo a</li> <li>Zalevsky J, Chamberlain AK, Horton HM, Karl Nat Biotechnol. 2010 Jan 17. [Epub ahead of print] PMID: 20081887 [PubMed - as supplied by publishe Related articles</li> </ul>                                                                                                    | The nature biotechnology Journal Limit<br>results in 6207 citations – all the article                                                                                                    | Titles with your search terms The finitude of nature: rethinking the cs of b[Med Health Care Philos. 2001] Nature Biotechnology 2001 New r quiz. [Nat Biotechnol. 2001] ore anyone knew the future nature of echnology. [Nat Biotechnol. 1998] |
| <ul> <li>Rational design of cationic lipids for siRNA d</li> <li>Semple SC, Akinc A, Chen J, Sandhu AP, Mui<br/>Qin J, Lam K, Rajeev KG, Wong KF, Jeffs LB,<br/>Weinstein MJ, Chen Q, Alvarez R, Barros SA,<br/>Ciufolini MA, Tracy MA, de Fougerolles A, Mac<br/>Nat Biotechnol. 2010 Jan 17. [Epub ahead of print]<br/>PMID: 20081866 [PubMed - as supplied by publishe<br/><u>Related articles</u></li> </ul>                | published in this journal.<br>We now will return to the Limits page a<br>use one other Search Field Tags option                                                                                                    | nd<br>full-text articles in PubMed Central<br>ctural and functional roles of<br>coevolved sites in prote[PLoS One. 2010]<br>Recent progress of flower colour                                                                                   |
| <ul> <li>Expansion and maintenance of human embr</li> <li>James D, Nam HS, Seandel M, Nolan D, Jan<br/>Rosenwaks Z, Rabbany SY, Rafii S.</li> <li>Nat Biotechnol. 2010 Jan 17. [Epub ahead of print]<br/>PMID: 20081865 [PubMed - as supplied by published</li> </ul>                                                                                                    | <u>yonic stem cell-derived endothelial cells by TGFbeta inhibition is Id1 dependent.</u><br>ovitz T, Tomishima M, Studer L, Lee G, Lyden D, Benezra R, Zaninovic N,<br>1]                                                       | <ul> <li>modification by biote [Int J Mol Sci. 2009]</li> <li>Practical considerations for nonclinical safety evaluation of theraper[MAbs. 2009]</li> <li>» See all (403)</li> </ul>                                                           |

| S NCBI Resources 🖸 How To 🖸                                                                                                    | My NCBI Sign In                                                                                                    |
|----------------------------------------------------------------------------------------------------|----------------------------------------------------------------------------------------------------|
| Public ed.gov     Search:     PubMed       U.S. National Library of Medicine<br>National Institutes of Health     ribeiro                                                              | Advanced search Help Search Clear                                                                                                    |
| Limits<br>Dates                                                                                                    | After clicking on the Reset box, we will enter ribeiro in the Search box, click on Author Search Field Tag and the Search button.                                                                                     |
| Published in the Last: Any date                                                                                                    |                                                                                                    |
| Type of Article         Clinical Trial         Editorial         Letter         Meta-Analysis         Species         Humans         Animals                                           | Languages  English  French  All Fields  Affiliation  Ital Author  Book  Se Corporate Author  Create Date  Ma EC/RN Number  Fer Editor  Fer Editor  Entrez Date                                                        |
| Subsets         AIDS         Bioethics         Cancer         Complementary Medicine         Text Options         Links to full text         Links to free full text         Abstracts | Ag as<br>Filter<br>First Author<br>Full Author Name<br>Chi<br>Full Investigator Name<br>AddGrant Number<br>Yol ISBN<br>Investigator<br>AddIssue<br>Se Ircl<br>Journal<br>Language<br>Last Author<br>Field: All Fields |

Reset Search

| PU<br>U.S. N<br>Nation | ational Library of Medicine<br>al institutes of Health                                                                                                    | rch: PubMed                                                                                                    | RSS Save search Limits Advant                                            | ced search Help<br>rch Clear                           |                                                                   |                                                                                                    |
|------------------------|----------------------------------------------------------------------------------------------------|----------------------------------------------------------------------------------------------------|--------------------------------------------------------------------------|--------------------------------------------------------|-------------------------------------------------------------------|----------------------------------------------------------------------------------------------------|
|                        | lay Settings:                                                                                                    | osge, Sorted by Recently Added                                                                                                    |                                                                          | <u>Send to:</u> ♥                                      | Filter you<br>All (6<br>Free                                      | er results: E<br>678)<br>Full Text (1561)                                                                    |
| Re                     | sults: 1 to 20 of 6678                                                                                                    |                                                                                                    | << First < Pre                                                           | Page 1 Next > Last >>                                  | HINA                                                              | RI (3270)                                                                                                    |
| 1.                     | Genomic features and evol<br>Drexler JF, Baumgarte S, do<br>da Costa Ribeiro H Jr, Gmy<br>J Gen Virol. 2010 Feb 3. [Epub<br>PMID: 20130131 [PubMed - as<br>Related articles                                                                                                    | onary constraints in Saffold-like Card<br>Souza Luna LK, Stocker A, Almeida P<br>A, Drosten C, Lukashev A.<br>head of print]<br>pplied by publisher] | <u>dioviruses.</u><br>S, Ribeiro TC, Petersen N, Herzog                  | P, Pedroso C, Brites C,                                | Also try:<br>ribeire<br>sebast<br>yeast                           | Manage Filters                                                                                               |
| 2.                     | Gelesson DD, Hiraishi LY, I<br>Rev Lat Am Enfermagem. 2009<br>PMID: 20126933 [PubMed - in ]<br>Related articles                                                                                                    | beiro LA, Pereira SR, Gutiérrez MG, D<br>ov-Dec;17(8):933-9.<br>ocess]                                                                               | omenico EB.                                                              |                                                        | <ul> <li>ribeire</li> <li>ribeire</li> <li>Titles with</li> </ul> | o adenosine<br>o boucher<br>o your search terms                                                              |
| 3.                     | Genetic associations with a<br>Pinto LA, Stein RT, Ribeiro J<br>J Bras Pneumol. 2009 Dec;35(1                                                                                                    | thma and virus-induced wheezing: a<br>).<br>12 <mark>20.6</mark>                                                                                     | systematic review.                                                       |                                                        | A new<br>Cleav                                                    | r species of Heterosentis Van<br>e, 1931 (Acantho₁[J Parasitol. 2009]<br>tionary cytogenetics of the Hoplias |
| 4.                     | PMID: 20126925 [PubMed - in proce       The rebeiro Author Limit results in 6678 citations.         Related articles       The rebeiro Author Limit results in 6678 citations.         We now will look at the Advanced Search page.       wiranda Ribe[Braz J Biol. 2007]         See more       wiranda Ribe[Braz J Biol. 2007]                                                                                                    |                                                                                                    |                                                                          |                                                        |                                                                   |                                                                                                    |
|                        | Braz Dent J. 2009;20(5):403-9.<br>PMID: 20126909 [PubMed - in proce<br>Ontions in the Search Field Tags drop down menu                                                                                                    |                                                                                                    |                                                                          |                                                        |                                                                   |                                                                                                    |
| 5.                     | <ul> <li>Qualitative and quantitative and quantitativ</li></ul> |                                                                                                    |                                                                          |                                                        |                                                                   |                                                                                                    |
| 6.                     | CD8+ Lymphocytes Control<br>Productively Infected Cells.<br>Klatt NR, Shudo E, Ortiz AM,<br>JE, Ribeiro RM, Perelson A<br>PLoS Pathon, 2010 Jan 29:6(1)                                                                                                    | iral Replication in SIVmac239-Infecte<br>Ingram JC, Paiardini M, Lawson B, M<br>Silvestri G.<br>1000747                                              | ed Rhesus Macaques without Decr<br>iller MD, Else J, Pandrea I, Estes JI | <u>easing the Lifespan of</u><br>D, Apetrei C, Schmitz | Find relat                                                        | ed data                                                                                                    |

- Reminder: While working with 'LIMITS", you probably noticed the line that has 'Links to full text, 'Links to free full text' and 'Abstracts' options. By clicking on all three options, you would limit your search to all full text articles AND those articles that are available as free full text by various publishers AND those that have abstracts.
- Consequently, your HINARI list will be limited to only articles that are both free full text and HINARI – a significantly smaller number.

# Exercise 12–16

# Complete exercises 12-16 in the workbook.

# **Advanced Search**

| S NCBI Resources                                                                                                    | 🕑 How To 🖂                                                                                                    | My NCBI Sign In                                                                                                    |   |
|----------------------------------------------------------------------------------------------------|----------------------------------------------------------------------------------------------------|----------------------------------------------------------------------------------------------------|---|
| PubMed Adv                                                                                                    | anced Sea                                                                                                    | « Back to PubMed                                                                                                    |   |
| Search Box                                                                                                    |                                                                                                    | Limits Details Help<br>Search Preview Clear                                                                                                    |   |
| Search Builder                                                                                                    |                                                                                                    |                                                                                                    |   |
| All Fields                                                                                                    | •                                                                                                    | AND  Add to Search Box                                                                                                    | 1 |
|                                                                                                    |                                                                                                    | Show Index                                                                                                    |   |
| 1. Choose a field     2. Enter search te     3. Click the Show     4. Change the de     5. Click the Add te     6. Repeat steps a     7. Click Search te     Search History | to search<br>erm(s).<br>Index link to display<br>fault AND operator, i<br>o Search Box button<br>as necessary.<br>run your query, or cl | a list of terms, if desired.<br>The cessary.<br>We now will use new Advanced Search option that enables<br>you to use the Search Builder feature. To make searches<br>more precise, you can add terms in all or specific files using |   |
| Search History Instructi                                                                                                    | ons                                                                                                    | the AND, QR, NOT Boolean operators.                                                                                                    |   |
| More Resources                                                                                                    |                                                                                                    | You can access Advanced Search from the initial Publyled                                                                                                    |   |
| <u>меSH Database</u><br>Journals Database                                                                                                    |                                                                                                    | page or the Search Results page.                                                                                                    |   |
| Single Citation Match<br>Clinical Queries                                                                                                    | er<br>s                                                                                                    | Note the Search Builder instructions that can be displayed.                                                                                                    |   |

#### PubMed Advanced Search « Back to PubMed Search Box Limits Details Help tuberculosis Search Preview Clear -Search Builder AND 👻 Text Word drug resistance Add to Search Box $\mathbf{T}$ Show index Search Builder Instructions We have added the keyword tuberculosis to the Search History PubMed Search box, activated the Text Word option Search History Instructions in Search Builder, added drug resistance to the text box and clicked on the Index option. We will click on AND plus the Add to Search Box option. More Resources MeSH Database Journals Database Single Citation Matcher Clinical Queries **Topic-Specific Queries**

10

### PubMed Advanced Search « Back to PubMed Search Rox Limits Details Help (tuberculosis) AND drug resistance[Text Word] Search Preview Clear ٠ Search Builder After clicking on the AND plus the Add to Search • Text Word Box option, the drug resistance[Text Word] has been added to the PubMed Search box along with Search Builder Instructions tuberculosis. We now will add an additional term. Search History Search History Instructions More Resources MeSH Database Journals Database Single Citation Matcher Clinical Queries Topic-Specific Queries 9

Ξ

#### PubMed Advanced Search « Back to PubMed Search Box Limits Details Help (tuberculosis) AND drug resistance[text word] Search Preview Clear + Search Builder MeSH Terms developing countries AND -Add to Search Box Show Index Search Builder Instructions + Search History Search History Instructions We now will click on the MeSH Terms option in More Resources Search Builder and insert the term developing MeSH Database countries into the search box. We then will click Journals Database on Show'Index to display the MeSH terms. Single Citation Matcher Clinical Queries **Topic-Specific Queries**

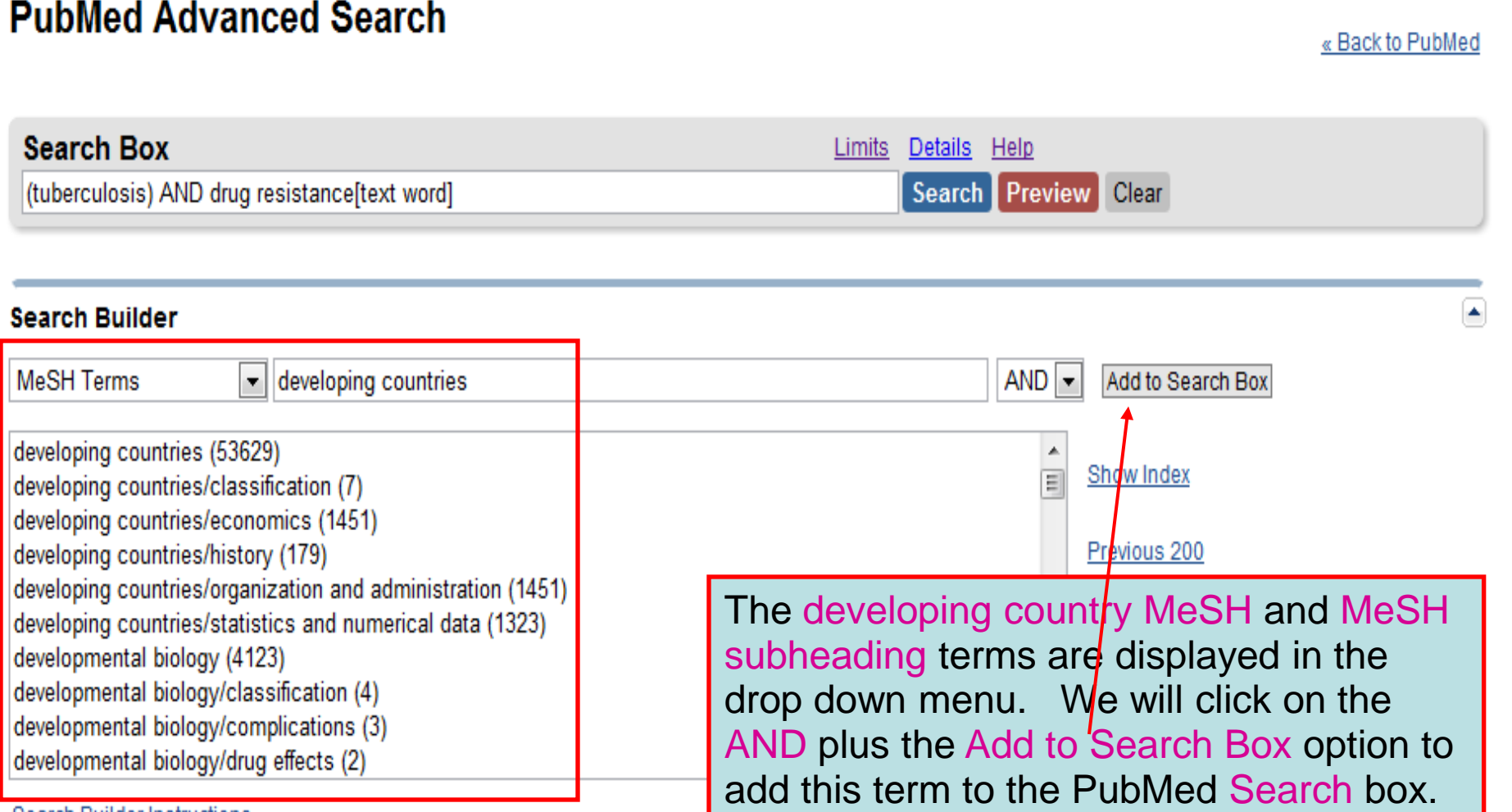

Search Builder Instructions

#### Search History

| Public     Search: Public       U.S. National Library of Medicine     ((tuberculosis))       National Institutes of Health     ((tuberculosis))                                                                                                    | led           Image: AND drug resistance[text word]) AND develop                                                                                 | ve search Limits Advanced search Help<br>oping countries[MeS] Search Clear                                                                                                    |
|----------------------------------------------------------------------------------------------------|----------------------------------------------------------------------------------------------------|----------------------------------------------------------------------------------------------------|
| Display Settings: 🕑 Summary, 20 per page, Sorted                                                                                                    | by Recently Added                                                                                                    | Send to: 🖂 Filter your results:                                                                                                    |
| Results: 1 to 20 of 110                                                                                                    | << First < Prev Page 1                                                                                                    | All (110)           1 Next > Last >>           Free Full Text (21)                                                                                                    |
| <ul> <li>Antibiotic resistance in Mexico: a brief ov</li> <li>Amábile-Cuevas C.<br/>J Infect Dev Ctries. 2010 Mar 29;4(3):126-31. R<br/>PMID: 20351451 [PubMed - indexed for MEDLII<br/>Related citations</li> </ul>                               | verview of the current status and its causes<br>eview.<br>NE] Free Article                                                                       | es. HINARI (31)<br>Manage Filters                                                                                                    |
| <ul> <li>[Diagnosis of tuberculosis in developing]</li> <li>2. Dubrous P, Alaoui H, N'Dounga Mikolo B<br/>Med Trop (Mars). 2009 Dec;69(6):618-28. Revi<br/>PMID: 20099683 [PubMed - indexed for MEDLII<br/>Related citations</li> </ul>            | <u>countries: new perspectives]</u><br>, Koeck JL.<br>ew. French.<br>NE]                                                                         | Risk factors for virological failure and<br>subtherapeutic antiretrovir [BMC Infect Dis. 2009]<br>Reforms to the health sector must retain vertical<br>programmes like those for tuberculo [BMJ. 2000]<br>Review Antimicrobial resistance in developing<br>countries [BMJ 1998] |
| <ul> <li>New old challenges in tuberculosis: potential</li> <li>Sosnik A, Carcaboso AM, Glisoni RJ, Mo<br/>Adv Drug Deliv Rev. 2010 Mar 18;62(4-5):547-5<br/>PMID: 19914315 [PubMed - indexed for MEDLIN<br/>Related citations</li> </ul>          | ntially effective nanotechnologies in drug of<br>retton MA, Chiappetta DA.<br>i9. Epub 2009 Nov 13. Review.<br>NEI<br>e results of the tuberculo | osis AND drug resistance AND                                                                                                    |
| <ul> <li>Multidrug-resistant tuberculosis of<br/>culture proven multidrug-resistant</li> <li>Pawar UM, Kundnani V, Agashe V,<br/>Spine (Phila Pa 1976). 2009 Oct 15;34(<br/>PMID: 19829244 [PubMed - indexed for<br/>Palated situations</li> </ul> | veloping countries searc<br>ote, in the Filter your resu<br>xt and 31 are HINARI.                                                                | ch are 110 citations.<br>ults list, that 21 are Free Full                                                                                                    |
| <u>Cepheid unveils fast TB test to aid devel</u> [No authors listed]                                                                                                    | oping countries.                                                                                                    | (("tuberculosis"[MeSH Terms] OR<br>"tuberculosis"[All Fields]) AND<br>drug resistance[text word]) AND<br>"developing countries"[MeSH                                                                                                    |

Termsl

21

AIDS Read. 2009 Jun-Jul;19(6):229. No abstract available.

Е

| PubMed Advanced Search                                 |                                                                                                    | « Back to PubMed                                                                                      |
|--------------------------------------------------------|----------------------------------------------------------------------------------------------------|----------------------------------------------------------------------------------------------------|
| Search Box                                             | <u>Limits</u> <u>Details</u> <u>Help</u><br>Search Preview                                                                                                    | Clear                                                                                                 |
| Search Builder All Fields  Search Builder Instructions | We have returned to the Advan<br>Note that the Search History has<br>and lists the recently completed<br>Module 4.4, we will discuss the<br>option and how to use it to com | ced Search page.<br>Is been activated<br>I search as #1. In<br>Search History<br>bine search results. |
| Search History                                         |                                                                                                    |                                                                                                    |
| Sparch                                                 | Most Recent Queries                                                                                                    | Time Result                                                                                           |
| #1 Search ((tuberculosis) AND drug resistance[         | text word]) AND developing countries[MeSH Terms]                                                                                                    | 16:47:03 <u>110</u>                                                                                   |
| Clear History                                          |                                                                                                    |                                                                                                    |
| Search History Instructions                            |                                                                                                    |                                                                                                    |
| More Resources                                         |                                                                                                    |                                                                                                    |
| MeSH Database                                          |                                                                                                    |                                                                                                    |
| Journals Database                                      |                                                                                                    |                                                                                                    |
| Single Citation Matcher                                |                                                                                                    |                                                                                                    |
| Clinical Queries                                       |                                                                                                    |                                                                                                    |
| Topic-Specific Queries                                 |                                                                                                    |                                                                                                    |

# Exercise 17

# Complete exercises 17 in the workbook.

# MY NCBI

| S NCBI Resources 🖸 How To 🕑                                                         |                                                                                                    | My NCBI   Sign In   |
|-------------------------------------------------------------------------------------|----------------------------------------------------------------------------------------------------|---------------------|
| Public ed.gov<br>J.S. National Library of Medicine<br>National Institutes of Health | ubMed  Advanced search Help Search Clear                                                                                                    |                     |
| We<br>Pub<br>bior<br>jour<br>from                                                   | Please to PubMed<br>Med comprises more than 19 million citations for<br>medical articles from MEDLINE and life science<br>rnals. Citations may include links to full-text articles<br>To register , add filters and use the MY NCBI option<br>should directly access PubMed using the following a | s , you<br>address: |
| Using PubMed                                                                        | www.ncbi.nlm.nih.gov/sites/entrez?db=pubmed                                                                                                    |                     |
| PubMed Quick Start                                                                  | From the PubMed display, you will see the MY NCE                                                                                                    | 3I/Sign             |
| New and Noteworthy 🔊                                                                | in box Click on this MY NCBI box to Register                                                                                                    | Ŭ                   |
| PubMed Tutorials                                                                    |                                                                                                    |                     |
| Full Text Articles                                                                  | Note: if you try registering from HINARI/PubMed, H                                                                                                    | INARI               |
| PubMed FAQs                                                                         | blocks you from returning after working in MY NCBI.                                                                                                    |                     |

NLM/NCBI H1N1 Flu Resources:

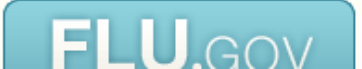

| ← → C ↑ Swww.ncbi.nlm.nih.gov/sites/myncbi/                                                                                                    | ☆ 🔝 ୟ                                                                                                    |
|----------------------------------------------------------------------------------------------------|----------------------------------------------------------------------------------------------------|
| 💵 GatorLink Webmail : 🛛 🖲 The New York Time                                                                                                    | 🗀 Other bookmar                                                                                                    |
| S NCBI Resources V How To V<br>My NCBI                                                                                                    | You will be directed to the MY NCBI<br>Sign In page. To register for MY NCBI,<br>click on the Register for an account<br>link. If you are already registered, you                                                                                                    |
| Sign in directly to your My NCBI account:                                                                                                    | CAN CIICK ON IVIY INCERISIGN IN.<br>Register or sign in through one of the partner organization login routes:                                                                                                    |
| My NCBI Sign In   Username:   Password:   Recep me signed in unless I sign out   (Leave unchecked on public computers)   Remember my username   Sign In   Register for an account   I forgot my username   I forgot my username   I forgot my username   About automatic sign in | <section-header><ul> <li>Sign invia Partner Organization</li> <li>Google</li> <li>INH Login</li> <li>eRA Login</li> <li>UKPMC Funders Group grantees</li> <li>Dr choose from:</li> </ul> Case Western Reserve University <ul> <li>Colorado State University</li> <li>Colorado State University</li> <li>Columbia University</li> <li>Columbia University</li> <li>Columbia University</li> <li>See expanded list »</li> </ul></section-header> |

| ← → C 🔺 🔇 www.nc                                                                                                  | bi.nlm.nih.gov/sites/my                     | ncbi/register/                                                                                                    |
|----------------------------------------------------------------------------------------------------|---------------------------------------------|----------------------------------------------------------------------------------------------------|
| 😈 GatorLink Webmail : 🖲 The                                                                                       | e New York Time                             |                                                                                                    |
| S NCBI Resources 🛛 How To 🖂                                                                                       |                                             |                                                                                                    |
| 🕑 My NCBI                                                                                                    |                                             | You now have to fill in a short Registration page.<br>Select a Username and a Password. Make sure                                   |
| <ul> <li>Usernames must be 3 or more<br/>letters, numbers or underscores</li> </ul>                               | \$                                          | this is written down for future reference.<br>You also will need to set up a Security Question<br>in case you forget your password. |
| <ul> <li>Passwords must be 6 or more<br/>characters and are case sensiti</li> <li>Passwords must match</li> </ul> | ive                                         |                                                                                                    |
| Username:                                                                                                    | LennyRhine                                  |                                                                                                    |
| Password:                                                                                                    | •••••                                       |                                                                                                    |
| Repeat Password:                                                                                                  | •••••                                       |                                                                                                    |
|                                                                                                    | Keep me signed in Remember my username      |                                                                                                    |
| Security Question:                                                                                                | Pet's Name                                  |                                                                                                    |
| Answer:                                                                                                    | Роррі                                       |                                                                                                    |
| Please type the five charact<br>ZHVTY<br>You can provide an e-mail of<br>rhinel@ufl.edu                           | cters you see above.<br>address (optional). |                                                                                                    |

Or cancel and return home

| ← → C ▲ ③ www.                                                                                                    | ncbi.nlm.nih.gov/site                             | es/myncbi/register/                                                                                                    |
|----------------------------------------------------------------------------------------------------|---------------------------------------------------|----------------------------------------------------------------------------------------------------|
| 😈 GatorLink Webmail : 👸 1                                                                                                    | The New York Time                                 |                                                                                                    |
| S NCBI Resources 🕑 How To 🕅                                                                                                    | 9                                                 |                                                                                                    |
| 🕑 My NCBI                                                                                                    |                                                   | For the 5 character image, enter this literally including capitals. An e-mail address is necessary                                                                         |
| <ul> <li>Usernames must be 3 or more<br/>letters, numbers or undersco</li> <li>Passwords must be 6 or more<br/>characters and are case sen</li> <li>Passwords must match</li> </ul> | e<br>res<br>e<br>Isitive                          | to use a MY NCBI feature that we will be discussing.<br>When the form is complete, click on Register.<br>Reminder: Make sure you write down your<br>Username and Password. |
| Username:                                                                                                    | LennyRhine                                        |                                                                                                    |
| Password:                                                                                                    | •••••                                             |                                                                                                    |
| Repeat Password:                                                                                                    | •••••                                             |                                                                                                    |
|                                                                                                    | Keep me signed in<br>Remember my user             | name                                                                                                    |
| Security Question:                                                                                                    | Pet's Name                                        |                                                                                                    |
| Answer:                                                                                                    | Роррі                                             |                                                                                                    |
| Please type the five cha<br>ZHVTY<br>You can provide an e-m<br>rhinel@ufl.edu                                                                                                    | racters you are above.<br>ail address (optional). |                                                                                                    |

Or cancel and return home

#### Dear NCBI User:

You have received this e-mail because drl152@yahoo.com was used as the contact e-mail address for a new account at the National Center for Biotechnology Information (NCBI). The NCBI provides free, online access to biomedical and biological research publications and data, including PubMed, a database of over 18 million biomedical abstracts.

- To complete your registration, you must visit the following Web site: http://www.ncbi.nlm.nih.gov/sites/myncbi?cmd=emaddr&call=1RsMOh6UgsQUipss44V04CIT6baZuLzM1PHo5WRfbG-ssa74EZYhJgrkdlQV91LIR6-CAEKRmWEAT

- If you no longer want to register, or if you have received this message in error, click here: http://www.ncbi.nlm.nih.gov/sites/myncbi?cmd=emaddr&call=1NYwWPz1B3KN8VF0cY5pm6h5AetVv9m4egFIYUpXsByY6yCikol7s6VPSYgh7baH06wpBdJYxP

NCBI will only send e-mails to this e-mail address when you request that we do so. We will not send unsolicited e-mail.

```
Please send questions, problems, and comments to info@ncbi.nlm.nih.gov.
```

Do not reply directly to this message.

Thank you

Saturday, May 7 2011.

The National Center for Biotechnology Information National Library of Medicine National Institutes of Health Bethesda, MD http://www.ncbi.nlm.nih.gov You will receive a confirmation e-mail from My NCBI. Go to your email account and open the message efback@mail.nih.gov To complete the registration, click on the hypertext link below 'visit the following Web site'.

If this is not a hypertext link in your web browser, copy the url or web address, paste it into the search box of your web browser and click on the send key. 🗲 🔿 C 🤺 🔇 www.ncbi.nlm.nih.gov/sites/myncbi/?call=14KUL6VRxeG2JU6M5u\_kxDNObHVJ-Hm8Pjh5D5rmq63SxLM57VP00PsO 😭 8

Cther beekmarks

Ξ

 $\mathbf{v}$ 

| UF | GatorLink Webmail : | T | The | New | York | Time |
|----|---------------------|---|-----|-----|------|------|
|----|---------------------|---|-----|-----|------|------|

SNCBI Resources V How To V My NCBI Verified e-mail address: rhinel@ufl.edu My NCBI allows you to create automatic email alerts, eave your searches and Sign in directly to your My NCBI account. My NCBI Sign In Username:

| Password:       |                                                           |               |
|-----------------|-----------------------------------------------------------|---------------|
| Keep n<br>(Leav | ne signed in unless I sign o<br>e unchecked on public com | ut<br>puters) |
| Remen           | ber my username                                           |               |

Sign In

- · Register for an account
- I forgot my username θ
- I forgot my password
- @ About automatic sign in

| hat verifies your email address. Proceed to<br>Ay NCB Sign In.<br>Note: if this is your computer, you can check<br>he Keep me signed in unless I sign out or<br>Remember my username options. |
|----------------------------------------------------------------------------------------------------|
|                                                                                                    |
| Sign in via Partner Organization                                                                                                    |
| ⊕ <u>Google</u>                                                                                                    |
| ⊕ <u>NIH Login</u>                                                                                                    |
| ⊕ <u>eRA Login</u>                                                                                                    |
| UKPMC Funders Group grantees                                                                                                    |
| Or choose from:                                                                                                    |
| Case Western Reserve University                                                                                                    |

After placing the My NCBI website's address

in the search box, you will be sent to this page

Cornell University See expanded list »

Colorado State University

Columbia University

Sign In

5

|                                                                                                    | w To 🖂         |                                                                                           |                                                                              | My NCBI   Sign In       |  |  |
|----------------------------------------------------------------------------------------------------|----------------|-------------------------------------------------------------------------------------------|------------------------------------------------------------------------------|-------------------------|--|--|
| a. National Library of Medicine<br>tional Institutes of Health                                                                                                    | Search: PubMed | Advanced search He                                                                        | elp<br>Search Clear                                                          |                         |  |  |
| Welcome to PubMed         PubMed comprises more than 19 million citations for<br>biomedical articles from MEDLINE and life science<br>journals. Citations may include links to full-text articles<br>from PubMed Central or publisher web sites. |                |                                                                                           |                                                                              |                         |  |  |
|                                                                                                    |                | To access My NCBL                                                                         | you will need to Sig                                                         | n In with               |  |  |
| Using PubMed                                                                                                    |                | To access My NCBI,<br>your Username and                                                   | you will need to Sig<br>Password.                                            | n In with               |  |  |
| Using PubMed<br>PubMed Quick Start                                                                                                    |                | To access My NCBI,<br>your Username and<br>Note: This is the pro                          | you will need to Sig<br>Password.<br>cess once you have                      | n In with<br>registered |  |  |
| Using PubMed<br>PubMed Quick Start<br>New and Noteworthy                                                                                                    |                | To access My NCBI,<br>your Username and<br>Note: This is the pro<br>and want to return to | you will need to Sig<br>Password.<br>cess once you have<br>your My NCBI acce | registered              |  |  |
| Using PubMed<br>PubMed Quick Start<br>New and Noteworthy<br>PubMed Tutorials                                                                                                    |                | To access My NCBI,<br>your Username and<br>Note: This is the pro<br>and want to return to | you will need to Sig<br>Password.<br>cess once you have<br>your My NCBI acco | registered              |  |  |
| Using PubMed<br>PubMed Quick Start<br>New and Noteworthy<br>PubMed Tutorials<br>Full Text Articles                                                                                                    |                | To access My NCBI,<br>your Username and<br>Note: This is the pro<br>and want to return to | you will need to Sig<br>Password.<br>cess once you have<br>your My NCBI acco | registered              |  |  |

#### NLM/NCBI H1N1 Flu Resources:

Newest H1N1 influenza sequences

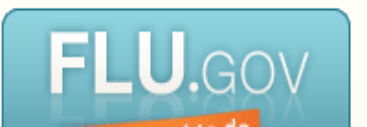

| 🗧 🔶 C 🟦 🔇 www.ncbi.nlm.nih.gov/sites/mvncbi/                                                                     |                                                                                                    |                                                                                                    |                                          |                                                    |                                |                         |                    |
|----------------------------------------------------------------------------------------------------|----------------------------------------------------------------------------------------------------|----------------------------------------------------------------------------------------------------|------------------------------------------|----------------------------------------------------|--------------------------------|-------------------------|--------------------|
| GatorLink Webmail : The New York Ti<br>NCBI Resources I How To I<br>My NCBI<br>Recent Activity has been cleared. | This is the MY NO<br>we will discuss –<br>to identify sets of<br>Open the Filters s<br>Make sure you ke | <b>CBI page</b> and includ<br>1 <sup>st</sup> Filters. Filters a<br>articles within sear<br>section by clicking o<br>eep the Filters for P | les m<br>llow<br>ch re<br>on the<br>ubMe | nany op<br>My NC<br>sults.<br>e Mana<br>ed optic   | otions<br>BI us<br>ge F<br>on. | s tha<br>sers<br>ilters | ול ח<br>עם<br>5. ₽ |
| Search NCBI databases                                                                                            |                                                                                                    | Saved Searches                                                                                                    |                                          |                                                    |                                |                         | X                  |
| Search : PubMed                                                                                                  | Search<br>ms listed in the search box will                                                              | You don't have<br>Go and <u>create some saved ses</u>                                                                                      | e any save<br>arches in P                | d searches yet.<br>ubMed or our o<br><u>Manage</u> | ther databa<br>Saved Sea       | ases.<br>arches »       |                    |
|                                                                                                    |                                                                                                    | Collections                                                                                                    |                                          |                                                    |                                |                         | ×                  |
| My Bibliography                                                                                                  |                                                                                                    | Collection Name                                                                                                    | Items                                    | Privacy                                            | Т                              | Гуре                    |                    |
| Your bibliography contain                                                                                        | ns no items.                                                                                            | My Bibliography         O           Other Citations         O                                                                              | 0<br>0                                   | Private<br>Private                                 | Standar<br>Standar             | d                       |                    |
| Use the "Send to > My Bibliography" menu in PubMed to add citations,<br>OR                                       |                                                                                                    |                                                                                                    |                                          | Mar                                                | nage Coller                    | ctions »                |                    |
| Cilox here to manually de                                                                                        | Manage My Bibliography »                                                                                | Filters                                                                                                    |                                          |                                                    |                                |                         | X                  |
| Recent Activity                                                                                                  |                                                                                                    | You do not have any<br>Add filters for                                                                                                    | / active filte                           | ers for this databated                             | ase.                           |                         | —                  |
| You do not have any rec                                                                                          | ent activity.<br><u>Clear</u> <u>Turn Off</u><br><u>See All Recent Activity »</u>                       |                                                                                                    |                                          |                                                    | Manage F                       | Filters »               |                    |

0

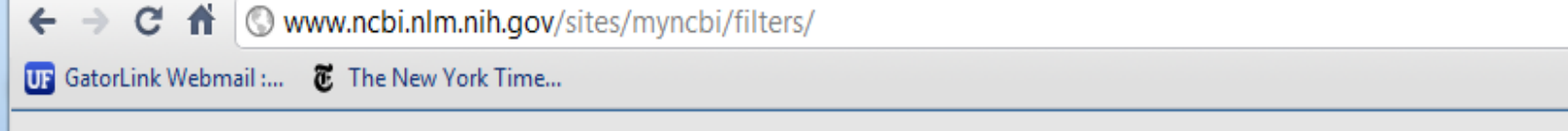

My NCBI — Filters

In the Browse/Search for PubMed Filters, we have clicked on Popular. The most common filters are listed on this page and you can choose more than 1. When you choose a filter, the My NCBI page will refresh and apply the filter.

By clicking on the box, choose the Free Full Text Filter. You may choose other filters that are of interest to you.

|   |                                            |                                  | Filters neip                                                                  |  |  |  |  |
|---|--------------------------------------------|----------------------------------|-------------------------------------------------------------------------------|--|--|--|--|
|   |                                            |                                  |                                                                               |  |  |  |  |
| С | Choose another database: PubMed (1 active) |                                  |                                                                               |  |  |  |  |
|   | Browse/Search for PubMed Filters           |                                  |                                                                               |  |  |  |  |
|   | Select category:                           |                                  |                                                                               |  |  |  |  |
|   | Popular CinkOut Properties Links           |                                  |                                                                               |  |  |  |  |
|   | Search with terms (optional):              |                                  |                                                                               |  |  |  |  |
|   |                                            |                                  | Search                                                                        |  |  |  |  |
|   | Active                                     | Name                             | Description                                                                   |  |  |  |  |
|   |                                            | Clinical Trial                   |                                                                               |  |  |  |  |
|   |                                            | English                          |                                                                               |  |  |  |  |
| N |                                            | English & Humans                 |                                                                               |  |  |  |  |
|   | <b>V</b>                                   | Free Full Text                   | links to Web accessible full text articles (all<br>available free of charge)  |  |  |  |  |
|   |                                            | Full Text                        | links to Web accessible full text articles (some<br>may require subscription) |  |  |  |  |
|   |                                            | Humans                           |                                                                               |  |  |  |  |
|   |                                            | Items with<br>Abstracts          |                                                                               |  |  |  |  |
|   |                                            | Published in the<br>last 5 years |                                                                               |  |  |  |  |
|   |                                            | Review                           | articles that review the literature on a subject                              |  |  |  |  |

Other bookmarks

| ← → C ↑ (S) www.ncbi.nlm.nih.gov/sites/myncbi/filters/                                                                                                    |                                                                                                    |  |  |  |  |
|----------------------------------------------------------------------------------------------------|----------------------------------------------------------------------------------------------------|--|--|--|--|
| 😈 GatorLink Webmail : 🛛 🖉 The New York Time                                                                                                    | Conter bookmarks                                                                                                    |  |  |  |  |
| S NCBI Resources 🖂 How To 🖂                                                                                                    | rhinelenny My NCBI Sign Out                                                                                                    |  |  |  |  |
| My NCBI — Filters                                                                                                    | <u>Filters help</u>                                                                                                    |  |  |  |  |
| You are managing filters for: PubMed                                                                                                    | Choose another database: PubMed(1 active)                                                                                                    |  |  |  |  |
| Your PubMed filter list       Create custom filter         Active       Name       Type         Image: Free Full Text       Standard filter                                                                                    | Browse/Search for PubMed Filters          "Free Full Text" filter activated.         Select category:            • Popular         • LinkOut         • Properties         • Links         Search with terms (optional):                                                                                                    |  |  |  |  |
| Note that the filter(s) you have chosen<br>are listed in the Your PubMed filter list<br>and that most recent filter added is<br>listed in the green box.<br>To add another important filter, click<br>on the LinkOut category. | Active       Name       Description         Image: Clinical Trial       Image: Clinical Trial       Image: Clinical Trial         Image: English       Image: Clinical Trial       Image: Clinical Trial         Image: English & Humans       Image: Clinical Trial       Image: Clinical Trial         Image: English & Humans       Image: Clinical Trial       Image: Clinical Trial         Image: Free Full Text       Image: Clinical Trial       Image: Clinical Trial         Image: Free Full Text       Image: Clinical Trial       Image: Clinical Trial         Image: Full Text       Image: Clinical Trial       Image: Clinical Trial         Image: Full Text       Image: Clinical Trial       Image: Clinical Trial         Image: Full Text       Image: Clinical Text       Image: Clinical Trial         Image: Full Text       Image: Clinical Text       Image: Clinical Text         Image: Full Text       Image: Clinical Text       Image: Clinical Text         Image: Full Text       Image: Clinical Text       Image: Clinical Text         Image: Full Text       Image: Clinical Text       Image: Clinical Text         Image: Full Text       Image: Clinical Text       Image: Clinical Text         Image: Full Text       Image: Clinical Text       Image: Clinical Text         Image: Full Text       Image: |  |  |  |  |
|                                                                                                    | Review articles that review the literature on a subject                                                                                                    |  |  |  |  |

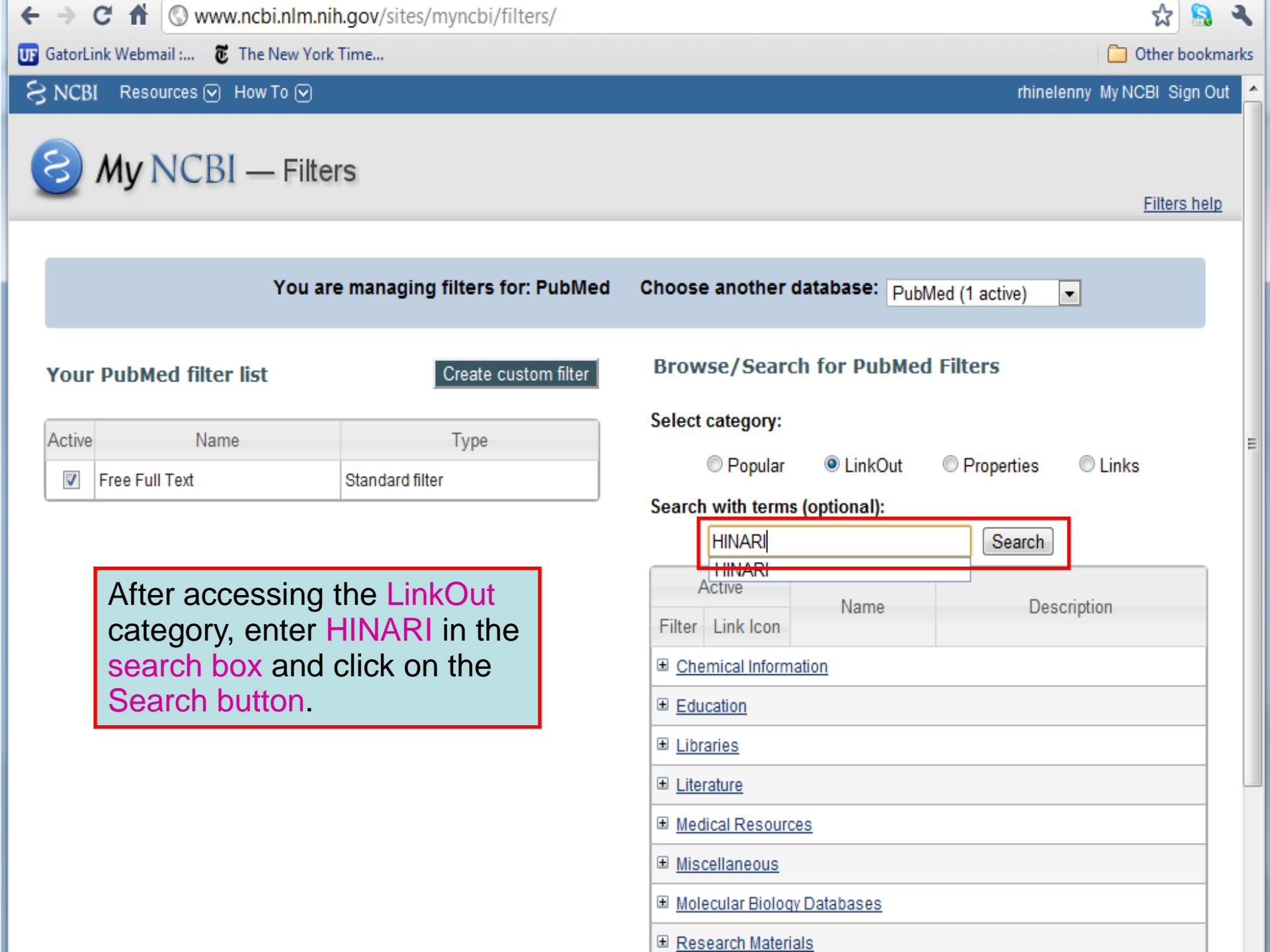

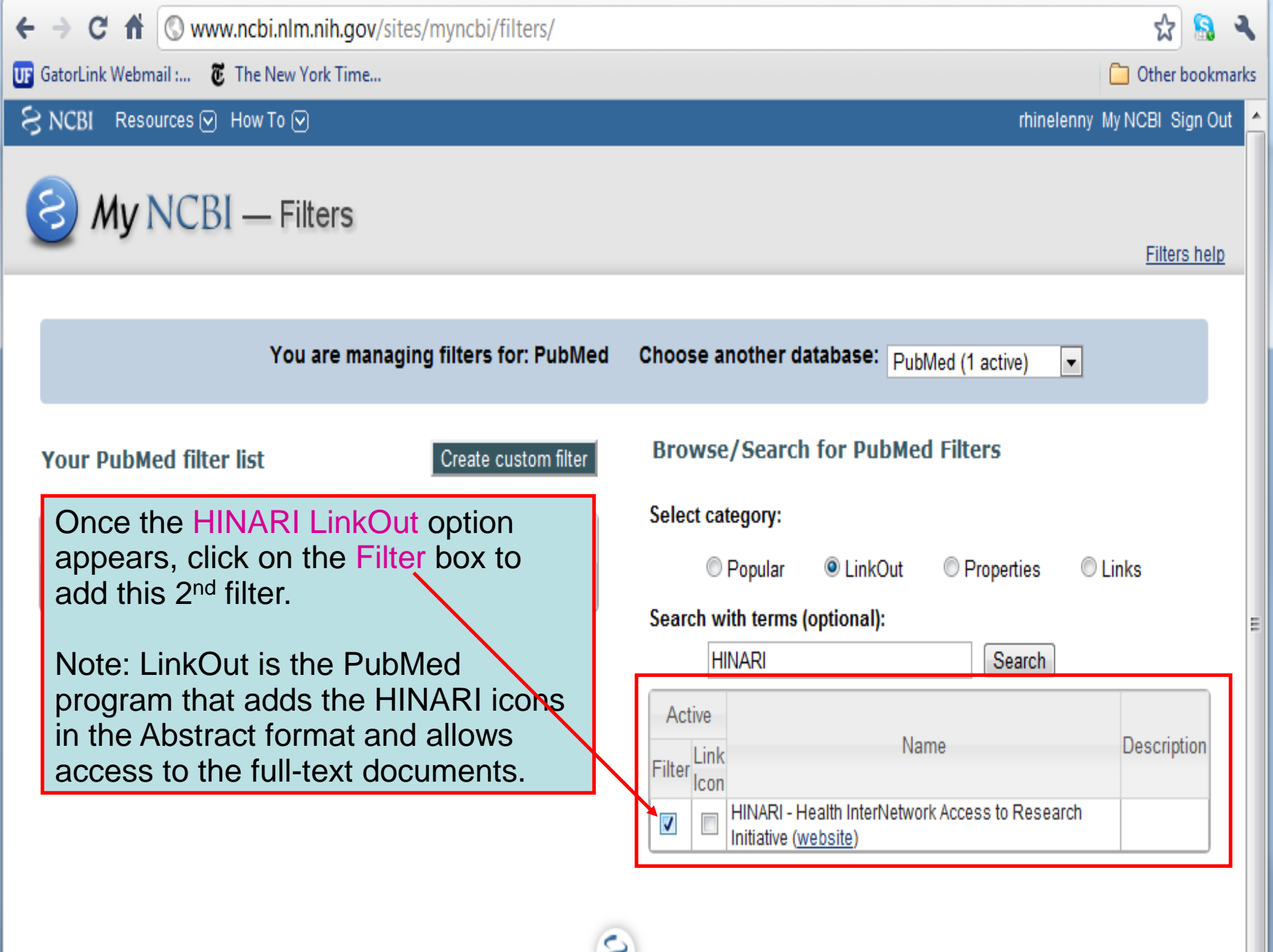
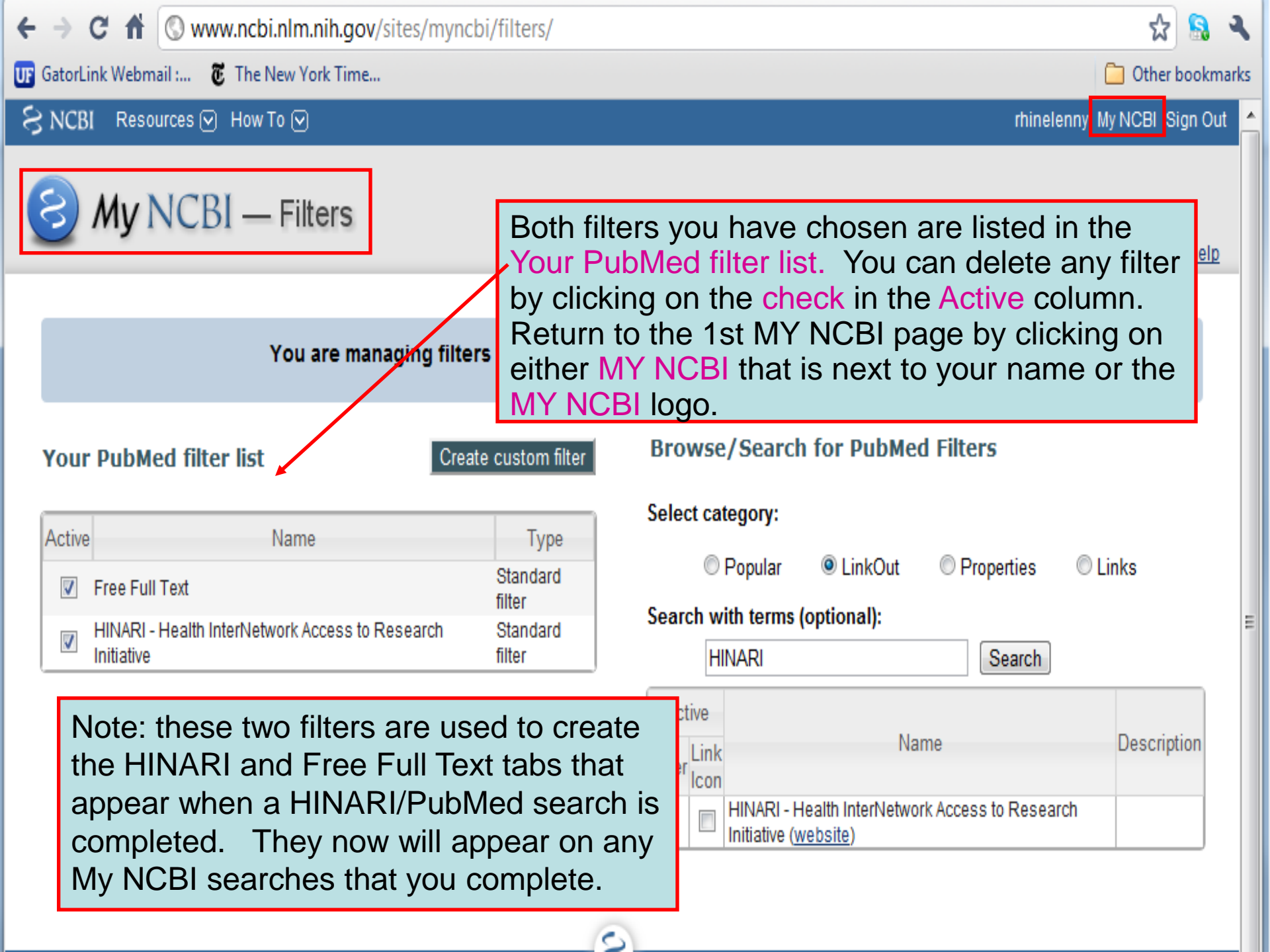

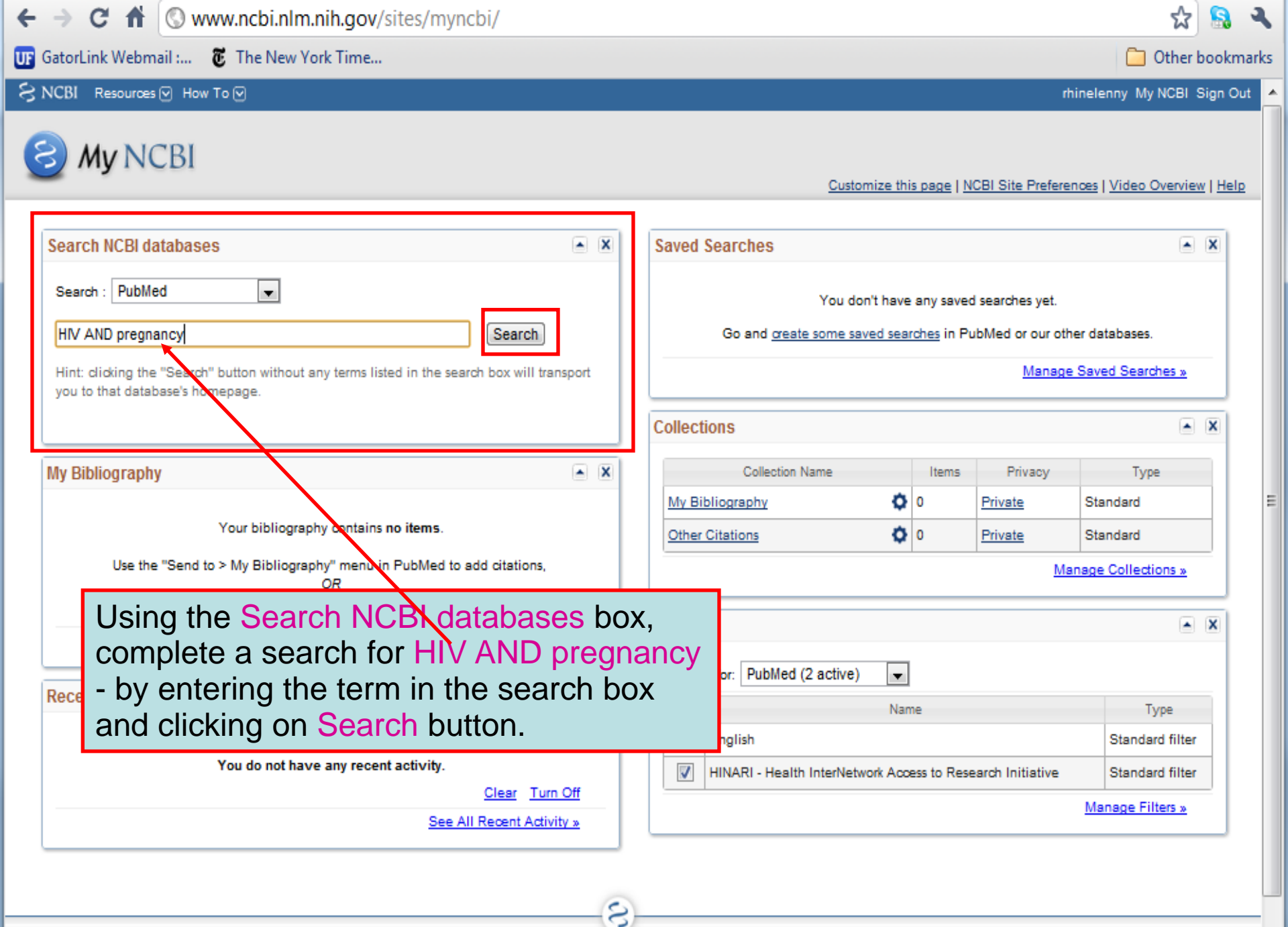

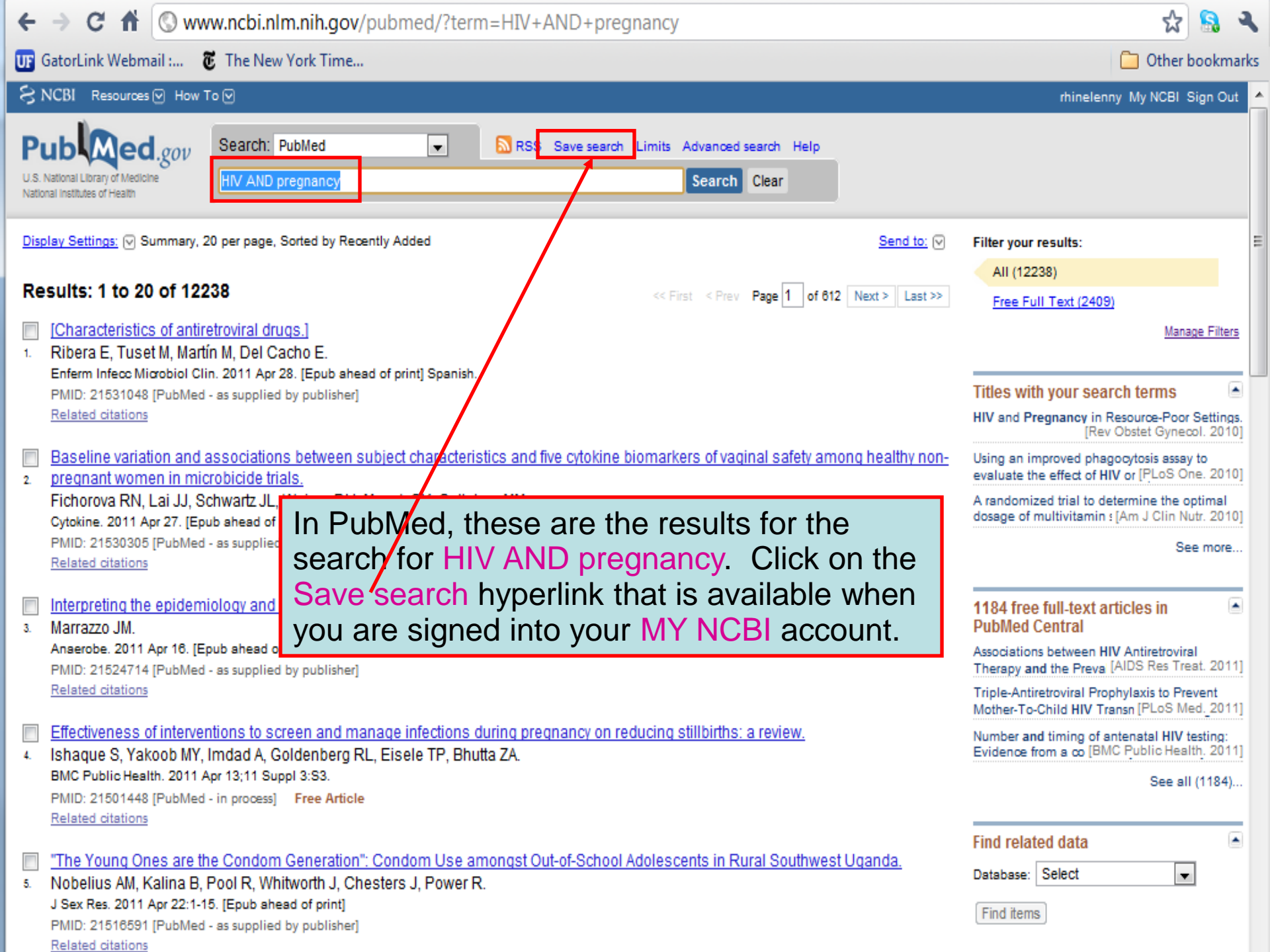

| ← → C f (S www.ncbi.nlm.nih.gov/sites/myncbi/searches/sav | ve/?db=pubmed&qk=5 🔂 🤱 🎙                                                                                                    |  |  |  |
|-----------------------------------------------------------|----------------------------------------------------------------------------------------------------|--|--|--|
| UF GatorLink Webmail : 🐮 The New York Time                | My NCBI gives you the option to save or                                                                                             |  |  |  |
| SNCBI Resources 🖸 How To 🖸                                | save the search.                                                                                                    |  |  |  |
| MV NCBI — Saved Searches                                  | By saving this search, you can receive<br>emails that list new citations for Free Full<br>Text and HINARI articles on this subject. |  |  |  |
|                                                           | Saved Searches help                                                                                                    |  |  |  |
| Your PubMed search                                        |                                                                                                    |  |  |  |
| Search: HIV AND pregnancy                                 |                                                                                                    |  |  |  |
| Name of Search: HIV AND pregnancy                         |                                                                                                    |  |  |  |
| Save                                                      |                                                                                                    |  |  |  |
|                                                           | 3                                                                                                    |  |  |  |

# My NCBI — Saved Search Settings

| Save Search successful.                               |                                   |          |  |  |
|-------------------------------------------------------|-----------------------------------|----------|--|--|
| Your PubMed search                                    |                                   |          |  |  |
| Search: HIV AND pregnancy                             |                                   | My       |  |  |
| Name of Search: HIV AND pregnancy                     | Name of Search: HIV AND pregnancy |          |  |  |
| E-mail: rhinel@ufl.edu                                | E-mail: rhinel@ufl.edu e          |          |  |  |
| Would you like e-mail updates of new search results?  |                                   | the      |  |  |
| No thanks.                                            |                                   |          |  |  |
| Yes, once a month.                                    |                                   | ا ما     |  |  |
| Which day? the first Saturday                         |                                   | m        |  |  |
| Yes, once a week.                                     |                                   | are      |  |  |
| Which day? Monday                                     |                                   | Ab       |  |  |
| Yes, every day.                                       |                                   | ME       |  |  |
| Formats:                                              |                                   | op       |  |  |
| Report format: Abstract                               |                                   |          |  |  |
| Number of items:                                      |                                   |          |  |  |
| Send at most: 50 items 🗨 🗖 Send even when there       | aren'                             | t anv no |  |  |
| Any text you want to be added at the top of your e-me | (ор                               | tional): |  |  |
|                                                       |                                   |          |  |  |
|                                                       |                                   |          |  |  |
|                                                       | _/_                               |          |  |  |
| Save Cancel Delete                                    |                                   |          |  |  |
|                                                       |                                   |          |  |  |
|                                                       |                                   |          |  |  |

My NCBI has confirmed that this search was saved. You now have the option to receive email updates or not receive updates (about the new articles published on this search topic).

In this case, the email updates options chosen are: 'Yes, once a week' on 'Monday' in the Abstract format (other options are text or MEDLINE) and receive 50 items. Select the options you want and click on the Save button.

any new results

Skip scheduling and return to your search, or proceed to manage your Saved Searches.

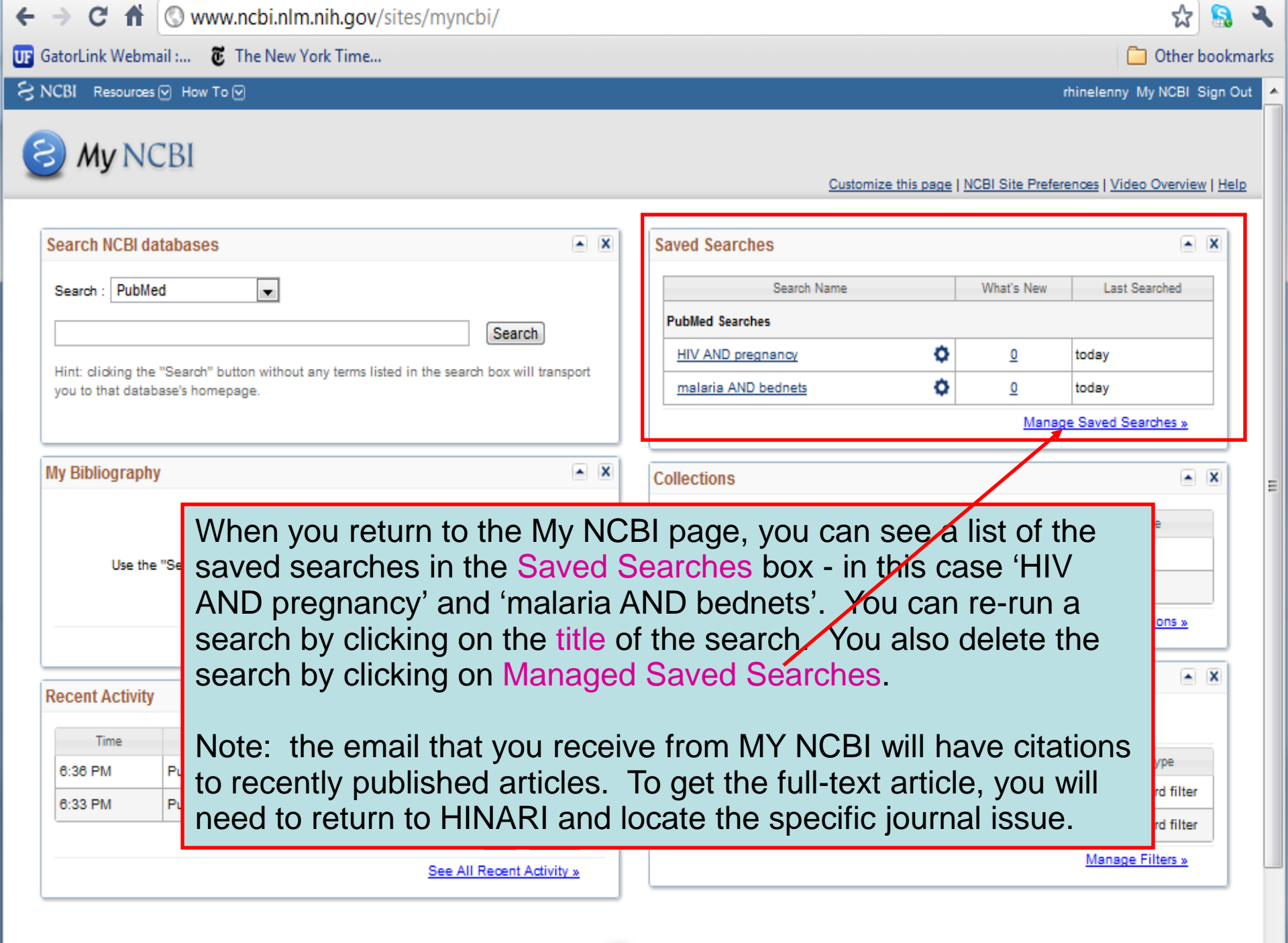

#### C **m** www.who.int/hinari/en/ For quick access, place your bookmarks here on the bookmarks bar. Import bookmarks now... Other bookmarks English | Français | Русский | Español 申文 We have returned to the initial page of the HINARI website as we want to note Login to HINARI Training and Using HINARI resources. We will access the Training subpage. Q HINARI Access to Research in Health Programme HINARI Sitio HINARI em Português About HINARI Ξ Sitio HINARI em Português HINARI Programme set up by WHO together with major publishers, enables Full-text journals, databases and other resources developing countries to gain access to one of the world's largest collections of biomedical and health literature. More than 7,500 information resources (in 30 Eligibility different languages) are now available to health institutions in 105 countries, areas Other Sister Programmes with Register and territories benefiting many thousands of health workers and researchers, and in Partners turn, contributing to improve world health. research4life Publishers' statement Training Map of country breakdown ipg, 249kb Promotional materials C more information 4800 institutions registered in 105 countries in 2010 Using HINARI Frequently asked questions RΛ News New Partners in 2010 Access to Global Online Research We are pleased to recognize the following in Agriculture Tailoring Workshops to the Participants' new publisher partners who have joined Needs Brief video about AGORA HINARI this year: In recent workshops in Papua New Guinea - Dansk Psykologisk Forlag and Nepal, the trainers have worked with - John Libbey Eurotext the local organizers to identify the specific - National Institute of Mental Health THE ENVIRONMENT information needs of the participants. - Oxford University Press Books (February 2011) Online Access to Research in the

read more

- Royal College of Obstetricians and
- Gynaecologists

EX DIA 11 LANDE

Environment

# Q,

# Search

| HINARI                                               | HINARI Training Materials Distance learning courses                                                                                                    |                                                                                                    |                                              | Material de treinamento HINARI                     |  |
|------------------------------------------------------|----------------------------------------------------------------------------------------------------|----------------------------------------------------------------------------------------------------|----------------------------------------------|----------------------------------------------------|--|
| About HINARI                                         |                                                                                                    |                                                                                                    |                                              | HINARI Capacitação em Português                    |  |
| Full-text journals, databases<br>and other resources |                                                                                                    |                                                                                                    |                                              |                                                    |  |
| Eligibility                                          | The HINARI Short Course (for users) and the HINARI Train the This page co                                                                                                    |                                                                                                    | ntains a series of                           |                                                    |  |
| Register                                             | distance learning server. These courses are self-paced, take<br>completion of the exercices, students will receive certificates.<br>access and registration                                          |                                                                                                    |                                              |                                                    |  |
| Partners                                             |                                                                                                    |                                                                                                    | modules that                                 | <sup>4</sup> HINARI that we have                   |  |
| Publishers' statement                                |                                                                                                    |                                                                                                    | features of H                                |                                                    |  |
| Training                                             |                                                                                                    |                                                                                                    |                                              |                                                    |  |
| Promotional materials                                | C Access and registration CISCUS                                                                                                    |                                                                                                    | alscussea – I                                | scussed – but in more detail.                      |  |
| Using HINARI                                         |                                                                                                    |                                                                                                    |                                              |                                                    |  |
| Frequently asked questions                           | Training modules                                                                                                    |                                                                                                    | Note Module 7 that contains                  |                                                    |  |
|                                                      | These modules are the components of the<br>'Train the Trainers' course. The material is<br>comprehensive overview of the program.<br>Each module contains a presentation and<br>practical exercises. | Tips for Using<br>– Promoting HI<br>disciplines at<br>Tip of the Mo                                             | information a<br>resources av<br>HINARI webs | bout additional ailable from the site.             |  |
|                                                      | Module 1. HINARI: The Beginning<br>Basic Internet Concepts; E-Resources & Inte                                                                                                    | ernet Searching; H                                                                                              | ealth Internet Information                   | to Research in the Environment                     |  |
|                                                      | Module 2. HINARI Website Interface & Reson<br>Registration & Login, Finding Journals, Artic                                                                                                    | . HINARI Website Interface & Resources<br>ion & Login, Finding Journals, Articles and other Full-text Resources |                                              |                                                    |  |
|                                                      | Module 3. HINARI Partner Publishers' Resour<br>Science Direct (Elsevier Science), HighWire                                                                                                    | IARI Partner Publishers' Resources<br>ct (Elsevier Science), High Wire Press, Wiley and Nature Publishing       |                                              |                                                    |  |
|                                                      | Module 4. HINAR/PubMed<br>Website Interface; Using Limits: MeSH; Histo                                                                                                    | ule 4. HINARI/PubMed<br>site Interface; Using Limits: MeSH; History, Access to Full-text articles; My NCBI      |                                              |                                                    |  |
|                                                      | Module 5. Managing References<br>EndNote Web Reference Management Softv                                                                                                    | e 5. Managing References<br>ite Web Reference Management Software                                               |                                              |                                                    |  |
|                                                      | Module 6. HINARI Next Steps<br>Tools for using the HINARI resources at you<br>Training Users on HINARI; Repackaging Hea<br>Change for HINARI                                                         |                                                                                                    |                                              |                                                    |  |
|                                                      | Module 7. HINARI Additional Resources<br>Other HINARI resources including Evidence-<br>Information Literacy and WHO Resources                                                                        | C ITOCA training material                                                                                       |                                              |                                                    |  |
|                                                      | Module 8. HINARI Template for Band 2 count<br>Suggested changes for workshops where<br>available                                                                                                    | tries<br>some of the HINAR                                                                                      | I resources are not                          | Contact HINARI                                     |  |
|                                                      | ♦ Hinari: Quiz - updated 05 2009<br>doc, 41kb<br>Test your HINARI knowledge                                                                                                    |                                                                                                    |                                              | World Health Organization<br>IER/KMS/LNK<br>HINARI |  |

#### Brief training

#### HINARI Short Course

Basic HINARI skills including Background, Registration & Login, Searching Strategies, HINARI and PubMed website features, MY NCBI and Training Materials. Self-paced, 4-6 hours to complete; also available as a distance learning course

Switzerland Fax: +41 22 791 4150 hinari@who.int

## Training tools

Hinari 10 top Hints for use ppt, 321kb Useful ideas to use HINARI

HINARI: Access Problems and Solutions - updated 02 2010 ppt, 1.10Mb Answers for common access problems

HINARI: The Basics - updated 02 2010 Goc, 48kb One page summary of key points

HINARI: Do's and Don'ts - updated 04 2010 Summary of copyright do's and don'ts

HINARI Frequently Asked Questions ppt, 307kb Common guestions asked by others

HINARI Payment: The Basics - updated 05 2009 doc, 30kb Outline of procedures for Band 2 countries

 HINARI Printing, Copying, Saving and Emailing Articles: Problems and Solutions
 - updated 03 2009 ppt, 1.96Mb
 Answers for common printing and downloading problems

HINARI Registration Guidelines – updated 12 2010 pdf, 266kb A step by step guide to registering

HINARI Training Material Overview - updated 09 2010
 ppt, 2.29Mb
 A summary of the HINARI training material - for trainers & course participants.

### Presentations

HINARI & Rec. Overview for visitors from Eligible Countries - updated 12 2010

Overview for potential users or individuals who have linkages with eligible institutions.

HINARI Overview for Registered Institutions – updated 04 2010 For presentation at HINARI registered institutions; to promote the various resources (e-journals, reference sources, databases, etc.) to potential users.

## Authorship skills

Hinari Authorship Skills

Modules developed to assist authors in HINARI eligible countries; includes 'How to Write a Scientific Paper/Structured Abstract', 'Copyright and Plagiarism', 'Strategies of Effective Writing' and a 'Web-Bibliography'.

This additional slide highlights the Brief training HINARI Short Course and various Training Tools plus Presentations . Also note the Authorship Skills material – series of modules written to assist researchers in publishing their outcomes.

- Complete exercises 18-22 in the workbook.
- You have completed the HINARI Short Course!
- For further instruction, go to the HINARI Training page at www.who.int/hinari/training/en/

Updated 2011 05